# Ваш HTC HD mini Руководство пользователя

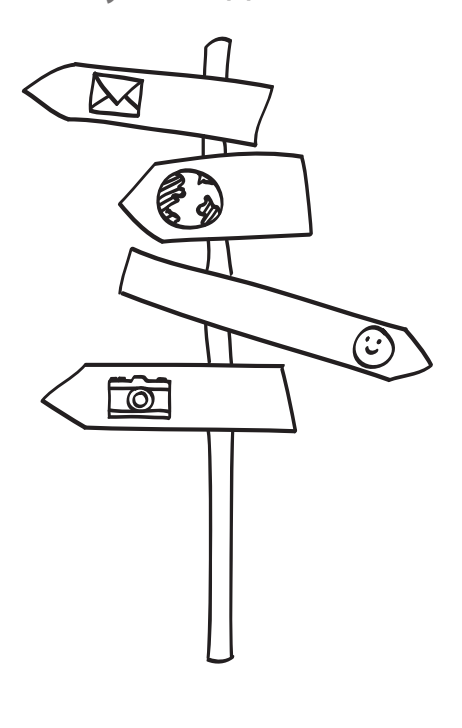

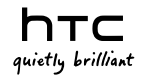

### Прежде чем что-либо сделать, пожалуйста, прочтите это

#### Зарядка аккумулятора

Аккумулятор в вашем телефоне еще не заряжался. Во время зарядки телефона ни в коем случае не извлекайте аккумулятор. Это может повредить ваш телефон. Также не пытайтесь разобрать телефон. (В этом случае ваша гарантия может стать недействительной.)

### Обдуманно выбирайте тарифный план

Ваш телефон может очень быстро расходовать большой объем интернет-трафика. Перед использованием телефона мы настоятельно рекомендуем проконсультироваться у вашего оператора мобильной связи о тарифах на передачу данных. Если у вас обычный тарифный план, расходы могут существенно возрасти. Переход на тарифный план с фиксированной оплатой может оказаться намного выгоднее.

#### Помните о законах, защищающих частную жизнь граждан

В некоторых странах действуют строгие законы о том, как и где вы можете записывать телефонные разговоры. К примеру, возможно, прежде чем начать запись, вам придется уведомить об этом собеседника, с которым вы разговариваете. Прежде чем использовать функцию записи вашего телефона, рекомендуется осведомиться о таких законах в стране вашего проживания.

# В заключение несколько важных слов от нашего юридического отдела (ОГРАНИЧЕНИЕ ОТВЕТСТВЕННОСТИ ЗА УБЫТКИ)

В максимально разрешенной действующим законом степени корпорация НТС или аффилированные с ней компании ни при каких обстоятельствах не будут нести перед вами, любым пользователем или какой-либо третьей стороной ответственность за любые косвенные, фактические, вытекающие, случайные или штрафные убытки любого рода на основании контракта, гражданского правонарушения или на иных основаниях, в том числе, без ограничений, за телесные повреждения, потерю дохода, потерю репутации, упущенные коммерческие возможности, утрату данных и/или потерю прибыли, независимо от того, можно ли было предвидеть возможность таких убытков, и была ли корпорация НТС либо аффилированные с ней компании уведомлены о возможности их возникновения. Кроме того, общая сумма ответственности корпорации НТС или аффилированных с ней компаний ни при каких обстоятельствах не превысит сумму, полученную от вас, независимо от правовой основы предъявленного иска. Вышесказанное не относится к законным правам, в которых не может быть отказано.

Ознакомътесь с Руководством по безопасности и соответствию стандартам, поставляемым в комплекте с телефоном. Оно содержит сведения о правильном использовании телефона, которые помогут избежать травм при пользовании телефоном и повреждения самого телефона. В этом же руководстве содержатся также сведения о применимой к телефону нормативной информации.

Получить Руководство по безопасности и соответствию стандартам и другие полезные документы можно на веб-сайте поддержки корпорации HTC по адресу: www.htc.com/support.

### Товарные знаки и авторские права

© Корпорация НТС, 2010 г. Все права защищены.

Эмблема HTC, эмблема HTC quietly brilliant, HTC HD, HTC Sense, Footprints и HTC Care являются товарными знаками корпорации HTC.

Microsoft, Windows, Windows Mobile, Windows XP, Windows Vista, ActiveSync, Windows Mobile Device Center, Internet Explorer, MSN, Hotmail, Windows Live, Outlook, Excel, PowerPoint, Word, OneNote и Windows Media являются охраняемыми товарными знаками либо товарными знаками корпорации Майкрософт в США и/или в других странах.

Bluetooth и логотип Bluetooth являются товарными знаками компании Bluetooth SIG, Inc.

Wi-Fi является охраняемым товарным знаком компании Wireless Fidelity Alliance, Inc.

Java, J2ME и все другие знаки на основе Java являются товарными знаками либо охраняемыми товарными знаками компании Sun Microsystems, Inc. в США других странах.

© Sun Microsystems, Inc., 2010 г. Все права защищены.

© Adobe Systems Incorporated, 2010 г. Все права защищены.

microSD является товарным знаком SD Card Association.

Google, Карты Google и YouTube являются товарными знаками компании Google, Inc. в США и других странах.

© Aplix Corporation, 2010 г. Все права защищены.

Be6-браузер Opera Mobile разработан компанией Opera Software ASA. Авторские права 1995-2010, Opera Software ASA. Все права защищены.

© Ilium Software, Inc., 2004-2010 гг. Все права защищены.

Facebook является товарным знаком компании Facebook, Inc.

Twitter является товарным знаком компании Twitter, Inc. и используется по лицензии.

Flickr является товарным знаком компании Yahoo! Inc.

Лицензия предоставлена компанией QUALCOMM Incorporated на основании одного или более из следующих патентов:

| 4,901,307 | 5,490,165 | 5,056,109 | 5,504,773 | 5,101,501 | 5,778,338 |
|-----------|-----------|-----------|-----------|-----------|-----------|
| 5,506,865 | 5,109,390 | 5,511,073 | 5,228,054 | 5,535,239 | 5,710,784 |
| 5,267,261 | 5,544,196 | 5,267,262 | 5,568,483 | 5,337,338 | 5,659,569 |
| 5,600,754 | 5,414,796 | 5,657,420 | 5,416,797 |           |           |

Все прочие упоминаемые здесь названия компаний, продуктов и сервисов являются товарными знаками, охраняемыми товарными знаками или знаками обслуживания их соответствующих владельцев.

Корпорация НТС не несет ответственности за любые возможные технические или редакторские ошибки или упущения в настоящем руководстве, а также за косвенные или случайные убытки, причиненные в результате предоставления настоящего руководства. Информация предоставляется на условиях "как есть" без каких-либо гарантий и может быть изменена без уведомления. Корпорация НТС также сохраняет за собой право в любое время и без предварительного уведомления пересмотреть содержание этого документа.

Запрещается воспроизведение какой-либо части этого документа или передача в любой форме и любыми средствами (электронными, механическими, включая фотокопирование, запись или хранение в системах поиска информации), а также перевод на любой язык в любой форме без предварительного письменного разрешения корпорации НТС.

### Соглашения, используемые в данном руководстве

В данном руководстве для отображения важной или полезной информации используются следующие символы:

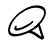

Это значок примечания. Примечание часто содержит дополнительную информацию, например что может произойти с телефоном, если вы выполните или не выполните определенное действие. Примечание также содержит сведения, которые могут быть применимы только к некоторым ситуациям.

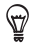

Это значок совета. Совет предоставляет альтернативный способ выполнения определенного шага или процедуры либо сообщает о возможности, которая может оказаться полезной.

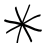

D

Это значок указывает на что-то очень важное. Эта важная информация необходима для выполнения определенной задачи или правильной работы определенной функции телефона.

Это предостережение для безопасной работы, то есть информация, на которую необходимо обратить внимание, чтобы избежать потенциальных проблем при пользовании телефоном.

# Содержание

### Глава 1 Приступая к работе

| 1.1 | Комплектация                                                                                                    | 19                                           |
|-----|----------------------------------------------------------------------------------------------------|----------------------------------------------|
| 1.2 | Знакомство с телефоном                                                                                                    | 20<br>20<br>22<br>22<br>22<br>23<br>23<br>23 |
| 1.3 | Перед зарядкой аккумулятора и включением телефона<br>Снятие задней крышки<br>Установка SIM-карты<br>Установка аккумулятора<br>Установка карты microSD<br>Установка на место задней крышки                                                                                                    | 24<br>24<br>25<br>25<br>25<br>26<br>26       |
| 1.4 | Зарядка аккумулятора                                                                                                    | 27                                           |
| 1.5 | Начало работы<br>Включение телефона<br>Первая настройка телефона<br>Переключение в спящий режим<br>Выключение телефона                                                                                                    |                                              |
| 1.6 | Начальный экран                                                                                                    | 32                                           |
| 1.7 | Значки состояния                                                                                                    | 33                                           |
| 1.8 | Уведомления                                                                                                    | 35                                           |
| 1.9 | Экран "Пуск"<br>Помешение значка в другое место на экране                                                                                                    | <b>36</b>                                    |
|     | i contrativo de la contrativo de la cont |                                              |

| 1.10    | Экран "Блокировка"                                        |    |
|---------|-----------------------------------------------------------|----|
|         | Блокировка телефона                                       |    |
|         | Разблокировка телефона                                    |    |
|         | Уведомления на экране "Блокировка"                        | 38 |
|         | Ответ на звонок, когда телефон заблокирован               | 38 |
| 1.11    | Регулировка громкости                                     |    |
|         | Регулировка общей громкости                               |    |
|         | Установка общей громкости                                 | 40 |
|         | Регулировка громкости разговора по телефону               | 40 |
| 1.12    | Использование жестов пальцами                             | 40 |
|         | Прокрутка пальцем                                         | 40 |
|         | Панорамирование пальцем                                   | 41 |
|         | Изменение масштаба щипковыми движениями                   | 41 |
| 1.13    | Подключение телефона к компьютеру                         | 43 |
| Глава 2 | Телефонные звонки                                         |    |
| 2.1     | Как позвонить                                             | 45 |
|         | Звонки с экрана "Телефон"                                 | 46 |
|         | Звонок в службу голосовой почты                           | 47 |
|         | Звонки из полученных сообщений и напоминаний из календаря | 47 |
|         | Экстренные звонки                                         | 48 |
|         | Международные звонки (с набором кода)                     | 48 |
|         | Набор номера своей страны                                 | 48 |
| 2.2     | Ответ на звонок и завершение вызовов                      | 50 |
|         | Ответ на входящий звонок или его отклонение               |    |
|         | Во время разговора                                        | 52 |
| 2.3     | Использование журнала вызовов                             | 54 |
| 2.4     | Быстрый набор                                             |    |
|         | Создание записи быстрого набора                           |    |
|         | Выполнение вызова с использованием быстрого набора        |    |

|     | 2.5  | Конференц-связь                                                  | 56 |
|-----|------|------------------------------------------------------------------|----|
|     |      | Выбор участников и начало конференции                            | 56 |
|     |      | Выполнение первого вызова и добавление участников к конференции  | 58 |
|     |      | Во время конференции                                             | 59 |
|     |      | Организация конференц-связи из сообщения эл. почты               | 60 |
|     | 2.6  | Включение и отключение телефонной связи                          | 60 |
| Гла | ва З | Начальный экран                                                  |    |
|     | 3.1  | О Начальном экране                                               | 61 |
|     | 3.2  | Переключение вкладок Начального экрана                           | 62 |
|     | 3.3  | Персонализация вкладок Начального экрана                         | 63 |
|     | 3.4  | Домашняя                                                         | 63 |
|     |      | Изменение фона                                                   |    |
|     |      | Обновление информации о погоде                                   |    |
|     |      | Выбор другого местоположения для отображения на вкладке Домашняя |    |
|     |      | Изменение даты и времени                                         |    |
|     |      | Установка будильника                                             | 67 |
|     |      | Добавление и удаление быстрых ссылок                             | 68 |
|     | 3.5  | Люди                                                             | 69 |
|     | 3.6  | Сообщения                                                        | 70 |
|     | 3.7  | Электронная почта                                                | 71 |
|     |      | Добавление учетной записи эл. почты Интернета                    |    |
|     |      | Добавление служебной учетной записи Outlook                      |    |
|     |      | Проверка и чтение электронной почты                              | 74 |
|     | 3.8  | Интернет                                                         | 75 |
|     |      | Добавление и удаление избранных веб-страниц                      | 75 |
|     |      | Добавление информации о местоположении при поиске в Интернете    |    |
|     | 3.9  | Календарь                                                        | 77 |
|     |      | Создание встречи                                                 |    |
|     |      | Просмотр и управление встречами                                  |    |

| 3.10                                                      | Акции                                                                                                    | 80                                                                         |
|-----------------------------------------------------------|----------------------------------------------------------------------------------------------------|----------------------------------------------------------------------------|
|                                                           | Добавление котировок акций и биржевых индексов                                                                                                    |                                                                            |
|                                                           | Просмотр информации об акциях                                                                                                    |                                                                            |
| 3.11                                                      | Фотографии и видеозаписи                                                                                                    | 82                                                                         |
| 3.12                                                      | Музыка                                                                                                    | 83                                                                         |
|                                                           | Воспроизведение музыки                                                                                                    |                                                                            |
|                                                           | Установка режимов повтора и воспроизведения в случайном порядке                                                                                                    |                                                                            |
|                                                           | Поиск альбомов и музыкальных записей в Библиотеке                                                                                                    | 85                                                                         |
|                                                           | Списки воспроизведения                                                                                                    | 85                                                                         |
| 3.13                                                      | Погода                                                                                                    |                                                                            |
|                                                           | Добавление города                                                                                                    |                                                                            |
|                                                           | Настройка погоды                                                                                                    |                                                                            |
| 3.14                                                      | Twitter                                                                                                    |                                                                            |
| 3.15                                                      | Footprints                                                                                                    |                                                                            |
| 3.16                                                      | Настройка                                                                                                    | 90                                                                         |
| Глава 4                                                   | Всегда быть рядом                                                                                                    |                                                                            |
| 4.1                                                       |                                                                                                    | ~ ~ ~                                                                      |
|                                                           | Главное – люди                                                                                                    | 91                                                                         |
| 4.2                                                       | Главное – люди<br>Добавление и публикация ваших личных данных                                                                                                    | 91<br>92                                                                   |
| 4.2                                                       | Главное – люди<br>Добавление и публикация ваших личных данных<br>Лобавление ваших личных ланных                                                                                                    | 91<br>91<br>                                                               |
| 4.2                                                       | Главное – люди<br>Добавление и публикация ваших личных данных<br>Добавление ваших личных данных<br>Публикация ваших личных данных                                                                                                    | 91<br>                                                                     |
| 4.2                                                       | Главное – люди<br>Добавление и публикация ваших личных данных<br>Добавление ваших личных данных<br>Публикация ваших личных данных<br>Добавление контактов в телефон                                                                                                    | 91<br>                                                                     |
| 4.2<br>4.3                                                | Главное – люди<br>Добавление и публикация ваших личных данных<br>Добавление ваших личных данных<br>Публикация ваших личных данных<br>Добавление контактов в телефон<br>Создание новых контактов                                                                                                    | 91<br>                                                                     |
| 4.2<br>4.3<br>4.4                                         | Главное – люди<br>Добавление и публикация ваших личных данных<br>Добавление ваших личных данных<br>Публикация ваших личных данных<br>Добавление контактов в телефон<br>Создание новых контактов.<br>Работа с избранными контактами                                                                                                    | 91<br>                                                                     |
| 4.2<br>4.3<br>4.4                                         | Главное – люди<br>Добавление и публикация ваших личных данных<br>Добавление ваших личных данных                                                                                                    | 91<br>                                                                     |
| 4.2<br>4.3<br>4.4                                         | Главное – люди<br>Добавление и публикация ваших личных данных<br>Добавление ваших личных данных<br>Публикация ваших личных данных<br>Добавление контактов в телефон<br>Создание новых контактов в телефон<br>Работа с избранными контактами<br>Добавление избранных контактов на вкладку "Люди"<br>Быстрый звонок или отправка сообщения избранному контакту | 91<br>92<br>93<br>93<br>94<br>94<br>94<br>96<br>96<br>97                   |
| 4.2<br>4.3<br>4.4<br>4.5                                  | Главное – люди<br>Добавление и публикация ваших личных данных                                                                                                    | 91<br>92<br>93<br>93<br>94<br>94<br>94<br>96<br>96<br>97<br>97             |
| <ul><li>4.2</li><li>4.3</li><li>4.4</li><li>4.5</li></ul> | Главное – люди                                                                                                    | 91<br>92<br>93<br>93<br>94<br>94<br>94<br>96<br>96<br>97<br>97<br>98<br>99 |

| 4.6     | Просмотр сведений о контакте и истории обмена звонками и       |          |
|---------|----------------------------------------------------------------|----------|
|         | сообщениями с ним                                              | 100      |
|         | Изменение номера для отправки текстовых и мультимедийных сооби | цений101 |
| 4.7     | Группы контактов                                               | 102      |
|         | Создание группы контактов                                      | 102      |
|         | Отправка текстового или мультимедийного сообщения группе       | 102      |
|         | Фильтрация списка контактов по группам                         | 103      |
| 4.8     | Обновления и события Facebook                                  | 103      |
|         | Вход и выход из Facebook                                       |          |
|         | Проверка всех изменений и событий Facebook                     | 104      |
|         | Проверка обновлений и событий контакта на Facebook             | 105      |
|         | Обновление вашего состояния на Facebook                        | 106      |
| Глава 5 | Ввод текста                                                    |          |
| 5.1     | Использование экранной клавиатуры                              | 107      |
|         | Полная QWERTY                                                  |          |
|         | Компактная QWERTY                                              | 108      |
|         | Клавиатура телефона                                            | 108      |
|         | Экранная панель навигации                                      | 109      |
|         | Выбор раскладки клавиатуры                                     | 109      |
|         | Ввод текста                                                    | 110      |
| 5.2     | Использование режима угадывания                                | 111      |
| 5.3     | Ввод чисел и символов                                          | 113      |
| 5.4     | Использование клавиатур с разными языками                      | 115      |
|         | Добавление нового языка клавиатуры                             | 115      |
|         | Выбор языка клавиатуры                                         | 115      |

| 5.5 | Параметры ввода текста | 116 | , |
|-----|------------------------|-----|---|

Ввод текста с использованием нескольких языков клавиатуры......116

### Глава 6 Синхронизация информации

| 6.1     | Способы синхронизации телефона                                                                                                    | 117                                     |
|---------|----------------------------------------------------------------------------------------------------|-----------------------------------------|
| 6.2     | Перед выполнением синхронизации с компьютером                                                                                                    | 118                                     |
| 6.3     | Настройка программы "Центр устройств Windows Mobile" в Windows 7<br>Windows Vista                                                                                                    | и<br>119                                |
|         | Настройка синхронизации в программе Центр устройств Windows Mobile.<br>Работа с программой "Центр устройств Windows Mobile"                                                                                                    | 119<br>120                              |
| 6.4     | Настройка программы ActiveSync в Windows XP<br>Настройка синхронизации в программе ActiveSync                                                                                                    | <b> 121</b><br>121                      |
| 6.5     | Синхронизация с компьютером                                                                                                    | <b> 122</b><br>122<br>123<br>124        |
| 6.6     | Синхронизация по Bluetooth                                                                                                    | 124                                     |
| 6.7     | Синхронизация музыки и видео                                                                                                    | 125                                     |
| 6.8     | Синхронизация со службой Microsoft My Phone<br>Настройка учетной записи My Phone<br>Изменение параметров синхронизации<br>Прекращение связи синхронизации с учетной записью веб-службы<br>My Phone<br>Управление учетной записью веб-службы My Phone с компьютера | <b> 126</b><br>126<br>127<br>128<br>128 |
| Глава 7 | Обмен сообщениями                                                                                                    |                                         |
| 7.1     | Отправка SMS-сообщений                                                                                                    | 129                                     |
| 7.2     | Отправка мультимедийных сообщений<br>Создание слайд-шоу                                                                                                    | <b> 130</b><br>132                      |
| 7.3     | Как узнать, что у вас есть новые текстовые или MMS-сообщения                                                                                                    | 133                                     |

| 7.4     | История обмена сообщениями                                         | 134  |
|---------|--------------------------------------------------------------------|------|
|         | Просмотр истории обмена сообщениями с контактом                    | 134  |
|         | Ответ на сообщение в беседе                                        | 135  |
|         | Копирование и вставка текста в ответное сообщение                  | 136  |
|         | Добавление подписи к отправляемым сообщениям                       | 137  |
|         | Просмотр мультимедийного сообщения                                 | 138  |
|         | Управление отдельными сообщениями и ветками сообщений              | 139  |
| 7.5     | Настройка параметров текстовых и мультимедийных сообщений          | 142  |
|         | Добавление настроек сервера MMS                                    | 142  |
| 7.6     | Выполнение вызовов непосредственно из текстовых сообщений          | 142  |
| 7.7     | Электронная почта                                                  | 143  |
|         | Синхронизация эл. почты Outlook с компьютером                      | 143  |
|         | Настройка учетной записи электронной почты в Интернете             | 144  |
|         | Создание и ответ на сообщения электронной почты                    | 144  |
|         | Добавление подписи в отправляемое сообщение электронной почты      | 146  |
|         | Загрузка всего сообщения электронной почты                         | 146  |
|         | Загрузка файлов вложений                                           | 147  |
|         | При просмотре электронной почты                                    | 147  |
|         | Выполнение вызовов ннепосредственно из сообщений электронной почты | .148 |
|         | Синхронизация сообщений электронной почты                          | 149  |
|         | Фильтрация входящей эл. почты                                      | 150  |
|         | Настройка параметров электронной почты                             | 150  |
| Глава 8 | Работа со служебной электронной почтой и приглашениями             |      |
| 8.1     | Синхронизация с сервером Exchange                                  | 153  |
|         | Настройка подключения к серверу Exchange                           | 153  |
|         | Запуск синхронизации                                               | 153  |
| 8.2     | Работа с сообщениями электронной почты организации                 | 154  |
|         | Автоматическая синхронизация через Direct Push                     | 154  |
|         | Синхронизация по расписанию                                        |      |
|         | Немедленная загрузка с помощью функции "Выборка эл. почты"         | 156  |
|         |                                                                    |      |

|            | Поиск сообщений эл. почты на сервере Exchange Server<br>Сообщение об отсутствии<br>Пометка сообщений флажками                                                      | 157<br>        |
|------------|----------------------------------------------------------------------------------------------------|----------------|
| 8.3        | Организация конференц-связи из сообщения эл. почты                                                                                                    |                |
| 8.4        | Приглашения на собрания<br>Отправка приглашений<br>Ответ на приглашения                                                                                            | <b>161</b><br> |
| 8.5        | Звонок из приглашения на собрание или напоминания                                                                                                    | 163            |
| 8.6        | Поиск контактов в Справочнике организации<br>Просматривая контакты<br>Составляя сообщение электронной почты<br>Просматривая полученное сообщение эл. почты Outlook | <b>164</b><br> |
| Глава 9    | Интернет и социальные сети                                                                                                    |                |
|            |                                                                                                    |                |
| 9.1        | Способы подключения к Интернету<br>Wi-Fi<br>GPRS/ 3G<br>Удаленный доступ<br>Запуск подключения для передачи данных                                                 | <b>167</b><br> |
| 9.1<br>9.2 | Способы подключения к Интернету                                                                                                    |                |

| 9.4  | Работа с программой YouTube                                   | 179 |
|------|---------------------------------------------------------------|-----|
|      | Главный экран YouTube                                         | 179 |
|      | Поиск видеозаписей                                            | 180 |
|      | Использование программы "Программа передач"                   | 180 |
|      | Просмотр видеофайлов                                          | 181 |
| 9.5  | Использование программы Потоковое мультимедиа                 | 182 |
| 9.6  | Работа с программой Windows Live                              |     |
|      | Экран Windows Live                                            |     |
|      | Работа с программой Windows Live Messenger                    | 184 |
| 9.7  | Обмен tweet-сообщениями с помощью телефона                    |     |
|      | Вход в учетную запись сети Twitter                            |     |
|      | Просмотр tweet-сообщений                                      |     |
|      | Отправка tweet-сообщений                                      | 188 |
|      | Отправка упоминаний и прямых сообщений                        | 188 |
|      | Поиск пользователей сети Twitter для отслеживания их действий | 188 |
|      | Публикация фотографий на Twitter                              | 189 |
|      | Изменение настроек Twitter                                    | 190 |
|      | Выход из Twitter                                              | 190 |
| 9.8  | Обмен фотографиями и видеозаписями через Facebook, Twitter и  |     |
|      | YouTube                                                       | 191 |
|      | Вход в учетные записи социальных сетей                        | 191 |
|      | Отправка фотографий на Facebook                               | 191 |
|      | Отправка фотографий на Twitter                                | 192 |
|      | Отправка видеозаписей на YouTube                              | 192 |
| 9.9  | Работа с программой Facebook в телефоне                       | 193 |
| 9.10 | ) Использование телефона в качестве модема                    | 194 |
|      | Прежде чем продолжить                                         | 194 |
|      | Настройка телефона в качестве USB-модема                      | 194 |
|      | Использование телефона в качестве Bluetooth-модема            | 195 |
|      | Закрытие подключения к Интернету                              | 196 |

| 9.11    | Использование телефона в качестве беспроводного маршрутизатора<br>Настройка телефона в качестве беспроводного маршрутизатора<br>Подключение компьютера к сети Wi-Fi вашего телефона<br>Отключение сети Wi-Fi вашего телефона<br>Включение сети Wi-Fi вашего телефона в Менеджере связи | 197<br>197<br>198<br>199<br>199 |
|---------|----------------------------------------------------------------------------------------------------|---------------------------------|
| Глава 1 | 0 Bluetooth                                                                                                    |                                 |
| 10.1    | Режимы Bluetooth<br>Включение Bluetooth и режима видимости телефона                                                                                                    | <b> 201</b><br>202              |
| 10.2    | Связи Bluetooth<br>Создание связи Bluetooth<br>Подтверждение установления связи Bluetooth                                                                                                    | 203<br>203<br>204               |
| 10.3    | Подключение гарнитуры Bluetooth типа "свободные руки" или<br>стереогарнитуры                                                                                                    | 205                             |
| 10.4    | Передача и получение информации по Bluetooth<br>Отправка информации с телефона на компьютер<br>Отправка файла на другое устройство с поддержкой Bluetooth<br>Прием данных от другого устройства с поддержкой Bluetooth<br>Смена папки для сохранения полученных файлов                 | 206<br>208<br>208<br>208<br>208 |
| 10.5    | Печать через Bluetooth<br>Печать фотографии                                                                                                    | <b>209</b><br>209               |
| 10.6    | Подключение автомобильных телефонных комплектов                                                                                                    | 210                             |
| Глава 1 | 1 Поиск мест и запись сопутствующих данных                                                                                                    |                                 |
| 11.1    | Рекомендации и подготовка к работе с GPS                                                                                                    | 211                             |
| 11.2    | Загрузка спутниковых данных<br>Изменение параметров загрузки                                                                                                    | <b> 212</b><br>213              |
| 11.3    | HTC Footprints<br>Что такое footprint?<br>Фотосъемка местоположения в качестве элемента footprint                                                                                                    | <b>214</b><br>214<br>214        |

| Выбор и сохранение фотографии в программе "Альбомы" в качестве  | 216        |
|-----------------------------------------------------------------|------------|
| Mamououvo anonouta footorint                                    | 210<br>217 |
| Просмотр элементов footprint для нахожления места, в котором вы |            |
| побывали                                                        | 218        |
| Экспорт элементов footprint на карту памяти                     |            |
| Импорт элементов footprint с карты памяти                       |            |
| 11.4 Карты Google (в зависимости от страны)                     | 220        |
| Поиск объектов                                                  | 220        |
| Использование программы План улиц                               |            |
| Работа со слоями                                                |            |
|                                                                 |            |
| плава та памера и мультимедиа                                   |            |
| 12.1 Фото- и видеосъемка                                        | 225        |
| Изменение режима съемки                                         | 225        |
| Масштабирование                                                 | 226        |
| Фото- и видеосъемка                                             | 227        |
| Экранные элементы управления                                    | 229        |
| Основные настройки                                              | 230        |
| Дополнительные настройки                                        |            |
| Закрытие программы камера                                       | 233        |
| 12.2 Просмотр фотографий и видеозаписей в программе Альбомы     | 233        |
| Просмотр фотографий                                             | 234        |
| Просмотр фотографий на Facebook                                 | 236        |
| Воспроизведение видеозаписей                                    | 237        |
| I Іубликация фотографий и видеозаписей                          | 23/        |
| 12.3 Проигрыватель Windows Media Mobile                         | 238        |
| Воспроизведение медиафайлов                                     | 239        |
| Синхронизация видео- и аудиофайлов                              | 239        |
| Создание списков воспроизведения                                | 242        |
| Устранение неполадок                                            | 242        |

| 12.4     | Работа с программой Настройка аудио          |     |
|----------|----------------------------------------------|-----|
| 12.5     | Работа с программой FM-радио                 |     |
|          | Сохранение предустановок                     |     |
|          | Сворачивание и выключение FM-радио           | 245 |
| 12.6     | Обрезка МРЗ                                  |     |
| Глава 1  | 3 Другие программы                           |     |
| 13.1     | Калькулятор                                  |     |
|          | Обычный калькулятор                          |     |
|          | Инженерный калькулятор                       | 250 |
| 13.2     | Microsoft Office Mobile                      | 251 |
| 13.3     | WorldCard Mobile                             | 253 |
| 13.4     | Диктофон                                     | 254 |
| 13.5     | Менеджер SIM-карты                           |     |
| 13.6     | JBlend                                       |     |
|          | Установка и запуск приложений/пакетов MIDlet | 258 |
| 13.7     | Установка и удаление программ                |     |
| Глава 14 | 4 Управление телефоном                       |     |
| 14.1     | Копирование файлов и управление ими          |     |
| 14.2     | Настройки телефона                           |     |
|          | Персонализация                               |     |
|          | Беспроводная связь                           |     |
|          | Звук и дисплей                               | 264 |
|          | Службы данных                                | 264 |
|          | Местоположение                               | 265 |
|          | Безопасность                                 |     |
|          | Приложение                                   |     |

| Память устройства                                    | 266 |  |
|------------------------------------------------------|-----|--|
| Дата и время                                         | 266 |  |
| Региональные параметры и текст                       | 267 |  |
| Обновления и обратная связь                          | 267 |  |
| Прочее                                               | 268 |  |
| Информация о телефоне                                | 268 |  |
| 14.3 Основные настройки                              | 269 |  |
| Изменение параметров звука и экрана                  |     |  |
| Настройка имени телефона                             | 272 |  |
| Изменение настроек телефонных услуг                  | 273 |  |
| 14.4 Работа с программой Менеджер связи              | 274 |  |
| 14.5 Мастер настройки подключений                    | 276 |  |
| Выбор другого оператора мобильной связи              | 276 |  |
| Обновление базы данных Мастера настройки подключений | 276 |  |
| 14.6 Работа с программой Диспетчер задач             | 277 |  |
| 14.7 Защита телефона                                 | 277 |  |
| Защита SIM-карты с помощью ПИН-кода                  |     |  |
| Защита телефона паролем                              | 278 |  |
| Шифрование файлов на карте памяти                    | 279 |  |
| 14.8 Сброс настроек телефона                         | 280 |  |
| Приложение                                           |     |  |
| Технические характеристики                           |     |  |
| Алфавитный указатель                                 | 285 |  |

# Глава 1

# Приступая к работе

## 1.1 Комплектация

Содержимое комплекта поставки:

- Телефон HTC HD mini
- Аккумулятор
- USB-кабель
- Адаптер переменного тока
- Стереогарнитура с разъемом 3,5 мм
- Краткое справочное руководство

## 1.2 Знакомство с телефоном

### Передняя панель

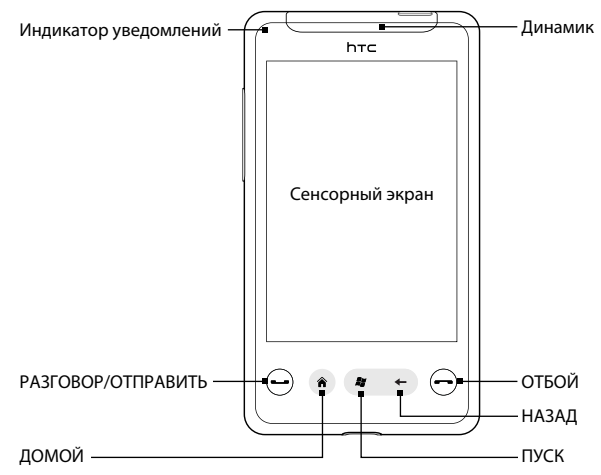

| Индикатор<br>уведомлений | <ul> <li>Режимы работы индикатора:</li> <li>Мигает зеленым при наличии пропущенных звонков, новых текстовых сообщений, новой эл. почты и других уведомлений.</li> <li>Горит зеленым, когда телефон подключен к адаптеру сетевого питания или к компьютеру и аккумулятор полностью заряжен.</li> <li>Горит желтым во время зарядки аккумулятора.</li> <li>Мигает желтым, когда уровень заряда аккумулятора становится слишком низким.</li> </ul> |
|--------------------------|----------------------------------------------------------------------------------------------------|
| Динамик                  | Предназначен для прослушивания голоса собеседника при разговоре по телефону.                                                                                                    |
| РАЗГОВОР/<br>ОТПРАВИТЬ   | <ul> <li>Нажмите, чтобы ответить на звонок или набрать номер.</li> <li>Во время разговора нажмите и удерживайте, чтобы включить или<br/>отключить громкую связь.</li> <li>При просмотре сообщения нажмите, чтобы позвонить отправителю.</li> </ul>                                                                                                    |
| домой                    | Нажмите для возврата на Начальный экран.                                                                                                    |
| ПУСК                     | Нажмите, чтобы открыть экран "Пуск". Нажмите дважды, чтобы закрыть<br>его.                                                                                                    |
| НАЗАД                    | Нажмите для возврата на предыдущий экран.                                                                                                    |
| ОТБОЙ                    | <ul> <li>Завершает разговор во время звонка.</li> <li>Нажмите и удерживайте, чтобы открыть "Быстрый список", и выберите<br/>команду перехода в режим полета, блокировки телефона, включения<br/>режима вибровызова или отмены подключения для передачи данных.</li> </ul>                                                                                                    |

### Задняя панель

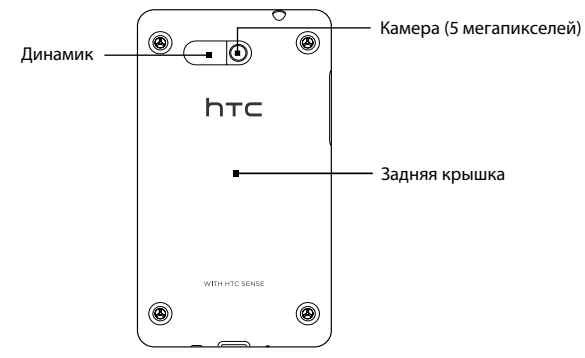

### Левая панель

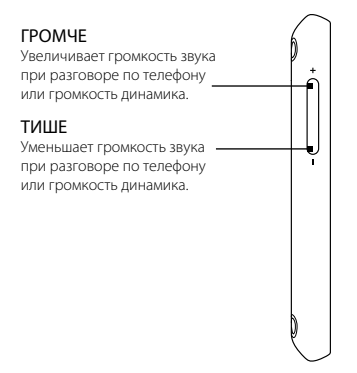

### Нижняя панель

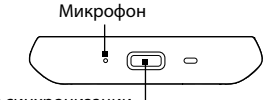

#### Разъем для синхронизации

- Подключение адаптера питания для подзарядки аккумулятора.
- Подключение входящего в комплект USB-кабеля для синхронизации данных в телефоне и в компьютере.

#### Верхняя панель

#### Гнездо аудиовыхода 3,5 мм

Гнездо для подключения проводной стереогарнитуры 3,5 мм для разговора по телефону "без рук" или прослушивания музыки.

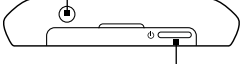

#### ПИТАНИЕ

- Нажмите и удерживайте, чтобы включить или выключить телефон.
- Включает/выключает дисплей.

# 1.3 Перед зарядкой аккумулятора и включением телефона

Перед зарядкой аккумулятора и включением телефона необходимо установить аккумулятор и SIM-карту.

Для установки в телефон аккумулятора, SIM-карты и карты microSD снимите заднюю крышку.

### Снятие задней крышки

Снимите заднюю крышку, чтобы получить доступ к аккумуляторному отсеку, гнезду SIM-карты и гнезду карты памяти.

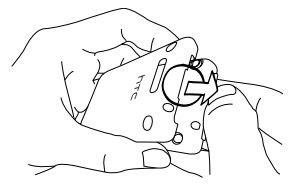

- 1. Крепко держите телефон в руке.
- Подцепите пальцем за паз наверху панели, как показано на рисунке.
- 3. Осторожно снимите заднюю крышку.

### Установка SIM-карты

SIM-карта содержит ваш номер телефона, данные об операторе и его услугах, а также используется для хранения телефонной книги и сообщений. В вашем телефоне можно использовать SIM-карты, рассчитанные на напряжение 1,8 В и 3 В.

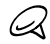

Некоторые устаревшие SIM-карты в этом телефоне могут не работать. В этом случае обратитесь к своему оператору мобильной связи для замены SIM-карты. Эта услуга может быть платной.

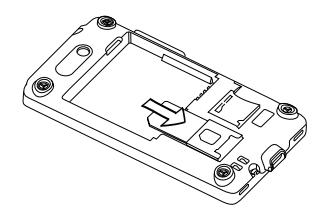

- Вставьте SIM-карту позолоченными контактами вниз, чтобы скошенный уголок был обращен наружу отсека.
- 2. Задвиньте SIM-карту до упора в гнездо.

#### Установка аккумулятора

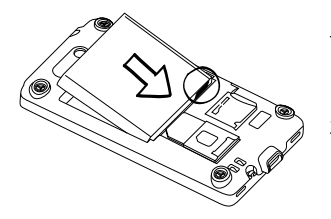

- Совместите открытые медные контакты аккумулятора с контактами внутри аккумуляторного отсека.
- Сначала вставьте контактный торец аккумулятора, а затем слегка прижмите аккумулятор, чтобы он встал на место.

### Установка карты microSD

Для расширения памяти телефона можно вставить карту microSD (не входит в комплект). Гнездо карты памяти расположено рядом с гнездом SIM-карты.

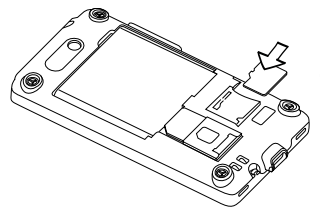

Вставьте карту microSD в гнездо позолоченными контактами вниз и прижмите до щелчка.

Чтобы извлечь карту microSD, прижмите ее, и она выдвинется из гнезда.

### Установка на место задней крышки

Вставив SIM-карту, аккумулятор и карту microSD, установите на место заднюю крышку.

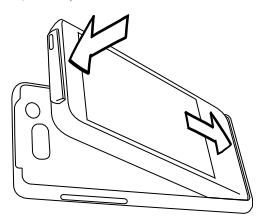

- 1. Вставьте выступы в задней крышке в пазы в нижней панели телефона.
- Прижимайте заднюю крышку, пока она не защелкнится на месте.

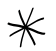

Для правильной работы антенны необходимо установить заднюю крышку.

# 1.4 Зарядка аккумулятора

В состоянии поставки аккумулятор заряжен не полностью. Перед включением и началом использования телефона аккумулятор рекомендуется зарядить. Аккумуляторы некоторых типов работают лучше после нескольких полных циклов зарядки/разрядки.

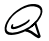

Если к адаптеру переменного тока, входящему в комплект телефона, прилагаются взаимозаменяемые разъемы, перед продолжением необходимо подсоединить разъем к адаптеру переменного тока.

- Подключите один конец USB-кабеля синхронизации к разъему синхронизации на телефоне.
- Другой конец USB-кабеля синхронизации подсоедините к порту USB адаптера переменного тока.
- Вставьте адаптер питания в сетевую розетку — начнется зарядка аккумулятора.

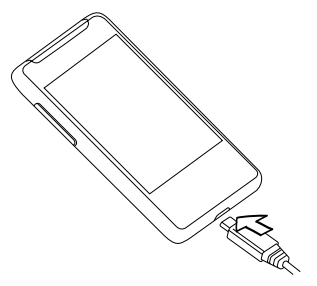

Во время зарядки аккумулятора индикатор уведомлений (расположенный слева от динамика) светится желтым. Когда телефон полностью зарядится, цвет индикатора изменится на зеленый.

Если телефон заряжается во включенном состоянии, в строке заголовка в верхней части экрана появляется также значок зарядки 🕉. После того как аккумулятор полностью зарядится, в строке заголовка появится значок полного заряда аккумулятора 1000.

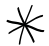

D

- Для зарядки аккумулятора используйте только адаптер переменного тока и USB-кабель синхронизации из комплекта поставки телефона.
- Во время зарядки через автомобильный адаптер или адаптер переменного тока запрещается извлекать аккумулятор из телефона.
- Для обеспечения безопасности зарядка аккумулятора прекращается при чрезмерном нагревании аккумулятора.

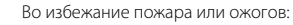

- Не пытайтесь вскрывать или разбирать аккумулятор или самостоятельно проводить его техническое обслуживание.
- Запрещается ломать аккумулятор, пробивать в нем отверстия, замыкать накоротко его внешние контакты, бросать его в огонь или воду.
- Не подвергайте аккумулятор воздействию температуры выше 60°С.
- Для замены используйте только аккумулятор, который специально предназначен для данного устройства.
- Использованные аккумуляторы отправляйте на переработку или утилизируйте согласно местным правилам.

## 1.5 Начало работы

После установки SIM-карты, аккумулятора и карты microSD и зарядки аккумулятора телефон можно включить и начать использовать.

### Включение телефона

В верхней части телефона находится кнопка ПИТАНИЕ. Нажмите ее, чтобы включить телефон.

### Первая настройка телефона

При первом включении на экране телефона появятся обучающие программы и указания, позволяющие вам настроить ваши учетные записи эл. почты, любимые социальные сети, такие как Facebook®, YouTube™ и Twitter™.

Следуя указаниям на экране, выполните настройку, либо пропустите эту процедуру, чтобы выполнить ее позже: нажав кнопку ПУСК и затем выбрав Настройка.

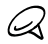

Если вы не вставили SIM-карту и включили телефон в первый раз, на его экране появятся инструкции, показывающие, как установить SIM-карту и аккумулятор. Прежде чем продолжить работу с телефоном, выключите телефон, вставьте SIM-карту и установите на место аккумулятор.

- Телефон автоматически настроит параметры подключений GPRS/3G, MMS и WAP в соответствии с вашей SIM-картой. Дождитесь завершения настройки.
- С помощью обучающей программы телефон ознакомит вас с правилами использования экранной клавиатуры. Выполните инструкции программы для ознакомления с работой экранной клавиатуры.
- На экране "Синхронизация данных" укажите, как вы хотите синхронизировать данные почты, контактов, календаря, погоды и других услуг.
- 4. Если вы находитесь в зоне действия сетей Wi-Fii®, на экране появится сообщение с предложением подключиться к сети Wi-Fi. Выберите Подключиться к сети Wi-Fi и затем нажмите Далее, чтобы настроить нужную беспроводную, или оставьте флажок пустым и нажмите Далее, чтобы настроить нужное подключение Wi-Fi позднее.
- 5. На экране местонахождения Google вы можете разрешить или запретить службе местонахождения Google регистрировать информацию о вашем местоположении. Некоторым программам телефона, таким как Погода и Footprints, требуется подключение к службе местонахождения Google для автоматического определения вашего текущего местоположения.

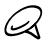

Эта услуга может повлечь дополнительные затраты на передачу данных по каналам вашего поставщика услуг. Вы сможете включить или отключить эту услугу позже в настройках службы определения местонахождения вашего телефона.

- 6. На экране настройки учетных записей выберите тип учетной записи эл. почты, которую вы хотите настроить, и следуйте указаниям на экране. После настройки учетной записи вы вернетесь обратно на экран настройки и сможете настроить другие учетные записи эл. почты. После завершения настройки всех ваших учетных записей эл. почты нажмите Далее.
- 7. На экране настройки социальных сетей выберите тип учетной записи социальной сети, например Facebook или YouTube, к которой вы хотите иметь доступ с вашего телефона. Следуйте указаниям на экране, чтобы войти в свою учетную запись социальной сети.

После завершения настройки ваших учетных записей нажмите Далее на экране настройки социальных сетей.

 Затем ваш телефон автоматически попытается определить ваш текущий часовой пояс и установить местное время.

Если время было определено неверно, нажмите **Установка местного времени**, чтобы задать время вручную.

9. На последнем экране будет показано, где можно получить дополнительные сведения об использовании вашего телефона. Нажмите **Готово**.

### Переключение в спящий режим

Кратковременно нажмите кнопку ПИТАНИЕ наверху телефона, чтобы временно отключить экран и перевести устройство в Спящий режим. В спящем режиме отключается экран и снижается энергопотребление телефона для экономии заряда аккумулятора. По истечении определенного времени бездействия телефон переходит в спящий режим автоматически. В спящем режиме телефон позволяет отвечать на звонки и принимать сообщения. Если вы отвечаете на входящий звонок, телефон автоматически выходит из спящего режима.

Чтобы "разбудить" телефон вручную, нажмите кнопку ПИТАНИЕ. При выходе из спящего режима экран телефона заблокирован. О том, как разблокировать экран, см. в разделе "Экран Блокировка" в данной главе.

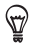

Можно настроить период бездействия для отключения экрана. Указания см. в разделе "Настройка подсветки и автопереключения в спящий режим" в главе 14.

### Выключение телефона

Если нет необходимости использовать телефон, вы можете выключить его для экономии заряда аккумулятора.

- 1. Если экран выключен, включите его кнопкой ПИТАНИЕ.
- Разблокируйте телефон, если отображается экран "Блокировка" Подробности см. в разделе "Экран Блокировка".
- 3. Нажмите и несколько секунд удерживайте кнопку ПИТАНИЕ.
- 4. Нажмите Да.

# 1.6 Начальный экран

На Начальном экране имеются часы, отображающие время и информацию о погоде для вашего текущего местоположения, а также предстоящую встречу. Нажмите соответствующий элемент, если захотите изменить местоположение для времени и погоды, обновить информацию о погоде или перейти к Календарю.

Доступ к самым нужным функциям, которые вы обычно используете, например Люди, Сообщения, Эл. почта, Интернет и т.п., без труда можно получить прямо с Начального экрана. Вкладки в нижней части Начального экрана соответствуют различным функциям телефона. Просто нажмите и удерживайте пальцем активную вкладку, а затем переместите палец вправо или влево к функции, которая вам необходима. Можно также напрямую нажать на нужную вкладку.

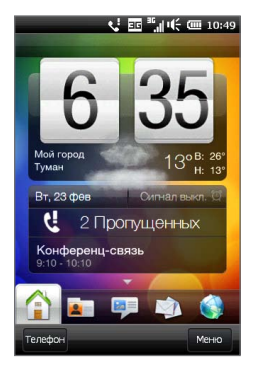

Кроме того, вы можете персонализировать Начальный экран с помощью анимированных или обычных обоев (нажав **Меню > Обои начального экрана**), пересортировать вкладки, а также добавить быстрые ссылки на самые важные для вас контакты, ваши любимые веб-сайты и приложения.

Сведения об использовании Начального экрана приводятся в главе 3.

## 1.7 Значки состояния

Значки состояния отображаются в строке заголовка в верхней части экрана. Ниже приведены некоторые значки состояния, которые могут появляться на экране вашего телефона.

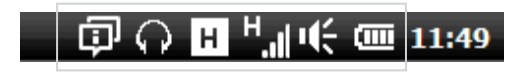

| _₹.        | Пропущенный вызов                                  | K  | Новая эл. почта            |
|------------|----------------------------------------------------|----|----------------------------|
| ,Si        | Зарядка аккумулятора                               | ł  | Доступна сеть HSPA         |
| Ē          | Аккумулятор полностью <b>Н</b><br>заряжен <b>·</b> | ıl | Подключена сеть HSPA       |
|            | Очень низкий заряд<br>аккумулятора                 | 5  | Доступна сеть WCDMA/UMTS   |
| ÷          | Звук включен <b>а</b>                              | il | Подключена сеть WCDMA/UMTS |
| ı(×        | Без звука                                          | 3  | Доступна сеть EDGE         |
| <b>"</b>   | Вибровызов                                         | ıl | Подключена сеть EDGE       |
| ار.<br>ار. | Максимальная мощность сигнала                      |    | Доступна сеть GPRS         |
| ۳ <b>×</b> | Телефонная связь отключена и                       | ıl | Подключена сеть GPRS       |
| <u>۲</u>   | Поиск телефонной сети                              | 2  | Модуль Wi-Fi включен       |
| ۳.         | Нет доступа к телефонной сети                      | 2  | Доступны беспроводные сети |

| Y           | Нет сигнала                                                 | Выполнено подключение к беспроводной сети |
|-------------|-------------------------------------------------------------|-------------------------------------------|
| <b>S</b> il | Выполняется голосовой вызов                                 | Передача фото или видео                   |
| K           | Динамик включен                                             | Передача фото или видео завершена         |
| Φ           | Несколько уведомлений                                       | Подключение активно                       |
| Ä           | Сигнал 🛃                                                    | К Подключение неактивно                   |
| G           | Подключена проводная с                                      | Выполняется синхронизация                 |
| 8           | Модуль Bluetooth включен                                    | Вызов на удержании                        |
| <b>\$</b> © | Режим видимости<br>Bluetooth включен                        | Настроена переадресация звонков           |
| ብ           | Стереогарнитура Bluetooth                                   | Роуминг                                   |
| <b>(0)</b>  | Bluetooth-гарнитура<br>"свободные руки"                     | Набор номера при отсутствии SIM-карты     |
| 1           | Новое сообщение Windows<br>Live                             |                                           |
| Ş           | Получено новое текстовое<br>или мультимедийное<br>сообщение | Отправка мультимедийного сообщения        |
| Ş           | Мультимедийное сообщение<br>отправлено                      |                                           |

# 1.8 Уведомления

При нажатии любого значка состояния в строке заголовка, открывается экран "Уведомления", показывающий уровень заряда аккумулятора, длительность текущего телефонного звонка, состояние сетевого подключения, например Wi-Fi (если телефон подключен к сети Wi-Fi), сведения об использовании подключения для передачи данных (если оно включено) и других типов подключений. На этом экране также отображаются все ожидающие уведомления, в том числе о пропущенных вызовах, новых SMS- и MMS-сообщениях, а также сведения о работающих процессах, таких как информация о вызове, запись голоса, и многое другое.

Нажатие значка или пункта на экране "Уведомления" открывает соответствующий экран.

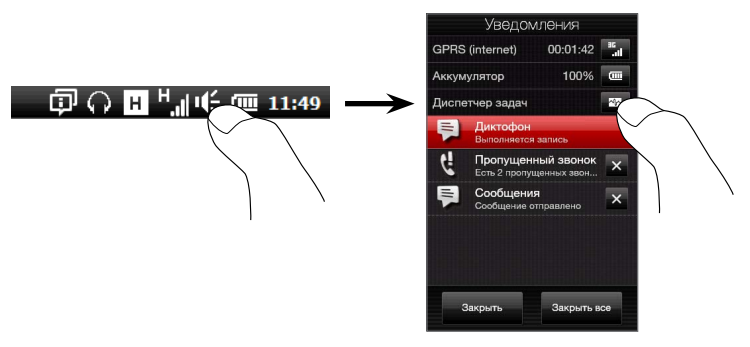

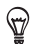

Нажатием значка Диспетчер задач открывается программа Диспетчер задач.

Дополнительные сведения см. в разделе "Диспетчер задач" главы 14.

Чтобы закрыть экран "Уведомления", нажмите Закрыть или нажмите кнопку НАЗАД.

# 1.9 Экран "Пуск"

Экран "Пуск" обеспечивает доступ одним касанием к программам и настройкам телефона. Чтобы открыть экран "Пуск", нажмите кнопку ПУСК ( **#**).

На экране "Пуск":

- Для прокрутки проведите пальцем вверх или вниз по экрану.
- Нажмите значок Сегодня, чтобы вернуться к Начальному экрану. Подробности см. в разделе "Домашняя" главы 3.
- Нажмите значок, чтобы открыть соответствующую программу или папку, содержащую другие программы.
- Нажмите значок Настройка, чтобы получить доступ к настройкам телефона.
- Нажмите Заблокировать в левом нижнем углу экрана "Пуск", чтобы заблокировать телефон. Подробности см. в разделе "Экран Блокировка".

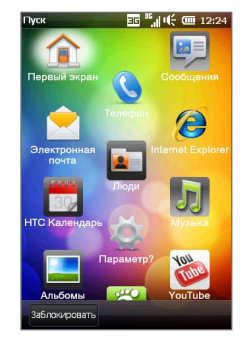

### Помещение значка в другое место на экране

Чтобы нужным образом переупорядочить значки на экране "Пуск", нажмите и удерживайте значок, который требуется переместить, и затем перетащите его в новое место.
# 1.10 Экран "Блокировка"

Экран "Блокировка" отображается, если телефон заблокирован. Вы можете заблокировать телефон, чтобы не допустить случайного нажатия кнопок или реакций экрана на прикосновения при переноске телефона в сумке или кармане.

## Блокировка телефона

Телефон автоматически блокируется в следующих случаях:

 Экран отключен (автоматически или вручную, нажатием кнопки ПИТАНИЕ), и телефон переходит в спящий режим. Подробности см. в разделе "Переключение в спящий режим" выше в этой главе.

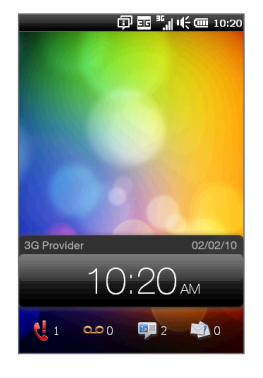

 Превышение заданного времени бездействия, когда телефон защищен паролем. Телефон блокируется и для разблокирования требует ввода пароля. О задании пароля и времени бездействия для телефона см. раздел "Защита телефона паролем" в главе 14.

Кроме того, телефон можно заблокировать вручную. Нажмите кнопку ПУСК и затем нажмите Блокировка в левом нижнем углу экрана "Пуск", или нажмите и удерживайте кнопку ОТБОЙ и в быстром меню выберите Заблокировать устройство.

# Разблокировка телефона

Если отображается экран "Блокировка", проведите по **строке разблокировки вниз**, чтобы разблокировать телефон.

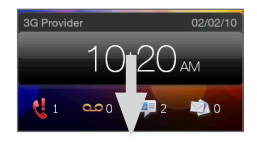

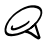

Если для телефона задан пароль, при разблокировании телефона потребуется ввести его. Об установке пароля см. в разделе "Защита телефона паролем" в главе 14.

# Уведомления на экране "Блокировка"

Заблокированный телефон продолжает уведомлять вас о пропущенных звонках, новых сообщениях, голосовой почте и предстоящих встречах. Все уведомления отображаются ниже **строки разблокировки**.

Если получено несколько уведомлений, то наряду с числом пропущенных вызовов, новых сообщений или голосовой почты отображаются значки, представляющие типы полученной информации.

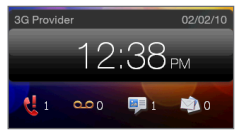

# Ответ на звонок, когда телефон заблокирован

Вы можете принимать вызовы и отвечать на звонки, даже если телефон заблокирован. Если пароль не задан, по завершении вызова телефон разблокируется.

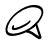

Если пароль не задан, по завершении вызова телефон остается заблокированным, если только во время разговора вы на экране "Телефон" не нажмете "Разблокировать". Подробнее см. в разделе "Ответы на звонки и завершение вызова" главы 2.

# 1.11 Регулировка громкости

Вы можете установить общую громкость для мелодий звонка и для звуков системы либо настроить эти уровни громкости раздельно. Можно также отдельно регулировать громкость текущего разговора по телефону.

## Регулировка общей громкости

По умолчанию телефон позволяет раздельно задавать громкость для звуков системы (уведомлений и воспроизведения аудио/видео) и мелодий звонка.

- Нажмите кнопку ГРОМЧЕ/ТИШЕ на левой панели телефона, чтобы открыть экран "Громкость".
- Переключайтесь между экранами "Громкость звонка" и "Системная громкость", нажимая "Звонок" или "Система" наверху экрана.
- Чтобы увеличить или уменьшить уровень громкости, проведите пальцем вверх или вниз по шкалам громкости или нажмите кнопку ГРОМЧЕ/ ТИШЕ. Кроме того, можно:
  - Нажать кнопку Без звука, чтобы отключить звук.
  - Нажать кнопку Вибровызов, чтобы переключить телефон в режим вибровызова.
- Экран "Громкость" закрывается автоматически. Закрыть экране "Громкость" можно также, нажав на нем свободную область.

| Систома | Звонок |
|---------|--------|
|         |        |
|         |        |
| Вибро   | вызов  |
|         |        |

# Установка общей громкости

Чтобы установить общую громкость для мелодий звонка и для звуков системы, выберите параметр **Единая громкость**. Подробнее см. в разделе "Установка и настройка общей громкости звонка и системы" главы 14.

## Регулировка громкости разговора по телефону

Чтобы отрегулировать громкость звука текущего разговора по телефону, используйте кнопку ГРОМЧЕ/ТИШЕ на левой панели телефона.

Подробные сведения о выполнении и приеме телефонных вызовов см. в главе 2.

# 1.12 Использование жестов пальцами

Сенсорный экран вашего телефона обеспечивает безупречное управление с помощью прикосновений пальцев. С помощью жестов пальцами можно прокручивать изображения, перемещаться по ним и изменять их масштаб на экране.

# Прокрутка пальцем

Прокрутку пальцем можно использовать для прокрутки вверх и вниз веб-страниц, документов и списков (например, списка контактов, файлов, сообщений, встреч в календаре и т.д.).

#### Прокрутка вверх и вниз

- Для прокрутки вниз проведите пальцем вверх по сенсорному экрану.
  Для прокрутки вверх проведите пальцем вниз по сенсорному экрану.
- Для автоматический прокрутки чиркайте пальцем вверх или вниз по сенсорному экрану. Коснитесь экрана, чтобы остановить прокрутку.

#### Прокрутка влево и вправо

Для прокрутки вправо проведите пальцем влево. Для прокрутки влево проведите пальцем вправо.

Для автоматический прокрутки чиркайте пальцем влево или вправо. Коснитесь экрана, чтобы остановить прокрутку.

## Панорамирование пальцем

С помощью панорамирования пальцем можно перемещаться и просматривать другие фрагменты увеличенного снимка, веб-страницы, документа или сообщения эл. почты. Для перемещения коснитесь пальцем сенсорного экрана и, удерживая его, проведите в нужном направлении.

## Изменение масштаба щипковыми движениями

При просмотре веб-страниц, фотоснимков, сообщений или документов вы можете легко изменять их масштаб простыми щипковыми движениями пальцев. Нажмите сенсорный экран большим и указательным пальцами и разведите их в стороны. чтобы увеличить изображение на экране. Сведите пальцы вместе шипковым движением, чтобы уменьшить масштаб.

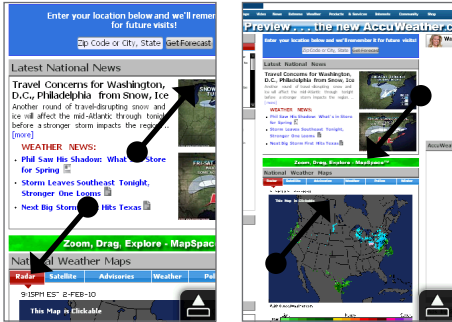

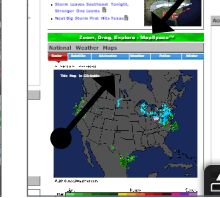

Увеличение масштаба

Уменьшение масштаба

#### 42 Глава 1 Приступая к работе

На некоторых экранах, где некоторые экранные элементы управления или значки малы, так что на них трудно нажимать, вы также можете использовать щипковые движения для изменения масштаба. После увеличения масштаба экранный элемент управления или значок станет крупнее, и вы легко сможете нажать на него пальцем. На экране также появится небольшое окно предварительного просмотра, внутри которого можно перемещать пальцем рамку, чтобы просматривать отдельные части увеличенного экрана.

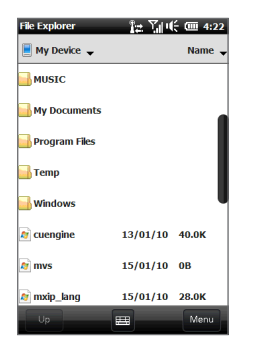

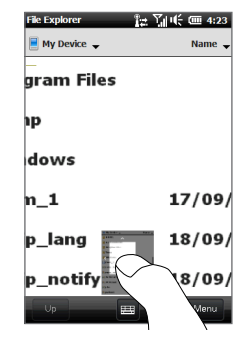

Обычный экран

Увеличенный экран

# 1.13 Подключение телефона к компьютеру

При подключении телефона к компьютеру с помощью USB-кабеля открывается экран "Подключение к ПК" с предложением выбрать тип USB-подключения:

#### ActiveSync

Выберите этот режим, если нужно выполнить следующее:

- Синхронизировать между телефоном и компьютером сообщения эл. почты Outlook, контакты, встречи из календаря, файлы и другие данные.
- Получить доступ ко всем файлам в телефоне для чтения и записи.

Об использовании программы ActiveSync см. в главе 6.

#### Дисковод

Этот режим можно выбрать только если в телефон вставлена карта microSD. Выберите данный режим, если вы хотите использовать карту памяти в качестве USB-накопителя и быстрее копировать файлы с карты памяти телефона на компьютер и обратно.

Если режим "Дисковод" включен, когда телефон подключен к компьютеру:

- В телефоне невозможен доступ к файлам на карте памяти или запуск установленных на ней программ.
- Компьютер будет подключен только к карте памяти телефона. При обращении к телефону с компьютера вы увидите только содержимое карты памяти телефона.

### Общий Интернет

Если выход в Интернет с компьютера невозможен, можно выбрать этот режим, чтобы использовать телефон в качестве модема для компьютера. Дополнительные сведения об использовании режима "Общий Интернет" см. в разделе "Использование телефона в качестве модема" главы 9. 44 Глава 1 Приступая к работе

# Глава 2

# Телефонные звонки

# 2.1 Как позвонить

Чтобы позвонить, наберите номер абонента либо выберите контакт, которому хотите позвонить. При просмотре полученного сообщения можно сразу позвонить отправителю, если его номер сохранен в списке контактов телефона.

Прежде чем начать звонить, добавьте контакты в телефон, создав новые контакты или синхронизировав ваши контакты с телефоном. Подробнее о добавлении контактов см. в разделе "Добавление контактов в телефон" главы 4.

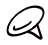

Большинство SIM-карт защищены ПИН-кодом (персональным идентификационным номером), который предоставляется оператором мобильной связи. При соответствующем запросе введите ПИН-код, а затем нажмите **Ввод**. Если ПИН-код ввести неправильно три раза подряд, то SIM-карта будет заблокирована. В этом случае для разблокирования карты нужно ввести ключ разблокировки ПИН-кода (PUK-код), полученный от оператора мобильной связи.

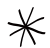

Для правильной работы антенны необходимо установить заднюю крышку.

# Звонки с экрана "Телефон"

С помощью функции Smart Dial программы Телефон можно быстро и легко позвонить нужному абоненту. Просто введите номер телефона или несколько первых букв имени контакта, которому хотите позвонить. По мере набора букв имени Smart Dial выполняет поиск и фильтрацию списка контактов (в телефоне и на SIM-карте) и телефонных номеров из журнала вызовов. В отфильтрованном списке выберите номер или контакт, которому хотите позвонить.

- Чтобы открыть экран "Телефон", нажмите кнопку РАЗГОВОР/ОТПРАВИТЬ на вашем телефоне.
- Начните вводить первые цифры номера или буквы имени с клавиатуры. По мере ввода цифр или букв на экране "Телефон" будут отображаться найденные совпадения.

Неверно введенные цифры или буквы можно последовательно стирать, нажимая кнопку — . Чтобы стереть сразу все введенные цифры или буквы, нажмите и удерживайте — .

 Нажмите , чтобы закрыть клавиатуру и проверить остальные найденные совпадающие номера или контакты. Чтобы просмотреть отфильтрованный список, чиркайте пальцем по списку или медленно проводите по нему пальцем вверх или вниз.

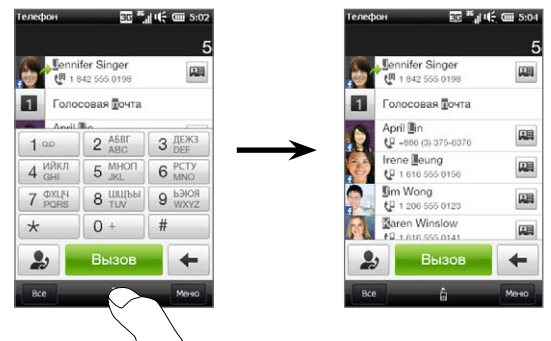

- Чтобы позвонить контакту или по номеру, выполните одно из следующих действий:
  - В списке нажмите нужный телефонный номер или контакт.
  - Чтобы позвонить по другому номеру, относящемуся к контакту, нажмите значок карточки контакта справа от имени контакта. На экране общих сведений о контакте нажмите телефонный номер, по которому хотите позвонить.

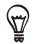

- Чтобы отрегулировать громкость телефона во время разговора, используйте кнопку ГРОМЧЕ/ТИШЕ на боковой панели телефона.
- Чтобы сохранить номер телефона в контактах, нажмите кнопку Журнал вызовов ( ), которая появится справа от номера телефона, а затем нажмите Меню > Сохранить в контактах.

## Звонок в службу голосовой почты

Цифра 1 обычно резервируется для голосовой почты. Чтобы позвонить в службу голосовой почты и получить сообщения голосовой почты, нажмите и удерживайте нажатой эту кнопку на клавиатуре экрана "Телефон".

# Звонки из полученных сообщений и напоминаний из календаря

При просмотре текстового сообщения или сообщения эл. почты можно напрямую позвонить отправителю, если он сохранен в контактах вашего телефона. Также можно позвонить по номеру отправителя, если номер содержится в тексте сообщения.

- Подробнее о звонках из полученных текстовых сообщений см. в разделах "Сообщения" главы 3 и "Звонки из текстовых сообщений" главы 7.
- Подробнее о звонках из полученных сообщений электронной почты см. в разделах "Электронная почта" главы 3 и "Звонки из сообщений электронной почты" главы 7.

#### 48 Глава 2 Телефонные звонки

 Кроме того, можно звонить непосредственно из сообщений эл. почты с приглашением на собрание и напоминаний из календаря. Подробности см. в разделе "Звонки из приглашения на собрание или напоминания" главы 8.

### Экстренные звонки

На экране "Телефон" наберите номер местной службы экстренной помощи в международном формате и нажмите кнопку РАЗГОВОР/ОТПРАВИТЬ на корпусе телефона.

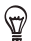

На вашей SIM-карте могут быть записаны дополнительные номера телефонов экстренных служб. Уточните это у вашего оператора мобильной связи. Экстренные звонки можно делать даже при отсутствии SIM-карты.

## Международные звонки (с набором кода)

Чтобы выполнить международный вызов, сначала нажмите и удерживайте клавишу с цифрой **0** на экране "Телефон", пока на экране не появится знак "плюс" (+). Знак (+) заменяет международный префикс страны, в которую вы звоните.

После знака "плюс" (+) введите полный телефонный номер, по которому хотите позвонить, включающий в себя код страны, код региона (без нуля в начале, если он есть) и номер телефона. Нажмите **Звонок** на экране или кнопку РАЗГОВОР/ ОТПРАВИТЬ на корпусе телефона, чтобы позвонить по набранному номеру.

## Набор номера своей страны

Эта функция позволяет вам легко набирать телефонный номер вашей страны проживания, когда вы находитесь в международном роуминге.

#### Звонок с помощью функции набора номера своей страны

Ваш телефон способен распознавать информацию о вашей стране с вашей SIM-карты и автоматически добавлять код вашей страны к телефонному номеру, когда вы выполняете звонки в свою страну в режиме роуминга.

 Просто введите местный телефонный номер в вашей стране без знака "плюс" (+) и нуля в начале, а затем нажмите Звонок.

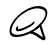

- Если ввести начальный ноль, он будет автоматически удален.
- Если ввести знак "плюс" (+) перед телефонным номером, телефон продолжит обычный набор номера в международном формате.
- Откроется экран набора номера своей страны с телефонным номером и уже добавленным в начале кодом вашей страны.
  - Нажмите Да, чтобы использовать указанный выше номер для набора отображаемого номера.
  - Чтобы изменить добавляемый в начало код на код другой страны, нажмите поле выбора страны и выберите нужную страну. Отображаемый номер будет заменен номером с кодом новой выбранной страны. Нажмите Да, чтобы использовать указанный выше номер для набора отображаемого номера.

#### Отключение функции набора номера своей страны

Если вы предпочитаете использовать прямой набор номера (то есть вручную вводить и набирать полные номера) без использования функции набора номера своей страны, вы можете отключить эту функцию.

- 1. Нажмите кнопку ДОМОЙ, чтобы вернуться на Начальный экран.
- На начальном экране откройте вкладку Настройка и выберите Меню > Все параметры.
- 3. Выберите пункт Личные > Телефон.
- Нажмите вкладку Дополнительно и снимите этот флажок: Добавлять префикс своей страны к телефонным номерам в международном роуминге.
- 5. Нажмите Готово.

#### 50 Глава 2 Телефонные звонки

# 2.2 Ответ на звонок и завершение вызовов

При поступлении телефонного звонка откроется экран "Входящий вызов", позволяющий либо ответить на вызов, либо отклонить его.

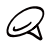

Если к контактным данным абонента вы добавили его день рождения, на экране "Входящий голосовой вызов" появляется напоминание.

## Ответ на входящий звонок или его отклонение

#### Ответ на звонок

Нажмите кнопку РАЗГОВОР/ОТПРАВИТЬ или сдвиньте центральную кнопку панели Ответить/игнорировать до конца влево.

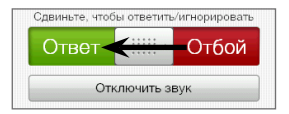

#### Отклонение звонка

Нажмите кнопку ОТБОЙ или сдвиньте центральную кнопку панели **Ответить/** игнорировать до конца вправо.

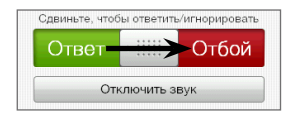

#### Отключение звука звонка без отклонения вызова

Нажмите Заглушить или нажмите кнопку ТИШЕ.

Если положить телефон лицевой стороной вниз, когда он звонит, это также отключит звук звонка.

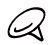

Если телефон лежит лицевой стороной вниз, он будет продолжать звонить при поступлении всех последущих входящих звонков.

#### Отклонение звонка с отправкой SMS

Если вы заняты и не можете ответить на входящий звонок, вы можете отправить вызывающему абоненту SMS-сообщение и отклонить голосовой вызов. При поступлении входящего звонка нажмите **Отправить SMS**, выберите заданное или введите произвольное сообщение, а затем нажмите кнопку **Отправить**.

Чтобы в настройках телефона изменить заданное сообщение для отклонения вызовов, перейдите на экран Телефон, нажмите **Меню > Параметры**, прокрутите вниз экран настроек телефона и нажмите **Отклонять вызов с сообщением**, а затем введите новое заданное сообщение в соответствующем текстовом поле.

#### Автоматическое уменьшение громкости звонка при взятии телефона

В телефоне можно задать режим автоматического уменьшения громкости звонка, когда вы поднимаете телефон, чтобы ответить на входящие вызовы.

- 1. Нажмите кнопку ДОМОЙ, чтобы вернуться на Начальный экран.
- На Начальном экране перейдите на вкладку "Настройка" и нажмите Звук и дисплей.
- 3. Прокрутите экран вниз, а затем нажмите Уменьшить громкость звонка телефона, чтобы включить эту функцию.
- 4. Нажмите Назад, чтобы вернуться на вкладку "Настройка" Начального экрана.

#### Автоматическое увеличение громкости звонка, когда телефон в кармане

Чтобы избежать пропусков входящих вызовов, когда телефон находится в кармане или сумке, можно настроить постепенное увеличение громкости звонка и вибрацию при поступлении вызова. Если телефон не в кармане или сумке, он будет звонить с обычной заданной громкостью.

#### 52 Глава 2 Телефонные звонки

- 1. Нажмите кнопку ДОМОЙ, чтобы вернуться на Начальный экран.
- На Начальном экране перейдите на вкладку "Настройка" и нажмите Звук и дисплей.
- Чтобы включить эту функцию, прокрутите экран вниз, а затем нажмите Режим "В кармане".
- 4. Нажмите Назад, чтобы вернуться на вкладку "Настройка" Начального экрана.

### Во время разговора

Во время разговора, нажав кнопку соответствующей функции, можно поставить вызов на удержание, набрать номер другого контакта для организации конференц-связи и так далее.

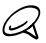

- Когда вы подносите телефон ближе к уху, экран отключается, а кнопки ДОМОЙ, ПУСК, НАЗАД и ОТБОЙ блокируются, чтобы вы случайно не нажали их во время разговора.
- Если к контактным данным абонента вы добавили его день рождения, на экране "Входящий голосовой вызов" появляется напоминание.
- Если поступает вызов, а телефон заблокирован установлен пароль, экранные кнопки будут недоступны, за исключением Завершить и Разблокировать. Нажмите Разблокировать, чтобы разблокировать телефон и получить доступ к экранным кнопкам.

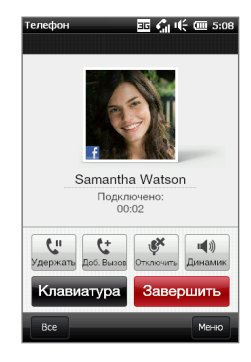

#### Использование громкой связи

Если положить телефон лицевой стороной вниз, автоматически включится динамик. Чтобы выключить динамик, переверните телефон лицевой стороной вверх. Кроме того, для включения или отключения динамика можно нажать на экране кнопку **Динамик** (()) или нажать и удерживать кнопку РАЗГОВОР/ОТПРАВИТЬ.

Когда включена громкая связь, в строке заголовка появляется значок динамика (КК).

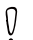

Во избежание повреждения слуха не держите телефон близко к уху, когда включен динамик громкой связи.

#### Отключение микрофона во время разговора

Нажмите кнопку Отключить микрофон ( 💽 ) для включения или выключения микрофона. Когда микрофон выключен, на экране появляется значок ( 🖉 🗙 ).

#### Прием двух вызовов и переключение между ними

- Нажмите кнопку РАЗГОВОР/ОТПРАВИТЬ, чтобы принять второй вызов, или нажмите кнопку Добавить ( [ ]), чтобы сделать второй звонок. Во время приема или выполнения второго вызова первый вызов находится на удержании.
- Для переключения между двумя вызовами нажмите кнопку Переключиться ( ) или нажмите на тусклую область экрана с надписью "На удержании".

#### Завершение вызовов

Чтобы завершить текущий вызов, нажмите **Отбой** на экране или кнопку ОТБОЙ на корпусе телефона. Для завершения сразу двух текущих вызовов нажмите **Меню** > **Завершить все вызовы**.

#### 54 Глава 2 Телефонные звонки

# 2.3 Использование журнала вызовов

Если вы пропустите звонок, в строке заголовка появится значок пропущенного вызова ( **↓**). На вкладке "Журнал вызовов" можно проверить, кто вам звонил, или просмотреть все набранные вами номера и входящие вызовы.

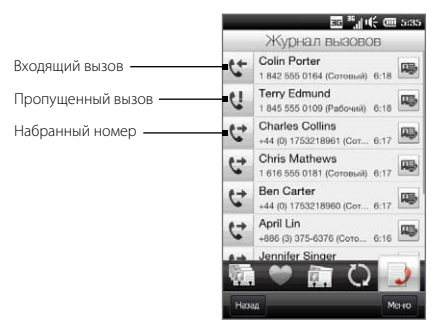

Перейти к журналу вызовов можно с вкладки **Люди на** экране "Уведомления" или из меню "Телефон":

- На начальном экране перейдите на вкладку Люди, нажмите Все, а затем перейдите в Журнал вызовов (крайняя правая вкладка).
- Если в строке заголовка появился значок пропущенного вызова ( ), нажмите на строку заголовка, чтобы открыть экран "Уведомления", а затем нажмите Пропущенный вызов.
- Нажмите кнопку РАЗГОВОР/ОТПРАВИТЬ, чтобы открыть экран "Телефон", а затем нажмите Меню > Журнал вызовов.

Если на вкладке Звонки длинный список вызовов, нажмите **Меню > Фильтр**, а затем выберите тип вызова, который вы хотите посмотреть.

Чтобы просмотреть историю вызовов для отдельного контакта, нажмите значок Карточка контакта ( 📪 ) справа от контакта.

# 2.4 Быстрый набор

Добавьте часто используемый номер в список **Быстрый набор**, чтобы вызывать его одним прикосновением. Например, если в списке "Быстрый набор" контакт записан под номером **2**, то для набора номера этого контакта можно нажать и удерживать клавишу с **цифрой 2** на клавиатуре экрана "Телефон".

## Создание записи быстрого набора

Клавиши с цифрами **0** и **1** зарезервированы и не могут назначаться для быстрого набора. Клавиша с цифрой **1** зарезервирована для доступа к голосовой почте. Для быстрого набора могут назначаться комбинации клавиш с цифрами от 2 до 99.

- 1. Нажмите кнопку РАЗГОВОР/ОТПРАВИТЬ, чтобы открыть экран "Телефон".
- 2. Нажмите Меню > Быстрый набор. Появится список быстрого набора.
- 3. Нажмите Меню > Создать.
- Нажмите контакт и выберите его телефонный номер, который хотите назначить клавише быстрого набора.
- В разделе Место выберите свободную клавишу для использования в быстром наборе.
- 6. Нажмите Готово.

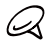

- Если назначить телефонный номер уже задействованной клавише быстрого набора, новый номер заменит записанный ранее.
- Чтобы удалить запись быстрого набора, нажмите и удерживайте эту запись в списке "Быстрый набор", а затем нажмите Удалить.

## Выполнение вызова с использованием быстрого набора

Чтобы позвонить контакту, которому назначена клавиша быстрого набора:

- На экране "Телефон" нажмите и удерживайте назначенную клавишу, если код набора состоит из одной цифры.
- Для набора кода из двух цифр сначала нажмите на первую, а затем нажмите и удерживайте вторую цифровую клавишу.

# 2.5 Конференц-связь

Существует два способа организации конференц-связи с экрана "Телефон". Можно выбрать участников конференции до выполнения вызова. Можно также выполнять или принимать различные вызовы, присоединяя абонентов к конференции.

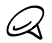

На SIM-карте должна быть включена услуга конференц-связи. Уточните это у вашего оператора мобильной связи.

# Выбор участников и начало конференции

Необходимо включить режим конференц-связи на экране "Телефон", чтобы можно было выбрать участников и начать конференцию.

- 1. Нажмите кнопку РАЗГОВОР/ОТПРАВИТЬ, чтобы открыть экран "Телефон".
- 2. Нажмите Меню > Режим конференции.
- 3. При первом использовании режима конференции на экране появится сообщение с напоминанием, что прежде чем начать использовать услугу конференц-связи в телефоне, необходимо активировать ее у вашего оператора мобильной связи. Если у вас отсутствует такая услуга, обратитесь к оператору мобильной связи с просьбой включить ее в ваш тарифный план. Если вы готовы использовать конференц-связь, нажмите OK для продолжения.
- Нажмите для закрытия клавиатуры экрана "Телефон", чтобы можно было прокручивать список контактов или телефонных номеров для выбора участников конференции.
- Выберите участников конференции, установив флажки напротив контактов или телефонных номеров, и нажмите Конференц-связь. На экране отобразится список участников.

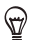

- Если необходимо выбрать другой сохраненный телефонный номер участника, нажмите кнопку Выбор телефона ( 🖤), которая появляется рядом с именем участника, и выберите другой номер.
- Чтобы удалить участника до начала конференции, нажмите Клавиатура и снимите флажок напротив этого участника.

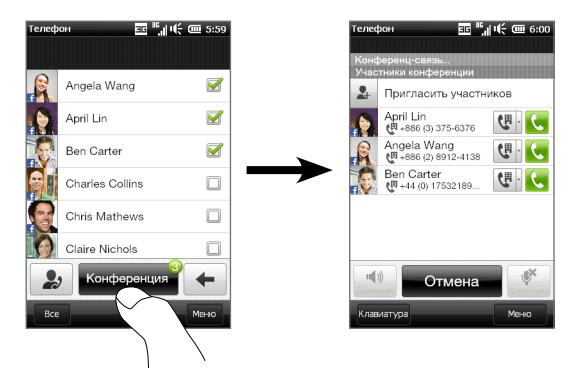

- Наберите номер первого участника, нажав кнопку Звонок ( ), которая появляется справа от участника.
- После установления связи нажмите кнопку Звонок ( ) второго участника, чтобы набрать второй номер. Первый номер автоматически ставится на удержание.
- После установления второго соединения нажмите кнопку Присоединить ( 1 ), чтобы добавить второго участника к конференции. После объединения вызовов в конференцию наберите номер следующего участника.
- Повторяйте действия 7 и 8 до тех пор, пока не добавите к конференции всех участников, установив с ними связь.

#### 58 Глава 2 Телефонные звонки

10. Во время конференции вы можете набирать номера для добавления новых участников. Нажмите Пригласить участников ( ), чтобы набрать другой номер.

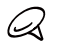

Максимальное число участников конференц-связи – пять (это число зависит от оператора связи).

# Выполнение первого вызова и добавление участников к конференции

Для организации конференц-связи вы можете сначала позвонить по первому номеру, а затем набирать все последующие номера, добавляя участников к конференции.

- 1. Нажмите кнопку РАЗГОВОР/ОТПРАВИТЬ, чтобы открыть экран "Телефон".
- 2. Позвоните первому участнику конференции или примите входящий вызов.
- После установления связи с первым абонентом примите второй вызов или нажмите кнопку Добавить ( [ ]), чтобы добавить второго участника. Во время приема или выполнения второго вызова первый вызов находится на удержании.
- Соединившись со вторым участником, нажмите кнопку Конференц-связь (), чтобы организовать конференц-связь.
- 5. Чтобы добавить еще одного участника к конференции, нажмите Пригласить участников ( 2.) и сделайте новый вызов. Во время нового вызова конференц-связь становится на удержание.
- После установления связи нажмите кнопку Присоединить ( ), чтобы добавить участника к конференц-связи.
- Повторите шаги 5 и 6, если хотите добавить больше участников к конференции.

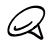

Максимальное число участников конференц-связи – пять (это число зависит от оператора связи).

# Во время конференции

Во время конференции вы можете включить громкую связь, просто положив телефон лицевой стороной вниз.

Если нажать на участника во время конференц-связи, появляются следующие кнопки:

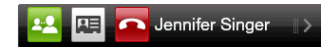

Чтобы поговорить с выбранным участником отдельно, нажмите кнопку **Частный** ( . Звонок участника будет выделен из конференц-связи, а остальные будут поставлены на удержание. Для переключения между частным вызовом и конференцией нажмите тусклую область "На удержании".

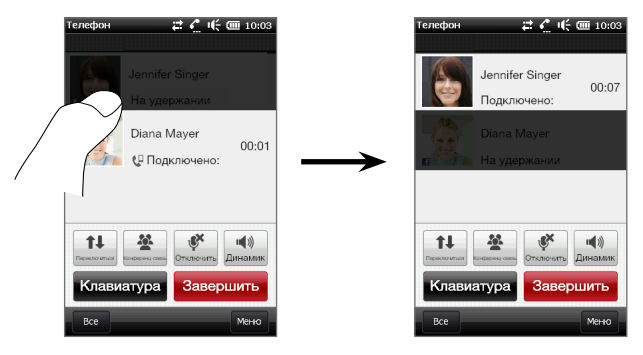

Завершить частный вызов можно нажатием Завершить вызов.

Чтобы завершить конференц-связь без разъединения частного вызова, нажмите Меню > Завершить удерживаемые вызовы. Чтобы завершить и частный вызов, и конференц-связь, нажмите Меню > Завершить все звонки. Если в данный момент отсутствуют активные частные вызовы, то нажатие кнопки Завершить вызов в нижней части экрана завершает конференц-связь.

## Организация конференц-связи из сообщения эл. почты

Просматривая полученное сообщение эл. почты, можно напрямую организовать конференц-связь с отправителем и другими получателями этого сообщения, если у вас в контактах сохранены их телефонные номера.

Подробную информацию об организации конференц-связи из полученного сообщения эл. почты см. в главе 8.

# 2.6 Включение и отключение телефонной связи

Во многих странах действует запрет на использование мобильных телефонов на борту самолетов.

#### Включение или отключение телефонной связи

- На Начальном экране откройте вкладку Настройка, а затем нажмите Управление беспроводной связью.
- 2. Нажмите ползунок ВЫКЛ/ВКЛ в правой части раздела **Телефон**, чтобы включить или отключить телефонную связь.

#### Включение или выключение режима полета

Другим способом отключения телефонной связи является переключение телефона в **Режим полета**. В режиме полета в вашем телефоне отключается прием и передача всех радиосигналов, в том числе телефонная связь, Bluetooth<sup>®</sup> и Wi-Fi.

- На Начальном экране откройте вкладку Настройка, а затем нажмите Управление беспроводной связью.
- 2. Нажмите Режим полета, чтобы включить или отключить режим полета.

После выключения режима полета телефонная связь снова включается, а для модулей Bluetooth и Wi-Fi восстанавливается их предыдущее состояние.

# Глава З

# Начальный экран

# 3.1 О Начальном экране

Начальный экран обеспечивает самый быстрый доступ к важнейшим функциям вашего телефона, в том числе к вкладкам "Люди", "Сообщения", "Эл. почта", "Интернет" и многим другим. Вкладки в нижней части Начального экрана соответствуют различным функциям телефона.

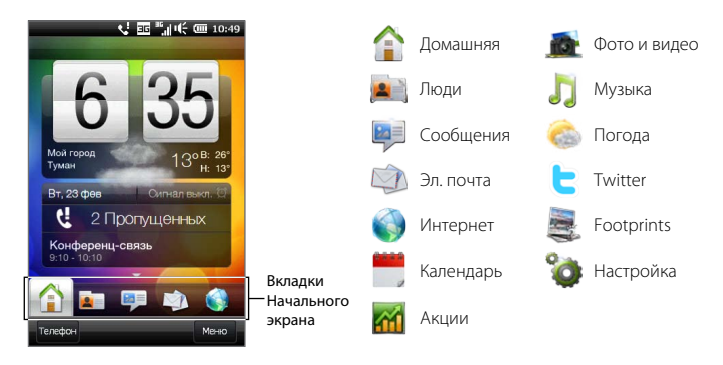

#### 62 Глава 3 Начальный экран

# 3.2 Переключение вкладок Начального экрана

Для переключения вкладок используются следующие способы:

- Нажмите нужную вкладку на Начальном экране.
- Нажмите и удерживайте палец на текущей вкладке, а затем проведите пальцем вправо или влево по вкладкам. Отпустите палец, когда будет выделена нужная вкладка.

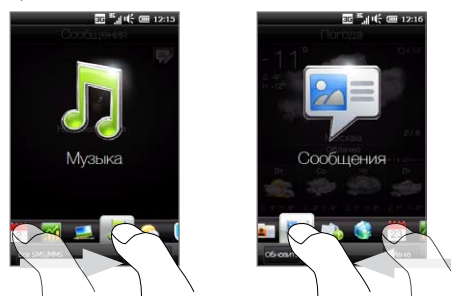

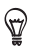

Вернуться на вкладку "Домашняя" с любой другой вкладки или экрана можно нажатием кнопки ДОМОЙ на корпусе телефона.

# 3.3 Персонализация вкладок Начального экрана

Вы можете перемещать или скрывать вкладки Начального экрана за исключением вкладки **Домашняя**. Вкладку **Настройка** можно перемещать на Начальном экране, но нельзя скрыть.

- На вкладке Домашняя нажмите Меню > Персонализировать вкладки Начального экрана.
- Чтобы переместить вкладку, нажмите и удерживайте значок перед названием вкладки, затем перетащите его вверх или вниз по списку вкладок. Когда вкладка окажется в нужном месте, отпустите значок.
- 3. Чтобы скрыть вкладку, снимите флажок справа от названия вкладки.
- 4. Нажмите Готово.

# 3.4 Домашняя

Проверяйте время и погоду в месте вашего нахождения прямо с вкладки Домашняя.

На этой вкладке вы увидите перелистывающиеся часы с информацией о погоде, текущую дату и значок будильника, указывающий на то, включен будильник или выключен. Под датой показаны пропущенные звонки и ваша предстоящая встреча из календаря (на сегодня или на завтра) либо ссылка на календарь (если у вас не назначены встречи). Нажмите соответствующий элемент, если захотите изменить местоположение для времени и погоды, обновить информацию о погоде, установить дату или время сигнала будильника, просмотреть журнал вызовов либо перейти к календарю.

Вы можете персонализировать вкладку "Домашняя" с помощью своего личного фонового изображения.

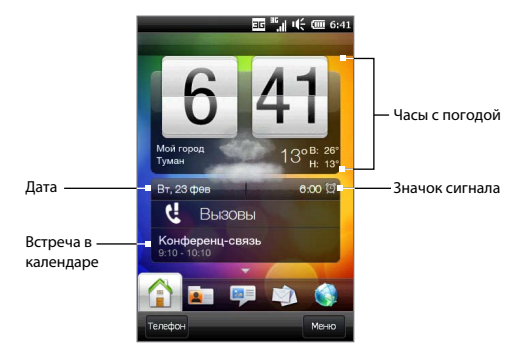

# Изменение фона

На вкладке "Домашняя" отображается реалистичная анимация текущей погоды. Фоновый рисунок, представляющий эту анимацию погоды, можно изменить или выбрать для вкладки "Домашняя" другой анимированный фоновый рисунок.

На вкладке "Домашняя" нажмите **Меню > Фон Начального экрана** и выполните следующие действия:

 Чтобы выбрать другой фоновый рисунок для анимации погоды, нажмите Фон погоды. На следующем экране выберите одно из имеющихся изображений, чтобы установить его в качестве фонового.

Если вы хотите использовать собствення фоновый рисунок, нажмите **Альбомы**, а затем нажмите **Все**. Просмотрите фотографии, хранящиеся в вашем телефона и на карте памяти, и выберите ту из них, которую хотите использовать в качестве фона.

 Чтобы выбрать другой анимированный фоновый рисунок, выберите Анимированный фон и выберите одну из стандартных анимаций. Чтобы вернуть на вкладку "Домашняя" анимацию погоды, нажмите **Меню > Фон** Начального экрана > Фон погоды и выберите любое фоновое изображение.

### Обновление информации о погоде

Ваш телефон может определять ваше текущее местоположение и отображать местное время и метеорологическую информацию на часах с погодой.

Если часы с погодой не отображают самые свежие сведения о погоде или не показывают никаких данных о погоде по какой-то причине (например, когда отключена функция автозагрузки), нажмите на изображение погоды или на текст "Мое местоположение", чтобы перейти на вкладку Погода, и нажмите Обновить. После этого на вкладке Погода и на часах с погодой вкладки Домашняя появится самая свежая информация о погоде для вашего местоположения.

Можно задать интервал автоматического обновления информации о погоде на вкладке Домашняя. Нажмите кнопку ДОМОЙ, чтобы вернуться на вкладку "Домашняя", затем нажмите **Меню > Настройка погоды** и выберите временной интервал.

Подробные сведения о просмотре информации о погоде см. в разделе "Погода" далее в данной главе.

## Выбор другого местоположения для отображения на вкладке Домашняя

Вы можете выбрать другое местоположение для отображения даты, времени и информации о погоде на вкладке "Домашняя".

- 1. Нажмите на часы на вкладке "Домашняя".
- 2. Откроется экран "Мировое время" Просмотрите список городов.
- 3. Если вашего местоположения нет в списке, нажмите Добавить город.

На экране добавления местоположения введите несколько первых букв названия страны или города. На экране отобразится список совпадений местоположений. Просмотрите список и нажмите на название нужного города.  На экране "Мировое время" пролистайте список городов и выберите город. Чтобы выбрать город, нажмите на кружок, который появляется слева от города.

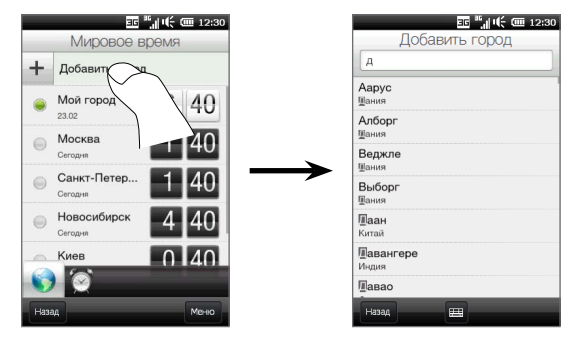

- На экране "Мировое время" можно пересортировывать или удалять города.
  Нажмите Меню > Перегруппировать города, а затем расположите их в нужном порядке. Нажмите Меню > Удалить города, чтобы удалить один или несколько городов.
  - Местоположения, добавленные на экран "Мировое время", также добавляются на вкладку Погода.

# Изменение даты и времени

Если необходимо изменить дату, отображаемую на вкладке "Домашняя", нажмите дату и затем введите другую дату. Закончив, нажмите **Установить**.

Чтобы изменить местное время, отображаемое на вкладке Домашняя, нажмите Меню > Задать местное время и дату и введите новое время. Чтобы установить выбранное время, нажмите Готово.

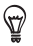

\$₽

Дату и время также можно изменить с экрана "Мировое время".

# Установка будильника

Если будильник не установлен, на вкладке "Домашняя" отображается сообщение "Будильник отключен". Нажмите его, чтобы открыть экран "Будильник", включить сигнал и установить время его срабатывания.

- Чтобы включить сигнал, на экране "Будильник" нажмите переключатель "Выкл/Вкл". Можно задать до трех сигналов.
- 2. Нажмите время одного из включенных вами сигналов.
- На экране "Установить сигнал" задайте время и дни, когда должен срабатывать звуковой сигнал.

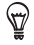

При необходимости можно выбрать несколько дней, нажав каждый из них. Нажмите выбранный день, чтобы отключить сигнал в этот день.

- Можно ввести описание и выбрать звук сигнала. Кроме того, можно указать, должен ли телефон вибрировать при срабатывании сигнала.
- 5. Нажмите Готово.
- 6. Чтобы установить другие сигналы, повторите действия 2-5.

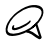

При срабатывании сигнала будильника можно выбрать вариант **Отложить** или **Отключить** сигнал. Если выбрать вариант **Отложить**, сигнал сработает повторно через 5 минут.

# Добавление и удаление быстрых ссылок

Быстрые ссылки представляют собой ярлыки, обеспечивающие доступ к вашим любимым программам, самым важным для вас людям и часто посещаемым веб-сайтам одним касанием. На вкладке "Домашняя" вы можете добавить до девяти быстрых ссылок. Для доступа к быстрым ссылкам проведите пальцем вверх по экрану.

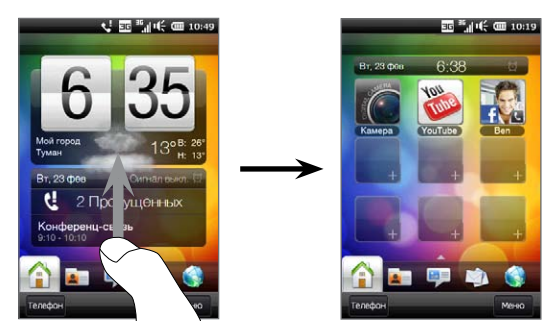

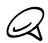

При перемещении пальца вверх по экрану внешний вид вкладки "Домашняя" изменяется, отображая только дату, время и значок сигнала на горизонтальной панели. Если необходимо изменить дату, время или параметры сигнала, нажмите горизонтальную панель. (При нажатии на горизонтальную панель открывается экран "Мировое время".)

Чтобы добавить быструю ссылку, нажмите свободную ячейку и выберите тип ярлыка для добавления на вкладку "Домашняя".

Чтобы удалить быструю ссылку, нажмите и удерживайте ее, пока телефон на завибрирует и быстрая ссылка немного не увеличится, затем перетащите ее за пределы ее рамки. Отпустите быструю ссылку, когда она станет красной.

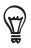

Чтобы удалить несколько быстрых ссылок, нажмите **Меню > Удалить быстрые ссылки**, нажмите быструю ссылку, которую хотите удалить, и затем нажмите **Готово**.

# 3.5 Люди

Добавьте самых важных для вас людей на вкладку **Люди**, чтобы можно было быстро звонить им или отправлять текстовые сообщения и сообщения эл. почты не прибегая к поиску в списке контактов. Прежде чем добавлять контакты на вкладку "Люди", необходимо сохранить их в телефоне.

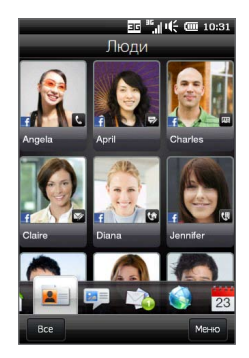

На вкладке "Люди" вы можете настроить свою собственную карточку контакта и опубликовать ее, а также добавлять новые контакты и легко просматривать историю обмена текстовыми, мультимедийными сообщениями и сообщениями эл. почты с определенным контактом. Если у контактов есть учетная запись на Facebook, вы можете просматривать их статус и изменения на сайте Facebook. Дополнительные сведения об использовании вкладки "Люди" см. в главе 4.

# 3.6 Сообщения

Вы можете быстро пролистывать и читать текстовые сообщения по мере их прибытия непосредственно с вкладки **Сообщения**. На этой вкладке также отображаются полученные мультимедийные сообщения. Значок вложения указывает на то, что полученное сообщение является мультимедийным. Отображается только тема мультимедийного сообщения.

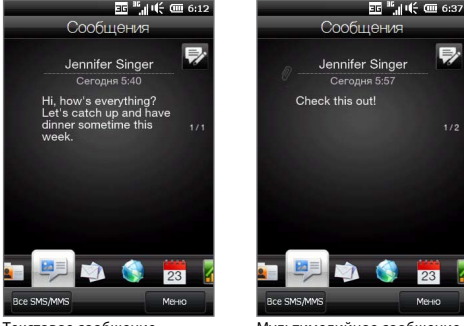

Текстовое сообщение

Мультимедийное сообщение

На вкладке "Сообщения" можно выполнить следующее:

- Проведите пальцем вверх или вниз по экрану, чтобы пролистать полученные текстовые и мультимедийные сообщения.
- Нажмите отображаемое сообщение, чтобы просмотреть всю ветку сообщений от отправителя.
- Если отправитель сохранен в контактах, можно нажать кнопку РАЗГОВОР/ ОТПРАВИТЬ, чтобы автоматически перенести его телефонный номер на экран "Телефон" и позвонить отправителю.
- Нажмите значок Создать сообщение ( ) в правой верхней части экрана чтобы создать новое текстовое сообщение.

- Нажмите Все сообщения, чтобы перейти к папке входящих сообщений и другим папкам с сообщениями.
- Нажмите Меню, чтобы получить доступ к другим возможностям работы с сообщениями.

Дополнительные сведения о работе с текстовыми и мультимедийными сообщениями приводятся в главе 7.

# 3.7 Электронная почта

Настройте ваши учетные записи эл. почты на вкладке Эл. почта, чтобы облегчить проверку и отправку вашей эл. почты. Выбрав учетную запись эл. почты, вы сможете пролистать и просмотреть полученные сообщения эл. почты, перемещая палец вверх или вниз по экрану.

## Добавление учетной записи эл. почты Интернета

На вкладке "Эл. почта" можно отправлять и получать сообщения электронной почты с почтовых веб-серверов или других учетных записей с использованием протоколов РОРЗ или IMAP.

- 1. На Начальном экране откройте вкладку Эл. почта.
- Если вы настраиваете первую учетную запись эл. почты, нажмите большой значок эл. почты в центре экрана или нажмите Добавить уч. запись в нижней части экрана. В противном случае нажмите Меню > Добавить уч. запись.
- 3. На следующем экране выберите поставщика услуг эл. почты. Если вашего поставщика услуг нет в списке, нажмите **Другой**.
- 4. Введите свой адрес эл. почты и пароль, затем нажмите Далее.

#### 72 Глава 3 Начальный экран

5. Введите свое имя и отображаемое имя учетной записи, затем нажмите Далее.

Если в базе данных телефона не указана эл. почта, которую вы хотите настроить, то на следующих экранах программа предложит ввести дополнительные данные, например параметры серверов входящей и исходящей эл. почты. Получите эти параметры у вашего поставщика услуг эл. почты.

- 6. Если вы хотите, чтобы ваш телефон автоматически отправлял ваши сообщения эл. почты и загружал полученные сообщения эл. почты с заданным интервалом времени, установите флажок Автоматически отправлять/получать эл. почту, а затем выберите требуемый интервал.
- 7. Нажмите Готово.

# Добавление служебной учетной записи Outlook

Если вы подключаетесь к серверу Exchange Server для работы с вашей служебной эл. почтой, календарем, контактами и задачами, вы можете настроить служебную учетную запись Outlook на вашем телефоне. Хотя ваш телефон поддерживает много учетных записей эл. почты, учетная запись Outlook в телефоне может быть только одна.

Вы должны настроить и использовать учетную запись Outlook, синхронизируемую с сервером Microsoft Exchange Server 2003 Service Pack 2 (SP2) или Microsoft Exchange Server 2007.

- 1. На Начальном экране откройте вкладку "Эл. почта".
- Если вы настраиваете первую учетную запись эл. почты, нажмите большой значок эл. почты в центре экрана или нажмите Добавить уч. запись в нижней части экрана. В противном случае нажмите Меню > Добавить уч. запись.
- 3. На следующем экране нажмите Outlook.
Введите свой служебный адрес эл. почты и пароль, затем нажмите Далее. Программа настройки электронной почты загрузит в телефон настройки сервера Exchange.

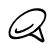

Если настройки сервера Exchange невозможно загрузить в телефон, получите параметры сервера Exchange (например, доменное имя и адрес сервера Exchange) у вашего сетевого администратора и введите их в соответствующие текстовые поля. (Адрес сервера должен являться адресом Outlook Web Access).

Узнайте у сетевого администратора, нужно ли включить опцию **Требуется шифрованное подключение (SSL)**.

- 5. Выберите для синхронизации с сервером Exchange Почта и другие типы информации.
- 6. По умолчанию в телефоне включена функция Direct Push, поэтому эл. почта и другие данные Outlook могут мгновенно синхронизироваться с вашим телефоном по мере их прибытия или обновления на служебном сервере Exchange Server.

Если вы не желаете использовать функцию Direct Push, вы можете настроить расписание синхронизации данных и почты Outlook с вашим телефоном. Нажмите Дополнительные настройки и установите параметры Высокая загрузка и Низкая загрузка.

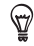

Вы можете указать более короткий интервал в поле Высокая загрузка и более продолжительный интервал в поле Низкая загрузка, чтобы почта и другие данные Outlook чаще синхронизировались в ваше рабочее время.

 Нажмите Готово. Телефон выполнит синхронизацию с сервером Exchange и загрузит ваши сообщения эл. почты.

## Проверка и чтение электронной почты

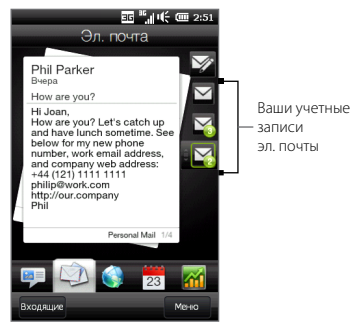

При наличии новых полученных или непрочитанных сообщений эл. почты значок на вкладке Эл. почта и соответствующие значки ваших учетных записей эл. почты будут отображать количество новых сообщений.

Значки почты в правой части экрана обозначают ваши учетные записи эл. почты. Нажмите значок, чтобы выбрать учетную запись эл. почты.

Выбрав учетную запись электронной почты, вы можете выполнить следующее:

- Просмотреть полученные сообщения электронной почты в выбранной учетной записи, проводя пальцем вверх или вниз по экрану.
- Нажать на отображаемое сообщение электронной почты, чтобы открыть и прочесть его.
- Если отправитель сохранен в контактах, можно нажать кнопку РАЗГОВОР/ ОТПРАВИТЬ, чтобы автоматически перенести его телефонный номер на экран "Телефон" и позвонить отправителю.
- Нажать значок Создать сообщение ( ), чтобы создать новое сообщение эл. почты.
- Нажать на папку Входящие, чтобы получить доступ к этой и другим папкам с сообщениями вашей учетной записи.
- Нажать Меню, чтобы получить возможность добавить другую учетную запись эл. почты, отправить и получить сообщения эл. почты и др.

Дополнительные сведения о работе с сообщениями эл. почты приводятся в главах 7 и 8.

# 3.8 Интернет

Пользуйтесь легким поиском информации во всемирной сети. Вы можете ввести искомые слова в строку поиска прямо на вкладке Интернет, а затем нажать значок Поиск ( (), чтобы открыть веб-обозреватель и найти интересующую вас информацию. Либо вы можете нажать Запустить обозреватель или изображение земного шара, чтобы открыть веб-обозреватель.

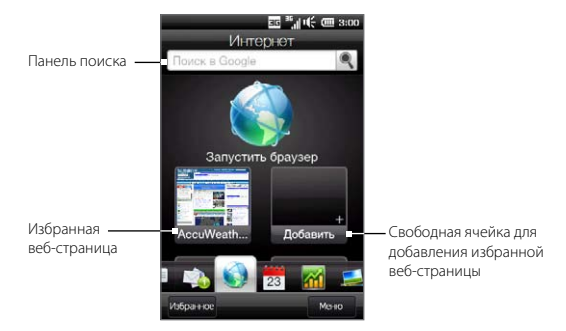

Дополнительные сведения об использовании веб-обозревателя приводятся в главе 9.

## Добавление и удаление избранных веб-страниц

Чтобы быстро получать доступ к часто посещаемым веб-сайтам, вы можете добавить их в избранные веб-страницы на вкладку "Интернет". Можно добавить до 10 избранных веб-страниц.

#### 76 Глава 3 Начальный экран

#### Добавление избранной веб-страницы

- На вкладке "Интернет" нажмите пустую ячейку и затем нажмите Добавить избранное.
- Введите название и адрес веб-сайта, выберите папку для сохранения избранного и затем нажмите Готово.

После того как будут заполнены первые две ячейки, проведите пальцем вверх по экрану, чтобы перейти к другим свободным ячейкам для добавления избранных веб-страниц.

#### Удаление избранной веб-страницы

Нажмите и удерживайте избранную веб-страницу, пока телефон на завибрирует и избранная веб-страница немного не увеличится, затем перетащите ее за пределы ее ячейки. Отпустите избранную веб-страницу, когда она станет красной.

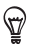

Чтобы удалить несколько избранных веб-страниц, нажмите **Меню > Удалить ярлык для избранного**, нажмите избранную веб-страницу, которую хотите удалить, и затем нажмите **Готово**.

## Добавление информации о местоположении при поиске в Интернете

В поиск в Интернете, который вы выполняете с помощью строки поиска на вкладке "Интернет", можно включить данные о вашем текущем местоположении. Добавление этой информации в поиск позволит получать результаты поиска, соответствующие вашему местоположению.

- 1. На вкладке "Интернет" нажмите Меню > Включить мое местоположение.
- Для подтверждения нажмите Принимаю на экране службы определения местоположения Google, чтобы разрешить службе определения местоположения Google собирать информацию о вашем местоположении.

При включении местоположения в поиск ваше местоположение отображается ниже строки поиска.

# 3.9 Календарь

Следите за вашими важными встречами и событиями с помощью календаря.

На вкладке **Календарь** отображается календарь на месяц с метками, информирующими вас о датах, на которые у вас назначены встречи и мероприятия. Вкладку можно переключить в режим отображения дня, недели, года или повестки.

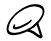

В режиме "Повестка" отображаются встречи на ближайшие семь дней, включая текущий.

## Создание встречи

Вы можете легко добавлять в календарь свои встречи и события, и устанавливать напоминания.

- 1. На Начальном экране откройте вкладку Календарь.
- Если необходимо создать встречу на сегодняшний день, нажмите Меню > Новая встреча. В противном случае нажмите нужную дату в календаре, а затем нажмите Новая встреча.
- 3. Введите название для встречи в поле Название и укажите место.
- 4. Укажите дату и время в полях Начало и Конец.

Для особых событий, таких как день рождения или мероприятие на весь день, установите флажок **Целый день**.

- 5. В пункте **Напоминание** укажите, за какое время до начала встречи вы хотите получить уведомление.
- Выберите категорию встречи, чтобы ее можно было группировать с другими подобными встречами. Нажмите поле Категория и выберите заданную категорию (Служебные, Праздничные, Личные или Сезонные).

#### 78 Глава 3 Начальный экран

- 7. Укажите другие сведения о встрече.
- 8. По завершении нажмите Готово.

### Просмотр и управление встречами

В режиме отображения месяца текущая дата выделена. Даты с назначенными встречами отмечены треугольником ( ) в правом верхнем углу поля даты.

#### Проверка встреч

Чтобы проверить, какие встречи назначены у вас на определенную дату, нажмите на нее в месячном календаре. Вкладка "Календарь" переключится в режим "День" и отобразит все ваши встречи и информацию о погоде на этот день.

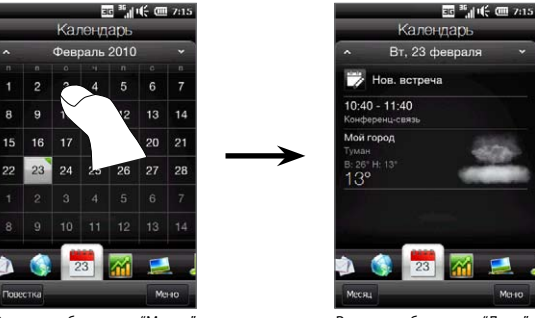

Режим отображения "Месяц"

Режим отображения "День"

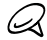

Информация о погоде отображается только в том случае, если вы установили местное время для города на вкладке "Мировое время", и при этом дата встречи попадает в 5-дневный прогноз на вкладке "Погода". Подробности см. в данной главе в разделах "Домашняя" и "Погода". В режиме "День" нажмите встречу, чтобы просмотреть о ней все сведения. На следующем экране можно нажать **Меню**, чтобы отредактировать или удалить встречу.

В режиме отображения "Месяц" проведите пальцем вверх или вниз по экрану, чтобы показать на календаре следующий ли предыдущий месяц. Можно также нажимать на стрелки "вверх" и "вниз", расположенные слева и справа от месяца.

#### Переключение между различными режимами отображения календаря На вкладке "Календарь" нажмите Меню, а затем выберите режим отображения календаря: Повестка, День, Неделя, Месяц или Год.

# 3.10 Акции

Получайте самую свежую информацию о котировках акций, добавив избранные котировки и биржевые индексы на вкладку **Акции**.

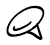

За загрузку информации об акциях и фондовых биржах ваш оператор мобильной связи может взимать дополнительную плату. Уточните это у вашего оператора мобильной связи.

## Добавление котировок акций и биржевых индексов

На вкладку "Акции" можно добавить до 30 котировок акций и биржевых индексов.

- На Начальном экране перейдите на вкладку Акции и нажмите Меню > Добавить акции.
- На экране "Добавить акции" в строке поиска введите название компании, индекс фондового рынка или сокращенное название ценных бумаг, затем нажмите кнопку Поиск ( ).
- На экране отобразятся результаты поиска в соответствии с вашим запросом. Чтобы прокрутить вниз список результатов поиска, проведите пальцем вверх по экрану.
- Нажмите на название компании, индекс фондового рынка или сокращенное название ценных бумаг, чтобы отобразить их на вкладке "Акции".
- Чтобы добавить другую котировку акций или индекс фондового рынка, повторите действия 1–3.

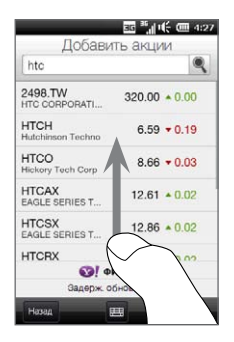

## Просмотр информации об акциях

На вкладке "Акции" отображаются все указанные вами котировки акций и индексы фондового рынка, включая текущую цену или объем, а также изменения цены или объема по сравнению с предыдущим днем торгов. Поле изменения цены или объема показывает, выросли (зеленый цвет) или снизились (красный цвет) котировки акций или индексы фондового рынка.

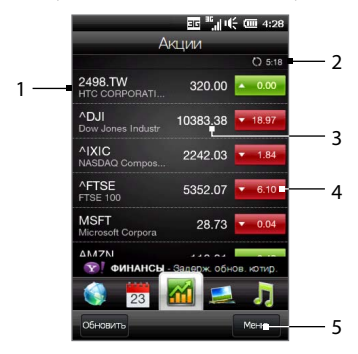

- Проведите пальцем вверх по экрану, чтобы прокрутить вниз список котировок акций на вкладке "Акции".
   Нажмите на котировку акций или на название индекса фондового рынка, чтобы просмотреть соответствующую суточную диаграмму и другую информацию.
- 2 Отображает время последнего обновления информации об акциях. Нажмите этот элемент или нажмите Обновить в левой нижней части экрана, чтобы загрузить самые свежие котировки акций.
- Отображает текущую цену или объем торгов.
- 4 Нажмите зеленый или красный прямоугольник для переключения между вариантами отображения изменений в процентах или пунктах/цене по сравнению с предыдущим днем торгов.
- 5 Нажмите Меню, чтобы добавить, удалить или перегруппировать котировки акций и биржевые индексы. (При перегруппировке списка перетаскивайте элементы вверх или вниз, чтобы изменить их порядок отображения.)

#### 82 Глава 3 Начальный экран

Информация об акциях в заданное время автоматически загружается и отображается на вкладке "Акции". Если вы хотите изменить время загрузки или отключить автоматическую загрузку, нажмите **Меню > Настройка** и измените эти два параметра загрузки. Вы также можете изменить цвет для отображения роста цен на акции на красный, если это принято в вашей стране.

## 3.11 Фотографии и видеозаписи

На вкладке **Фото и видео** можно легко просматривать фотографии и видеозаписи и отображать их в полноэкранном режиме. Здесь же можно открыть камеру и снимать фотографии и видеоклипы.

На вкладке "Фото и видео" можно выполнять следующие действия:

- Листать фотографии и видеозаписи, проводя пальцем вверх или вниз по экрану.
- Нажать отображаемый фотоснимок или видеозапись, чтобы просмотреть их в полноэкранном режиме.
- Нажмите на кнопку Камера ( ) или
   Видеокамера ( ) в правой части экрана, чтобы сделать фотоснимок или записать видеоклип с помощью камеры.
- Нажмите Слайд-шоу, чтобы просмотреть снимки в режиме слайд-шоу. Если выбрана видеозапись, нажмите Воспроизвести.
- Нажмите Альбомы, чтобы просмотреть фото и видео с помощью программы Альбомы. (Подробнее см. в разделе "Просмотр фото и видео в программе Альбомы" главы 12.)

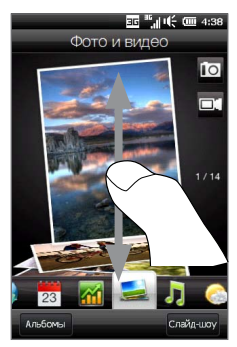

# 3.12 Музыка

Наслаждайтесь любимой музыкой в пути. Загрузите или скопируйте целые альбомы или выбранные музыкальные записи на свой телефон и слушайте их с вкладки **Музыка**.

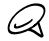

Телефон проводит поиск всех поддерживаемых музыкальных файлов в следующих местах:

Телефон: \Моя музыка (включая все вложенные папки) \Мои документы (включая все вложенные папки) Карта памяти: \Карта памяти (включая все вложенные папки) Сведения о поддерживаемых форматах музыкальных файлов см. в разделе "Технические характеристики" в Приложении.

### Воспроизведение музыки

Проведите пальцем вверх или вниз по экрану, чтобы пролистать музыкальные записи, сохраненные в телефоне и на карте памяти, и выбрать те, которые хотите послушать.

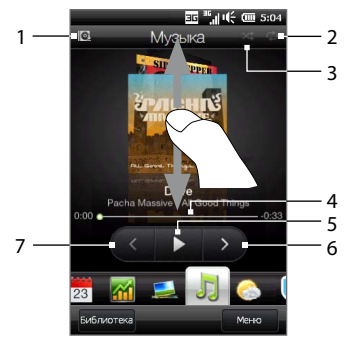

 Нажмите для обновления обложек альбомов. (Вы также можете нажать Меню > Обновить обложку альбома и выбрать, что именно загрузить и обновить.)

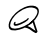

Обновление обложек альбомов может повлечь за собой дополнительную плату за услуги передачи данных.

- 2 Индикация режима повтора ("Повторить все", "Повторить один" или "Откл. повтор").
- 3 Индикация включенного или отключенного режима воспроизведения в случайном порядке.
- 4 Нажмите и удерживайте узкую строку под обложкой альбома, чтобы отобразить индикатор воспроизведения. Для перемещения вперед или назад по текущей музыкальной записи перетаскивайте пальцем ползунок индикатора воспроизведения вправо или влево.
- 5 Для воспроизведения выбранной музыкальной записи нажмите кнопку Воспроизвести.
- 6 Нажмите кнопку Следующая дорожка, чтобы перейти к следующей музыкальной записи.
- 7 Нажмите кнопку Предыдущая дорожка, чтобы вернуться к предыдущей музыкальной записи.

# Установка режимов повтора и воспроизведения в случайном порядке

Нажмите Меню > Повторить и выберите: повторить текущую композицию, повторить все композиции в текущем альбоме или списке воспроизведения либо не повторять их. Чтобы включить или отключить режим воспроизведения в случайном порядке, нажмите Меню > В случайном порядке.

Значки в правом верхнем углу вкладки "Музыка" показывают, включены ли режимы повтора и воспроизведения в случайном порядке.

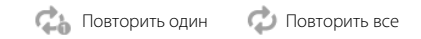

Включен режим воспроизведения в случайном порядке

## Поиск альбомов и музыкальных записей в Библиотеке

Библиотека позволяет упорядочить музыкальные записи по категориям, например Все песни, Исполнители, Альбомы, Жанры и пр. После добавления новых альбомов или музыкальных записей в телефон их можно будет найти в Библиотеке.

- 1. На вкладке "Музыка" нажмите Библиотека.
- Вкладки в нижней части экрана "Библиотека" соответствуют различным категориям. Выберите категорию.

Например, если вы ищите песни конкретного исполнителя, перейдите на вкладку **Исполнители** и нажмите имя исполнителя. Чтобы просмотреть все музыкальные записи, сохраненные на телефоне и карте памяти, перейдите на вкладку **Все песни**.

 Нажмите первую или любую другую запись в списке. На вкладке "Музыка" начнется воспроизведение с выбранной вами записи.

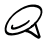

На вкладке "Музыка" воспроизводятся музыкальные записи из списка "Проигрывается" Библиотеки. Если в Библиотеке для воспроизведения выбрать категорию, например Исполнители, то вместо списка "Проигрывается" откроется список музыкальных записей из этой категории.

## Списки воспроизведения

Для прослушивания на вкладке "Музыка" в Библиотеке можно создавать списки воспроизведения двух типов:

- Пользовательские списки воспроизведения ( E ), создаваемые в вашем телефоне.

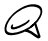

Если список воспроизведения Windows Media содержит файлы разных типов (музыка, видео и изображения), то при синхронизации с телефоном в список воспроизведения попадут только музыкальные файлы, а остальные типы мультимедийных файлов будут отфильтрованы.

#### Создание списка воспроизведения

- 1. На вкладке Музыка нажмите Библиотека.
- 2. Нажмите или перейдите на вкладку Списки воспроизведения.
- Нажмите Меню > Создать, введите имя списка воспроизведения и нажмите Готово.
- На экране "Списки воспроизведения" нажмите только что созданный список воспроизведения, а затем нажмите Добавить песни.
- 5. На следующем экране нажмите вкладку или проведите пальцем по вкладкам, чтобы выбрать категорию. Например, чтобы выбрать музыкальные записи из определенного альбома, нажмите вкладку Альбомы, а затем нажмите нужный альбом.
- Отметьте флажками записи, которые нужно добавить в список воспроизведения, или нажмите Меню > Выделить все, чтобы выбрать все записи.
- 7. Нажмите Готово.
- Чтобы добавить другие музыкальные записи, снова нажмите Добавить песни и повторите действия 5–7. Закончив добавление музыкальных записей в список воспроизведения, нажмите "Назад", чтобы вернуться на экран "Списки воспроизведения".

#### Воспроизведение списка воспроизведения

- 1. На вкладке "Музыка" нажмите Библиотека.
- 2. Нажмите или перейдите на вкладку Списки воспроизведения.
- 3. На экране "Списки воспроизведения" выберите список воспроизведения.

 Нажмите первую или любую другую запись в списке. На вкладке "Музыка" начнется воспроизведение записей из списка воспроизведения начиная с выбранной вами записи.

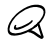

Списки воспроизведения не обновляются автоматически при удалении музыкальных файлов из памяти телефона или с карты памяти.

# 3.13 Погода

Ваш телефон автоматически подключается к Интернету для загрузки информации о погоде. На вкладке **Погода**, отображается информация о погоде для вашего текущего местоположения и других ранее выбранных городов. Показаны погодные условия на сегодняшний день, а также на ближайшие четыре дня недели.

На вкладке "Погода" можно выполнить следующее:

- Проведите пальцем вверх или вниз по экрану, чтобы просмотреть погоду в других городах.
- Нажмите Обновить, чтобы загрузить самые свежие данные о погоде.
- Нажмите Подробнее в Интернете, чтобы открыть веб-обозреватель и просмотреть более подробную информацию о погоде на веб-сайте. (Эта возможность не доступна, если вы просматриваете погоду для вашего текущего местоположения.)
- Нажмите Меню, чтобы добавить, удалить или перегруппировать города либо изменить настройки погоды.

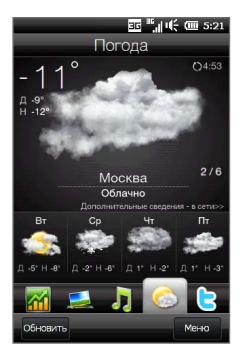

## Добавление города

На вкладке "Погода" может отображаться погода в различных городах (до 15 городов), включая ваше текущее местоположение. Чтобы добавить город на эту вкладку, выполните следующие действия:

- 1. На вкладке "Погода" нажмите Меню > Добавить местоположение.
- На экране добавления местоположения введите несколько первых букв названия страны или города. На экране отобразится список совпадений местоположений. Просмотрите список и нажмите на название нужного города.

После этого телефон загрузит информацию о погоде для выбранного вами города и добавит ее на вкладку "Погода".

## Настройка погоды

Вы можете изменить отображение температуры на вкладке "Погода" – по Цельсию или по Фаренгейту. Кроме того, можно включить или отключить возможность автозагрузки и изменить время загрузки.

- На вкладке "Погода" нажмите Меню, а затем выберите формат отображения погоды: в градусах Цельсия или Фаренгейта.
- Чтобы изменить настройки погоды, нажмите Меню > Настройка, а затем выберите один из следующих вариантов:
  - Автоматически загружать данные. Если выбран этот вариант, информация о погоде автоматически загружается в заданное время загрузки и отображается, когда вы переходите на вкладку "Погода". Чтобы изменить время загрузки, нажмите поле, содержащее заданное время, и выберите другой временной интервал.

Снимите этот флажок, если хотите загружать информацию о погоде вручную.

• Загружать при роуминге. Выберите этот вариант только в том случае, если хотите автоматически загружать данные о погоде, находясь в роуминге. Это может повлечь за собой дополнительную плату за услуги передачи данных.

# 3.14 Twitter

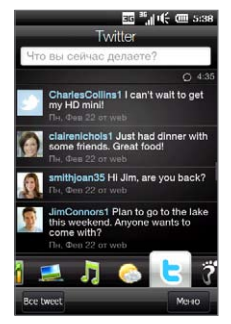

Наслаждайтесь обменом текстовыми сообщениями в сети Twitter прямо с вашего телефона. На вкладке **Twitter** можно набирать и отправлять tweet-сообщения. Кроме того, на этой вкладке без задержки отображаются самые свежие tweet-сообщения от людей, которых вы отслеживаете.

Подробности см. в разделе "Обмен tweet-сообщениями с помощью телефона" главы 9.

## 3.15 Footprints

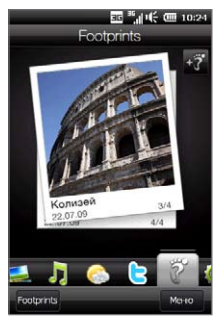

Ведите хронику своей жизни. Куда бы вы не отправились, вы можете делать фотоснимки тех мест, где вы побывали, и сохранять их координаты GPS и другие сведения в вашем телефоне. Впоследствии с вкладки **Footprints** вы сможете легко пролистать эти фотоснимки и снова насладиться видами ваших любимых мест.

Дополнительные сведения об использовании Footprints приводятся в разделе "HTC Footprints" в главе 11.

# 3.16 Настройка

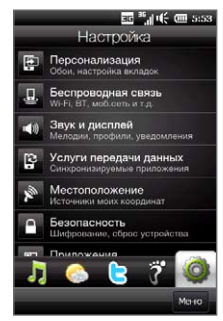

Изменять тонкие настройки просто, как "дважды два". Благодаря удобно упорядоченным настройкам телефона на вкладке **Настройка**, снабженным понятными описаниями, вы легко сможете найти то, что ищите, и простым нажатием изменить требуемую настройку.

Дополнительные сведения об изменении настроек телефона приводятся в главе 14.

# Глава 4

# Всегда быть рядом

## 4.1 Главное – люди

Сделать так, чтобы самые важные для вас люди были к вам ближе – вот главное назначение вашего телефона.

Добавьте всех, кого в знаете, в свой телефон, чтобы они всегда были рядом. А чтобы еще ускорить связь, вы можете вынести людей, с которыми часто общаетесь, на вкладку "Люди" Начального экрана. Кроме того, вы можете добавить в телефон личные сведения о себе и легко отправлять эту информацию другим людям.

Поскольку в вашем телефоне текстовые и мультимедийные сообщения, диалоги по эл. почте и журналы телефонных вызовов с контактом размещены в одном месте, вы сразу увидите всю историю общения с этим человеком. Ваш телефон также держит вас в курсе событий в вашем социальном окружении, интегрируя информацию Facebook с контактными данными людей, сохраненными в телефоне.

В этой главе вы научитесь отправлять ваши личные данные, добавлять сведения о контактах в телефон и выносить избранные контакты на вкладку "Люди" Начального экрана. Кроме того, узнаете как просмотреть историю обмена сообщениями и телефонными вызовами с конкретным контактом.

Информация о том, как связываться с людьми и обмениваться своими мыслями, фотографиями и видеозаписями в таких социальных сетях, как Facebook, Twitter и YouTube, представлена в главе 9.

#### 92 Глава 4 Всегда быть рядом

# 4.2 Добавление и публикация ваших личных данных

Вы можете записать свой телефонный номер и личные данные на свой телефон и легко отправлять их своим близким, друзьям и другим людям.

### Добавление ваших личных данных

Страница **Моя карточка контакта** содержит ваши личные данные, хранящиеся в телефоне. Добавить личные данные на страницу "Моя карточка контакта" можно двумя способами.

#### Добавление личных данных на страницу "Моя карточка контакта"

В вашем телефоне вы можете ввести свои личные данные непосредственно на страницу "Моя карточка контакта".

- 1. На Начальном экране откройте вкладку "Люди", а затем нажмите Все.
- 2. Нажмите Я, чтобы открыть страницу "Моя карточка контакта".
- 3. Чтобы добавить свою фотографию, нажмите значок Фото контакта ( ) в левом верхнем углу экрана "Моя карточка контакта". Вы можете использовать свою фотографию с сайта Facebook, выбрать фотографию из Альбомов или сделать ее с помощью Камеры.

Если вы выбрали фотографию с сайта Facebook, введите адрес электронной почты и пароль, используемый для вашей учетной записи Facebook, когда вам будет предложено войти на Facebook.

- Введите свое имя, номер телефона и адрес эл. почты в соответствующих полях. Прокрутите экран вниз и укажите дополнительные личные данные.
- 5. Нажмите Готово.

#### Синхронизация карточки контакта Outlook с компьютера и сохранение ее на странице "Моя карточка контакта" в телефоне

Если на вашем компьютере вы используете приложение Microsoft® Office Outlook®, вы можете создать свою карточку контакта, содержащую ваши личные данные, на компьютере и синхронизировать ее с другими контактами Outlook в телефоне. Информацию о синхронизации данных между компьютером и телефоном см. в главе 6.

После завершения синхронизации выполните следующее:

- 1. На Начальном экране откройте вкладку "Люди", а затем нажмите Все.
- 2. Прокрутите список контактов и нажмите свое имя.
- 3. Нажмите Меню > Сохранить в Мою карточку контакта.

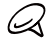

На странице "Моя карточка контакта" можно сохранить любой контакт из памяти телефона или с SIM-карты.

## Публикация ваших личных данных

Отправляйте свои личные данные в текстовом или мультимедийном сообщении членам своей семьи, друзьям и знакомым, чтобы они легко могли добавить вас в список контактов на своем телефоне.

- 1. На Начальном экране откройте вкладку "Люди", а затем нажмите Все.
- Нажмите кнопку Отправить ( 
   —) справа от пункта Я (Моя карточка контакта).
- 3. Выберите вариант Отправить по SMS или Отправить по MMS.
- Установите флажок Выделить все, чтобы передать все свои личные данные, либо отметьте те типы контактной информации, которые хотите передать.

#### 94 Глава 4 Всегда быть рядом

- Нажмите Готово. Будет создано новое сообщение Если вы отправляете ваши личные данные в мультимедийном сообщении, информация будет прикреплена к нему в качестве вложения.
- Наберите сообщение и отправьте его. Дополнительные сведения об отправке текстовых и мультимедийных сообщений см. в главе 7.

# 4.3 Добавление контактов в телефон

Добавлять контакты в телефон можно несколькими способами. Вы можете:

- Создать в телефоне новые контакты. Подробности см. в разделе "Создание новых контактов".
- Синхронизировать контакты Outlook между компьютером и вашим телефоном. Подробные сведения см. в главе 6.
- Синхронизировать контакты из вашей учетной записи службы Microsoft® My Phone, если она у вас есть. Подробности см. в разделе "Синхронизация со службой Microsoft My Phone" главы 6.

## Создание новых контактов

В телефоне вы можете создавать контакты, содержащие контактную информацию любого вида, включая номера мобильных, домашних, рабочих телефонов, адреса электронной почты, домашний и рабочий адреса и пр. Также можно создавать SIM-контакты, содержащие только телефонные номера и адреса электронной почты, и сохранять их на SIM-карте.

#### Создание контакта

- 1. На Начальном экране откройте вкладку "Люди", а затем нажмите Все.
- 2. Нажмите Создать для создания нового контакта.

- В соответствующих полях введите имя, номер мобильного телефона и адрес эл. почты контакта. Чтобы добавить другой телефонный номер, нажмите Добавить номер. Чтобы добавить другой адрес электронной почты, нажмите Добавить эл. почту.
- 4. Прокрутите экран вниз и введите другую контактную информацию.
- Чтобы связать контакт с его учетной записью Facebook нажмите "Связать" в нижней части экрана "Карточка нового контакта". (Дополнительные сведения о Facebook см. в разделе "Обновления и события Facebook" в данной главе.)
- 6. Чтобы добавить фотографию контакта, нажмите значок Фото контакта () в левом верхнем углу экрана "Карточка нового контакта". Вы можете использовать фотоснимок из Facebook, выбрать фотоснимок из Альбомов или сделать его с помощью камеры.
- 7. По завершении ввода всех сведений о контакте нажмите Готово.

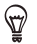

Чтобы ввести дополнительные сведения о контакте, нажмите **Дополнительно** в нижней части экрана "Карточка нового контакта".

#### Создание контакта на SIM-карте

- 1. На Начальном экране откройте вкладку "Люди", а затем нажмите Все.
- 2. Нажмите Меню > Создать контакт > SIM.
- Введите имя, номер телефона и адрес электронной почты контакта, затем нажмите Готово.

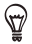

Импорт контактов с SIM-карты в телефон может привести к дублированию имен контактов в списке.

# 4.4 Работа с избранными контактами

Прежде чем вы сможете добавлять контакты на вкладку "Люди" Начального экрана в качестве избранных, необходимо сохранить их в телефоне. Если в телефоне нет контактов, создайте их или получите в результате синхронизации. Подробности см. в разделе "Добавление контактов в телефон" в этой главе.

## Добавление избранных контактов на вкладку "Люди"

На вкладку "Люди" Начального экрана можно добавить до 15 избранных контактов.

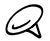

Контакты, записанные на SIM-карте, нельзя добавить в избранные контакты.

- 1. На Начальном экране откройте вкладку "Люди".
- Нажмите свободную ячейку. (Если ячейки заняты, прокрутите экран вниз, чтобы найти свободные ячейки.)
- Пролистайте список контактов и найдите контакт, который необходимо добавить на вкладку Люди. Если у вас длинный список контактов, можно отфильтровать его, введя несколько первых букв имени человека в текстовом поле в верхней части списка.
- 4. Найдя нужный контакт, нажмите его имя.
- Выберите номер телефона или адрес электронной почты для звонков выбранному контакту или отправки ему сообщений.
- Если для контакта нет фотографии, на следующем экране можно будет сделать фотографию контакта или выбрать его из имеющихся снимков.

При выборе фотографии контакта слишком большого размера придется обрезать ее. На следующем экране на фотографии появится рамка для обрезки. Расположите рамку так, чтобы в нее попало лицо человека, и нажмите **Готово**.

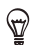

Чтобы удалить избранный контакт с вкладки "Люди", нажмите и удерживайте фотографию контакта, который хотите удалить, пока телефон на завибрирует и фотография немного не увеличится, затем перетащите ее за пределы ее ячейки. Отпустите фотографию, когда она станет красной.

Чтобы удалить несколько контактов, нажмите **Меню > Удалить из избранных**, нажмите фотографию контакта, который хотите удалить, и затем нажмите **Готово**.

## Быстрый звонок или отправка сообщения избранному контакту

На вкладке "Люди" Начального экрана на каждой фотографии имеются следующие значки, указывающие способ связи для каждого избранного контакта.

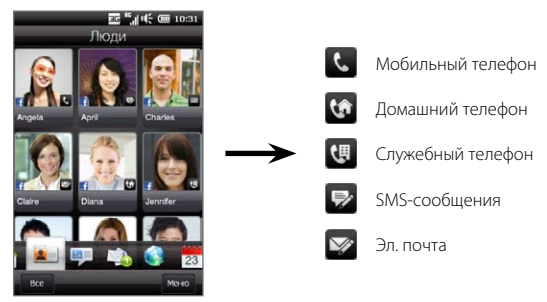

Прокрутите список избранных контактов, проводя пальцем вверх или вниз по экрану. Позвоните или создайте новое сообщение для отправки избранному контакту простым нажатием на его фотоснимок.

## 4.5 Просмотр и управление контактами

Для поиска контактов в телефоне прейдите на вкладку "Люди" Начального экрана и нажмите **Все**. Откроется экран "Люди".

На экране "Люди" нажмите либо проведите пальцем вправо или влево в нижней части экрана для переключения между следующими вкладками:

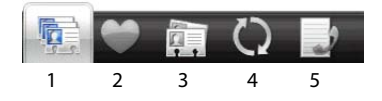

| 1 | Все                     | Выводит список всех контактов, хранящихся в телефоне и на<br>SIM-карте. На этой вкладке вы можете создать, удалить или<br>отредактировать контакт, импортировать контакты SIM в телефон<br>или сохранить контакт на SIM-карту. Нажмите контакт, чтобы открыть<br>экран сведений о контакте. Кроме того, с помощью данной вкладки<br>можно просмотреть или изменить данные "Моя карточка контакта". |  |  |  |  |
|---|-------------------------|----------------------------------------------------------------------------------------------------|--|--|--|--|
|   |                         | <ul> <li>Если вы импортировали контакты с SIM-карты в телефон, и на<br/>экране появились дублированные контакты, нажмите Меню &gt;</li> <li>Вид &gt; Контакты, чтобы отфильтровать и вывести на экран<br/>только контакты, сохраненные в телефоне.</li> </ul>                                                                                                    |  |  |  |  |
| 2 | Избранное               | Отображает избранные контакты, которые вы добавили на вкладку<br>"Люди" Начального экрана. С этой вкладки также можно добавлять<br>избранные контакты.                                                                                                    |  |  |  |  |
| 3 | Группы                  | Позволяет создавать группы контактов для упрощения отправки<br>текстовых, мультимедийных сообщений и сообщений электронной<br>почты группе лиц без ввода каждого адресата по отдельности.<br>Подробности см. в разделе "Группы контактов".                                                                                                    |  |  |  |  |
| 4 | Обновления<br>и события | Отображает уведомления при появлении изменений на Facebook. На<br>этой вкладке также показаны события ваших сохраненных контактов.<br>Подробности см. в разделе "Обновления и события Facebook".                                                                                                    |  |  |  |  |
| 5 | Журнал<br>вызовов       | Показывает список всех набранных номеров, а также принятых и пропущенных звонков. См. раздел "Использование журнала вызовов" главы 2.                                                                                                    |  |  |  |  |

## Просмотр списка и поиск контактов

На вкладке **Bce** на экране "Люди" отображается полный список контактов, сохраненных в памяти телефона и на SIM-карте. Для прокручивания списка контактов проведите пальцем вверх или вниз по экрану. Используйте панель быстрой прокрутки или кнопку "Поиск" для быстрого поиска нужных контактов.

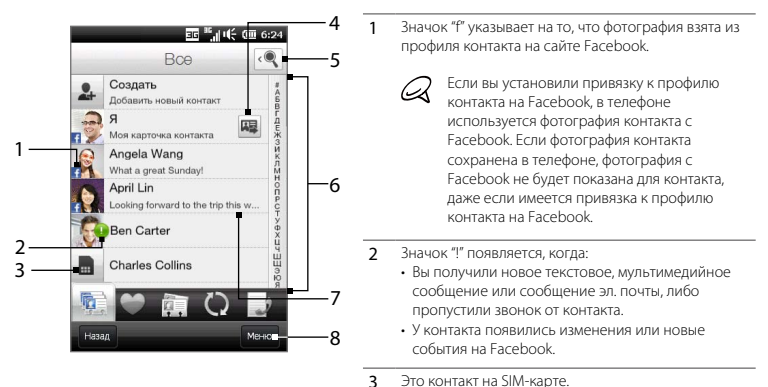

- 4 Нажмите эту кнопку, чтобы отправить данные "Моя карточка контакта" в текстовом или мультимедийном сообщении. Подробности см. в разделе "Публикация ваших личных данных".
- 5 Нажмите эту кнопку для поиска контактов.
- 6 С помощью этой панели быстрой прокрутки можно быстро перейти к именам контактов, начинающихся с определенной буквы. Нажмите и удерживайте панель прокрутки, а затем проведите пальцем вверх или вниз.
- 7 Состояние на Facebook появляется при изменении сообщения о состоянии контакта на Facebook.
- 8 С помощью меню вы можете создать контакт телефона или контакт SIM, удалить контакты, отфильтровать список контактов по группам и т.д.

# 4.6 Просмотр сведений о контакте и истории обмена звонками и сообщениями с ним

В вашем телефоне сведения о контакте, текстовые и мультимедийные сообщения, беседы по электронной почте, информация Facebook и журналы телефонных вызовов для контакта собраны в одном месте. Чтобы просмотреть всю эту информацию, просто нажмите на имя контакта в списке контактов.

После выбора контакта откроется экран "Сведения о контакте". На этом экране нажмите либо проведите пальцем вправо или влево в нижней части экрана для переключения между следующими вкладками: Подробности, Сообщения, Эл. почта, Обновления и события и Журнал вызовов.

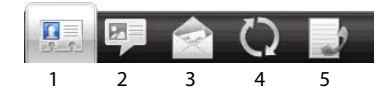

| 1 | Подробности             | Показывает сведения о контакте. С этой вкладки можно позвонить<br>контакту, отправить ему текстовое, мультимедийное сообщение или<br>сообщение электронной почты, изменить или удалить сведения о<br>контакте либо сохранить контакт на SIM-карте. |
|---|-------------------------|----------------------------------------------------------------------------------------------------|
| 2 | Сообщения               | Отображает историю обмена текстовыми и мультимедийными<br>сообщениями с контактом. Кроме того, с этой вкладки можно<br>ответить на текстовое сообщение.                                                                                            |
| 3 | Эл. почта               | Отображает все сообщения эл. почты, полученные от контакта.                                                                                                    |
| 4 | Обновления и<br>события | Отображает уведомления при появлении изменений в учетной<br>записи контакта на Facebook. На этой вкладке также показаны<br>события этого контакта. Подробности см. в разделе "Обновления и<br>события Facebook".                                   |
| 5 | Журнал<br>вызовов       | Отображает все входящие, исходящие и пропущенные вызовы<br>для контакта. Кроме того, с этой вкладки вы можете позвонить<br>контакту и удалить историю его звонков. Подробности см. в разделе<br>"Использование журнала вызовов" главы 2.           |

# Изменение номера для отправки текстовых и мультимедийных сообщений

По умолчанию номер, введенный в поле "Сотовый" в сведениях о контакте является основным телефонным номером для отправки ваших текстовых и мультимедийных сообщений при нажатии **Отправить сообщение** на экране "Сведения о контакте".

Если у контакта имеется два или несколько номеров мобильных телефонов (для личного пользования и для работы), вы можете изменить основной номер на экране сведений о контакте для отправки сообщений этому контакту.

- 1. На Начальном экране откройте вкладку "Люди", а затем нажмите Все.
- 2. Нажмите на контакт в списке контактов.
- 3. На экране "Сведения о контакте" нажмите кнопку Изменить номер ( 1/2000) о справа от пункта Отправить сообщение. На следующем экране нажмите на другой телефонный номер, чтобы использовать его для отправки текстовых сообщений контакту.

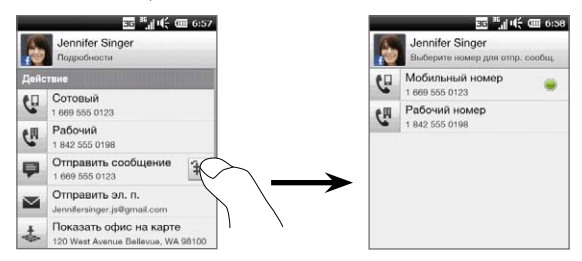

 Будет создано новое сообщение Наберите и отправьте сообщение. (Дополнительные сведения об отправке текстовых и мультимедийных сообщений см. в главе 7.)

# 4.7 Группы контактов

Объединение контактов в группы существенно упрощает отправку сообщений одновременно нескольким контактам. Кроме того, использование групп для распределения контактов по категориям позволяет фильтровать список контактов для ускорения и упрощения его просмотра и поиска контактов.

## Создание группы контактов

Создав группу контактов, вы сможете легко отправлять текстовые или мультимедийные сообщения всей группе без последовательного добавления адресатов вашего сообщения.

- 1. На Начальном экране откройте вкладку "Люди", а затем нажмите Все.
- 2. Нажмите или перейдите на вкладку Группы ( 🔯 ).
- 3. Нажмите Создать. Введите название группы, а затем нажмите значок Фото контакта ( 💄 ), чтобы назначить фотографию для группы.
- 4. Для добавления контактов в группу нажмите **Добавить**. Выберите контакты, которые нужно добавить в группу, и нажмите **Готово**.

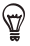

Можно также добавлять существующие группы к новой группе. Нажмите или перейдите на вкладку **Группы** внизу экрана, выберите группы, которые хотите добавить и затем нажмите **Готово**.

5. Нажмите Готово.

## Отправка текстового или мультимедийного сообщения группе

При отправке текстового или мультимедийного сообщения по умолчанию оно будет адресовано и отправлено на номер мобильного телефона каждого контакта в группе. Дополнительные сведения об отправке текстовых и мультимедийных сообщений см. в главе 7.

### Фильтрация списка контактов по группам

Если у вас длинный список контактов, вы можете упростить его просмотр и поиск нужных контактов, отфильтровав список так, чтобы отображалась только определенная группа контактов.

- 1. На Начальном экране откройте вкладку "Люди", а затем нажмите Все.
- 2. Нажмите Меню > Фильтр.
- 3. Выберите название нужной группы и нажмите Готово.

## 4.8 Обновления и события Facebook

Если у вас и у ваших сохраненных контактов имеются учетные записи Facebook, и вы подключены к своей учетной записи Facebook с телефона, вы можете легко проверить обновления и события в своей учетной записи и у ваших контактов на Facebook.

## Вход и выход из Facebook

Вы легко можете войти или выйти из своей учетной записи Facebook на вкладке "Настройка" на Начальном экране.

- 1. На Начальном экране перейдите на вкладку "Настройка".
- 2. Нажмите Службы данных > Facebook.
- Если вы не подключены к учетной записи Facebook, нажмите Вход, введите адрес эл. почты и пароль, используемые вами для вашей учетной записи Facebook, а затем нажмите Войти.
- Чтобы выйти с сайта Facebook, нажмите Выход. Нажмите Да для подтверждения и выхода.

## Проверка всех изменений и событий Facebook

Вы можете проверять обновления и события Facebook у себя и других людей из одного удобного места.

- 1. На Начальном экране откройте вкладку "Люди", а затем нажмите Все.
- 2. Перейдите на вкладку "Изменения и события" ( 🌔 ).
- 3. Если вы еще не привязали ваши сохраненные контакты к их учетным записям Facebook, на вкладке "Обновления и события" отобразится вариант Связать профили. Нажмите на этот вариант, выберите контакты, которые необходимо привязать к Facebook, а затем нажмите Готово.

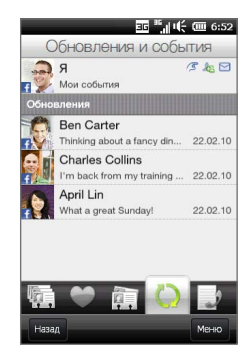

4. Чтобы проверить свои обновления на Facebook, нажмите Я на вкладке "Обновления и события". На экране "Мои обновления" вы увидите различные типы изменений, например непрочитанные записи, непрочитанные сообщения, непрочитанные приглашения на мероприятие и пр. При нажатии на любой тип изменения открывается веб-обозреватель, переносящий вас на сайт Facebook, где вы сможете просмотреть подробности этих изменений.

- 5. В списке События на вкладке "Изменения и события" вы увидите события ваших контактов, например чей-то день рождения или годовщину. Нажмите контакт в этом списке, чтобы открыть веб-браузер и просмотреть подробности о событиях этого контакта.
- Нажав контакт в списке Обновления, вы увидите полное сообщение о состоянии контакта и другие его обновления на Facebook.

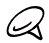

- Чтобы вручную обновить и отобразить последние изменения Facebook, нажмите Меню > Обновить.
- Чтобы включить автоматическое обновление изменений Facebook Меню > Настройка, выберите Автосинхронизация и затем установите флажок Проверять наличие обновлений, чтобы выбрать интервал времени для синхронизации с Facebook.

## Проверка обновлений и событий контакта на Facebook

Чтобы проверить обновления и события Facebook отдельного контакта, можно сначала выбрать контакт в списке контактов, а затем перейти на вкладку "Обновления и события" с экрана сведений о контакте.

- 1. На Начальном экране откройте вкладку "Люди", а затем нажмите Все.
- 2. Нажмите контакт, чтобы открыть экран сведений о контакте.
- 3. Перейдите на вкладку "Изменения и события" ( 🐻 ).
- 4. В списке События нажмите событие Facebook, чтобы открыть веб-браузер и просмотреть дополнительные сведения о событии.
- 5. В списке Обновления нажмите обновление Facebook, чтобы открыть веб-браузер и просмотреть подробности об этом обновлении.

## Обновление вашего состояния на Facebook

Вы можете делиться своими мыслями с вашими контактами Facebook прямо с вашего телефона.

- 1. На Начальном экране откройте вкладку "Люди", а затем нажмите Все.
- 2. Нажмите Я, чтобы открыть свою карточку контакта.
- 3. Прокрутите экран до конца вниз и введите свое имя на Facebook.
- Введите сообщение о своем состоянии в соответствующем поле и нажмите Отправить.

# Глава 5

# Ввод текста

## 5.1 Использование экранной клавиатуры

Когда вы запускаете программу или выделяете поле, в которое можно ввести текст или цифры, появляется экранная клавиатура. Чтобы открыть клавиатуру, выберите поле или нажмите значок клавиатуры внизу по центру экрана.

| Пус    | (    |     |      |       | ЗG   | "al 1 | ίćα | 10  | ):19      |
|--------|------|-----|------|-------|------|-------|-----|-----|-----------|
| Ko     | му:  | Jen | nife | r Sir | iger |       |     |     |           |
| Ch     | eck  |     |      |       |      |       |     |     |           |
|        |      |     |      |       |      |       |     | 6/  | 160       |
|        |      |     |      |       |      |       |     | 1   |           |
| 1      | 2    | 3   | 4    | 5     | 6    | 7     | 8   | 9   | 0         |
| Й      | 4    | у   | к    | e     | н    | Г     | ш   | Щ   | 3         |
| N2     | 0    | #   | S    | %     |      | &     |     | (   | 0         |
| Ψ      | Ē    | Ê   | a    | Щ     | P    | 0     | டூ  | (H  | <b>(*</b> |
| ь<br>я | ų,   |     |      |       |      | r I   | L.  | ŝ   | è<br>b    |
| -      | 1    | 17  |      |       |      |       | -   | -   |           |
|        | ë    | 1   | 12   |       | - 3  | •     | x   | ъ   | +         |
|        |      | î.  | i î  | ~     |      |       | 1   | î,  |           |
|        | LHI  | 1   |      | -     | -    | Ŀ     | 1   | 2#  | -         |
| _      | TOD. |     |      |       |      |       |     | Мен |           |
|        |      | J   |      |       |      |       |     |     |           |

Значок клавиатуры —

Чтобы закрыть клавиатуру, снова нажмите значок клавиатуры или нажмите кнопку НАЗАД.

На вкладке "Настройка" Начального экрана можно выбрать разные раскладки клавиатуры и настроить параметры ввода текста. Можно выбрать одну из следующих раскладок клавиатуры: Полная QWERTY, Компактная QWERTY и Клавиатура телефона.

#### 108 Глава 5 Ввод текста

## Полная QWERTY

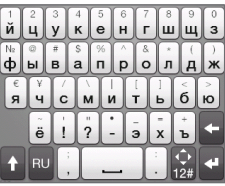

Полная QWERTY – это полная экранная клавиатура с раскладкой QWERTY, аналогичной раскладке клавиатуры настольного компьютера.

## Компактная QWERTY

| !<br>йц    |   | 1<br>ук |    | 2<br>ен |                 | 3<br>гшц |         |          | +<br>зхъ |  |
|------------|---|---------|----|---------|-----------------|----------|---------|----------|----------|--|
| ?<br>фь    |   | B       | a  |         | 5<br>1 <b>p</b> |          | 6<br>ол | Γ,       | -<br>цжэ |  |
| XT9<br>ABC | 5 | ©<br>नप | CI | v       | 8<br>ИТЕ        | ,        | 9<br>бю |          | +        |  |
| t          | R | J       | ;  |         | 0               | ſ        |         | ¢<br> 2# | -        |  |

На клавиатуре Компактная QWERTY каждая клавиша предназначена для ввода двух букв. Благодаря крупным, удобным для нажатия клавишам и таким усовершенствованным функциям, как ввод текста с угадыванием по алгоритму XT9, можно вводить текст быстрее и точнее.

## Клавиатура телефона

| -   | <sup>1</sup><br>@.?, | 2<br>абвг | 3<br>дежз | +? |
|-----|----------------------|-----------|-----------|----|
| )   | 4                    | 5         | 6         |    |
|     | ийкл                 | мноп      | рсту      | !  |
|     |                      |           |           |    |
| XT9 | 7                    | 8         | 9         | +  |
| ABC | фхцч                 | шщъы      | ьэюя      |    |

Клавиатура телефона – это экранная клавиатура, раскладка которой аналогична клавиатуре мобильного телефона, но содержит несколько дополнительных клавиш. Клавиатура телефона отличается крупными клавишами и улучшенными функциями ввода текста, такими как предиктивный ввод текста по алгоритму XT9, которые ускоряют ввод текста в сообщениях и документах.
### Экранная панель навигации

Экранная панель навигации служит для управления перемещением по экрану.

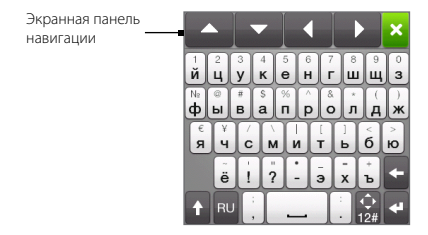

Чтобы отобразить панель навигации, нажмите и удерживайте:

- 🔝 при вводе текста.
- 🔝 при вводе цифр и символов.

Кнопки панели навигации позволяют при вводе и редактировании текста перемещать курсор вверх, вниз, влево и вправо. С помощью клавиш "вверх" и "вниз" можно перемещаться по просматриваемым спискам и выбирать элементы в них. При вводе текста в программе с несколькими текстовыми полями, например при составлении сообщения электронной почты или SMS, клавишу "вверх" или "вниз" можно использовать для перемещения курсора между разными текстовыми полями.

Чтобы закрыть экранную панель навигации, нажмите X. Экранная панель навигации также автоматически закроется, когда вы начнете вводить текст.

### Выбор раскладки клавиатуры

- На Начальном экране перейдите на вкладку "Настройка", а затем нажмите Региональные параметры и текст > Ввод текста > Типы клавиатуры.
- 2. Выберите раскладку клавиатуры и затем нажмите Готово.

# Ввод текста

- Запустите программу, в которой предусмотрен ввод текста, например Word Mobile.

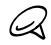

Сведения о переключении между обычным вводом текста (режим ABC) и режимом угадывания XT9 для клавиатуры "Полная QWERTY" и том, как вводить текст, используя режим угадывания XT9, см. в разделе "Использование режима угадывания".

- Переключите клавиатуру в режим обычного ввода текста (режим ABC) и начните вводить буквы, нажимая клавиши на клавиатуре:
  - При использовании раскладки "Полная QWERTY" нажимайте клавиши так же, как на клавиатуре компьютера.
  - При использовании раскладки "Компактная QWERTY" нажмите клавишу один раз, чтобы ввести первую указанную на ней букву. Для ввода второй буквы нажмите клавишу два раза.
  - При использовании раскладки клавиатуры "Телефон" нажмите клавишу один раз для ввода первой буквы, два раза – для ввода второй буквы и три раза – для ввода третьей буквы, указанной на клавише.
- Для ввода заглавной буквы нажмите клавишу смены регистра CAPS (
  ). Нажмите эту клавишу дважды (режим Caps Lock) для ввода только заглавных букв.
- Нажмите и удерживайте клавишу для ввода знака препинания, символа или цифры, указанных на верхней половине клавиши. Например, чтобы ввести цифру "1", нажмите и удерживайте клавишу а.

При использовании раскладки "Полная QWERTY", если клавиша позволяет вводить символы с диакритическими знаками (например, гласные с ударением), нажмите и удерживайте ее, чтобы открыть панель выбора символов. Проведите пальцем вправо или влево по панели выбора для выбора и ввода символа с диакритическим знаком.

6. Нажмите 🛃, чтобы выбрать дополнительные символы или использовать цифровую клавиатуру для быстрого ввода чисел. Подробности см. в разделе "Ввод чисел и символов".

# 5.2 Использование режима угадывания

**XT9** представляет собой режим ввода текста с угадыванием: по мере ввода нескольких первых букв на экране отображается список возможных слов, из которого можно выбрать нужное.

#### Ввод текста в режиме ХТ9

- 1. Убедитесь, что установлен режим ввода ХТ9:
  - При использовании раскладки "Полная QWERTY" режим XT9 включен по умолчанию. Чтобы включить режим XT9, нажмите ПУСК и затем нажмите Настройка > Региональные параметры и текст > Ввод текста > Параметры ввода. Если переключатель Выкл/Вкл справа от элемента "Предугадывание" выключен, нажмите его, чтобы включить.
  - Если вы используете раскладку клавиатуры "Компактная QWERTY" или "Телефон", нажмите преключения между обычным вводом текста (режим ABC) и режимом угадывания XT9.
- Начните вводить первые несколько букв слова. По мере ввода букв на экране будут появляться предполагаемые слова.

#### 112 Глава 5 Ввод текста

В списке подстановок самое левое слово состоит из букв, которые вы набрали, а все остальные слова являются предполагаемыми.

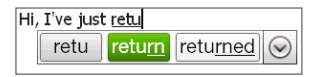

Если вы не видите нужного слова, нажмите значок со стрелкой "вниз" ( ), чтобы просмотреть другие предполагаемые слова.

3. Найдя нужное слово, нажмите его, чтобы вставить в текст.

Если нужное вам слово выделено в списке подстановок, можно просто нажать клавишу "Ввод" или "Пробел", чтобы вставить слово в текст.

#### Добавление нового слова в словарь

В процессе ввода текста с использованием раскладки "Полная QWERTY", "Компактная QWERTY" или "Клавиатура телефона" в режиме угадывания XT9 нажатие предполагаемого слова (выделенного слова в списке подстановок) автоматически добавляет это слово в словарь, если его там еще нет.

Кроме того, при использовании раскладки "Компактная QWERTY" или "Клавиатура телефона" можно добавлять новые слова в словарь вручную.

- В режиме ХТ9 введите любую букву и нажмите значок со стрелкой "вниз" () в правой части списка подстановок.
- 2. Нажмите Добавить слово.
- Введите слово, которое необходимо добавить, и нажмите значок отметки (
   ).

#### Удаление слова из словаря

Слова, которые были автоматически или вручную добавлены в словарь, можно удалить.

- 1. Нажмите ПУСК и затем нажмите Настройка > Региональные параметры и текст > Ввод текста > Словарь пользователя.
- 2. Просмотрите словарь и выберите слова, которые требуется удалить.
- Нажмите Готово, чтобы удалить выбранные слова и выйти из словаря.

#### 5.3 Ввод чисел и символов

Клавиша 🔝 экранной клавиатуры позволяет переключаться между раскладками ввода чисел и распространенных символов (круглых и квадратных скобок, обозначений валют, знаков препинания, специальных символов и т.д.).

#### Ввод числа или символа

OWFRTY"

Нажмите цифру или символ, чтобы вставить их в текст. Раскладка содержит несколько страниц символов для выбора.

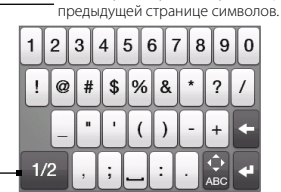

Используйте эту клавишу для перехода к следующей или

Цифровая и символьная раскладка клавиатуры в режиме "Полная

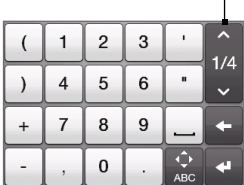

Цифровая и символьная раскладка клавиатуры в режиме "Компактная QWERTY" и "Клавиатура телефона"

#### 114 Глава 5 Ввод текста

#### Ввод символов с диакритическими знаками

При использовании раскладки "Компактная QWERTY" или "Клавиатура телефона" символы с диакритическими знаками находятся на последней странице символов.

- Нажмите нужный символ, чтобы вставить его в текст.
- Нажмите клавишу смены регистра CAPS ( ) для включения режима Caps Lock и ввода заглавных символов с диакритическими знаками. Повторное нажатие этой клавиши отключает режим ввода заглавных символов.
- Нажмите и удерживайте клавишу, чтобы выбрать другие схожие символы с диакритическими знаками. Проведите пальцем вправо или влево по панели выбора для выбора и ввода символа с диакритическим знаком.

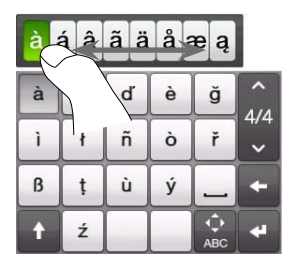

#### Возврат к алфавитной раскладке клавиатуры

Нажмите 🔝 , чтобы снова переключиться на алфавитную раскладку.

# 5.4 Использование клавиатур с разными языками

Для ввода текста на разных языках в телефон можно добавить одну или несколько международных раскладок клавиатуры. При добавлении языков клавиатур можно нажатием кнопки языка легко циклически переключаться между ними в любой программе, в которой возможен ввод текст.

### Добавление нового языка клавиатуры

Клавиша языка -

- Нажмите ПУСК и затем нажмите Региональные параметры и текст > Ввод текста > Языки клавиатуры.
- 2. Выберите один или несколько языков клавиатуры и затем нажмите Готово.

# Выбор языка клавиатуры

Если, кроме применяемой по умолчанию клавиатуры, у вас установлен хотя бы один другой язык клавиатуры, на клавиатуре будет присутствовать клавиша языка. На клавише языка отображается двухбуквенное обозначение активной в данный момент клавиатуры. Например, английская клавиатура обозначается буквами "ЕN".

Чтобы выбрать язык клавиатуры из числа добавленных, нажмите клавишу языка.

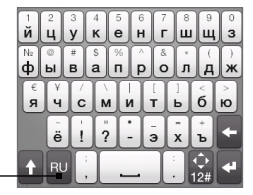

Если добавлено более одного дополнительного языка клавиатуры, нажимайте языковая клавишу языка снова, чтобы циклически переключать доступные языки.

#### Ввод текста с использованием нескольких языков клавиатуры

Ввод текста с использованием нескольких языков клавиатуры выполняется аналогично вводу текста с помощью вашей избранной применяемой по умолчанию клавиатуры. Можно вводить текст с клавиатуры "Полная QWERTY", "Компактная QWERTY" и "Клавиатура телефона", использовать ввод текста в режиме угадывания, вводить числа и символы, добавлять и удалять слова из словаря пользователя. Подробнее о вводе текста см. в разделе "Использование экранной клавиатуры".

# 5.5 Параметры ввода текста

Параметры ввода текста доступны через страницу настроек телефона. Нажмите ПУСК и затем нажмите Настройка > Региональные параметры и текст > Ввод текста.

На экране "Настройка ввода текста" с помощью переключателей "Выкл/Вкл" настройте необходимые параметры ввода. Кроме того, вы можете запустить учебное руководство по вводу текста с помощью экранной клавиатуры.

# Глава б

# Синхронизация информации

# 6.1 Способы синхронизации телефона

Синхронизировав данные с телефоном, вы сможете взять с собой нужную информацию, куда бы вы ни отправились. Синхронизировать телефон можно разными способами:

#### • Синхронизация данных между компьютером и телефоном.

Можно синхронизировать данные следующих типов:

Данные Microsoft Office Outlook — электронная почта, контакты, календарь, задачи и заметки Office Outlook

Заметки, созданные при помощи Microsoft® Office OneNote® 2007

Мультимедийные файлы — изображения, музыка и видеозаписи

**Избранное** — адреса веб-сайтов, сохраненных вами в разделе "Избранное" приложения Internet Explorer® телефона или в папке "Мобильное избранное" приложения Internet Explorer компьютера.

Файлы — документы и другие файлы

• Синхронизация телефона с учетной записью Outlook на сервере Exchange Server вашей организации.

Дополнительные сведения о настройке синхронизации телефона с сервером Exchange Server см. в главе 8.

#### 118 Глава 6 Синхронизация информации

#### • Синхронизация телефона со службой Microsoft My Phone.

Если у вас имеется учетная запись в службе Microsoft My Phone, вы можете синхронизировать и восстанавливать контакты, встречи в календаре, фотоснимки и другие данные, сохраненные в вашей учетной записи, с телефоном на платформе Windows Mobile. Подробности см. в разделе "Синхронизация со службой Microsoft My Phone".

# 6.2 Перед выполнением синхронизации с компьютером

Прежде чем можно будет выполнять синхронизацию с компьютером, необходимо установить и настроить на нем программное обеспечение для синхронизации. Дополнительные сведения см. в разделах "Настройка программы "Центр устройств Windows Mobile" в Windows 7 и Windows Vista" и "Настройка программы ActiveSync в Windows XP".

Установив на компьютере программу для синхронизации, подключите телефон к компьютеру с помощью USB-кабеля синхронизации. При появлении в телефоне экрана "Подключение к ПК" нажмите **АctiveSync**, а затем нажмите **Готово.** 

Можно также синхронизировать данные с компьютером с помощью Bluetooth. См. далее раздел "Синхронизация по Bluetooth".

- $\mathcal{Q}$
- Программа ActiveSync или "Центр устройств Windows Mobile" служит только для синхронизации данных между компьютером и телефоном. Чтобы создать резервную копию файлов с установленной в телефоне карты памяти, на компьютере откройте Проводник Windows и скопируйте файлы с карты памяти на компьютер.
- В случае ремонта или аппаратного сброса телефона все данные в нем будут утеряны. Для создания резервной копии файлов рекомендуется выполнить синхронизацию телефона с компьютером. Для создания резервной копии файлов с карты памяти на компьютер с помощью Проводника Windows скопируйте файлы с карты памяти на компьютер.

# 6.3 Настройка программы "Центр устройств Windows Mobile" в Windows 7 и Windows Vista

Центр устройств Microsoft Windows Mobile® — это приложение, которое в Windows 7 и Windows Vista® заменило программу Microsoft® ActiveSync®. В некоторых версиях Windows 7 и Windows Vista программа "Центр устройств Windows Mobile" уже установлена. Если в вашей версии операционной системы программа "Центр устройств Windows Mobile" отсутствует, посетите следующий веб-сайт, чтобы получить информацию о загрузке и установке этой программы на компьютер:

http://www.windowsmobile.com/getstarted

# Настройка синхронизации в программе Центр устройств Windows Mobile

При подключении телефона к компьютеру и первом запуске программы "Центр устройств Windows Mobile" она предложит создать связь Windows Mobile с телефоном. Установление связи:

- 1. Подсоедините телефон к компьютеру. Программа "Центр устройств Windows Mobile" настроится и запустится автоматически.
- 2. На экране с лицензионным соглашением нажмите Accept (Принять).
- На начальном экране программы "Центр устройств Windows Mobile" нажмите Настроить устройство.

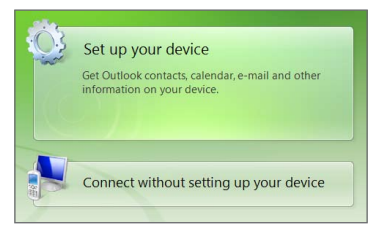

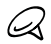

Если **необходимо только перенести мультимедийные файлы, проверить наличие обновлений и просмотреть файлы в телефоне,** но не синхронизировать данные программы Outlook, установите флажок Подключение без настройки устройства.

- 4. Выберите элементы для синхронизации и нажмите Next (Далее).
- 5. Введите имя для телефона и нажмите Set Up (Настроить).

После завершения работы мастера настройки "Центр устройств Windows Mobile" автоматически выполнит синхронизацию данных с телефоном. Обратите внимание, что после синхронизации в телефоне появятся сообщения электронной почты и другая информация Outlook.

# Работа с программой "Центр устройств Windows Mobile"

Чтобы открыть программу "Центр устройств Windows Mobile", на компьютере с Windows 7 или Windows Vista нажмите Пуск > Все программы > Центр устройств Windows Mobile.

В программе "Центр устройств Windows Mobile" можно выполнить следующее:

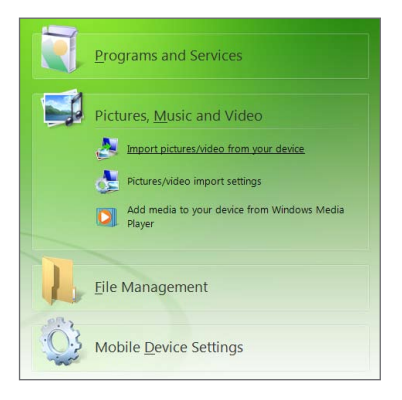

- Нажмите Настройки мобильного устройства, чтобы изменить параметры синхронизации.
- Если нажать Изображения, музыка и видео > XX новых изображений и видеоклипов доступно для импорта, то откроется мастер, который поможет пометить и перенести фотографии с телефона в фотоальбом на компьютере.
- Нажмите Изображения, музыка и видео > Импорт файлов мультимедиа из проигрывателя Windows Media, чтобы синхронизировать музыкальные и видеофайлы при помощи проигрывателя Windows Media. Дополнительные сведения см. в разделе "Проигрыватель Windows Media Mobile" главы 12.
- Нажмите Управление файлами > Обзор содержимого устройства, чтобы просмотреть документы и файлы в телефоне.

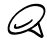

Дополнительные сведения см. в справке программы "Центр устройств Windows Mobile".

# 6.4 Настройка программы ActiveSync в Windows XP

На компьютере с Windows® XP вам потребуется программа Microsoft ActiveSync 4.5 или более новой версии. Если на вашем компьютере отсутствует эта программа, посетите следующий веб-сайт, чтобы получить информацию по загрузке и установке программы Microsoft ActiveSync на компьютер:

http://www.windowsmobile.com/getstarted

## Настройка синхронизации в программе ActiveSync

- Подсоедините телефон к компьютеру. Автоматически запустится мастер настройки синхронизации, который поможет создать связь для синхронизации. Для продолжения нажмите Далее.
- Для синхронизации телефона с компьютером снимите флажок Выполнять синхронизацию непосредственно с сервером Microsoft Exchange. и нажмите Далее.

#### 122 Глава 6 Синхронизация информации

- 3. Выберите типы данных для синхронизации и нажмите Далее.
- 4. Установите или снимите флажок Разрешить беспроводные соединения.
- 5. Нажмите Готово

По завершении работы мастера программа ActiveSync автоматически синхронизирует данные с телефоном. Обратите внимание, что после синхронизации в телефоне появятся сообщения электронной почты и другая информация Outlook.

#### 6.5 Синхронизация с компьютером

Подключите телефон к компьютеру с помощью USB-кабеля или по Bluetooth и выполните синхронизацию.

## Запуск и остановка синхронизации

Синхронизацию можно запускать вручную с телефона или компьютера.

#### Запуск с телефона:

Нажмите ПУСК, затем **Сервис > ActiveSync**, а затем нажмите **Синхронизировать**. Чтобы прервать процесс синхронизации, нажмите Остановить.

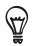

Чтобы полностью удалить связь с одним компьютером, сначала отключите телефон от этого компьютера. В программе ActiveSync в телефоне нажмите Меню > Параметры, нажмите имя компьютера, а затем — Удалить.

#### Запуск из программы "Центр устройств Windows Mobile":

- 1. Нажмите Пуск > Все программы > Центр устройств Windows Mobile.
- 2. Нажмите 🔁 в левом нижнем углу окна "Центр устройств Windows Mobile".

Чтобы остановить синхронизацию до ее завершения, нажмите 🛄.

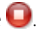

#### Запуск из программы ActiveSync на компьютере:

При подключении телефона к ПК на компьютере автоматически запускается программа ActiveSync и выполняется синхронизация.

- Чтобы запустить синхронизацию вручную, нажмите 🔇.
- Чтобы прервать процесс синхронизации, нажмите 😣

# Выбор данных для синхронизации

Можно изменить типы синхронизируемых данных и объем данных (для каждого типа), которые синхронизируются между телефоном и компьютером. Для изменения параметров синхронизации в телефоне выполните следующие действия:

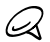

Перед изменением параметров синхронизации в телефоне отключите его от компьютера.

- 1. В телефоне в программе ActiveSync нажмите Меню > Параметры.
- Установите флажки для тех элементов, которые необходимо синхронизировать. Если не удается установить флажок в ячейке, то, вероятно, необходимо снять флажок в ячейке этого типа информации в другом месте списка.
- Чтобы изменить параметры синхронизации для определенного типа информации, например для электронной почты, выделите его и нажмите Настройка.

После этого можно настроить ограничение объема для загрузки, указать интервал загрузки данных и выполнить другие действия.

#### 124 Глава 6 Синхронизация информации

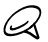

- Некоторые типы информации, такие как Избранное, Файлы и Мультимедиа, нельзя выделить на экране "Параметры ActiveSync" в телефоне. Их флажки можно установить или снять только в программе "Центр устройств Windows Mobile" или ActiveSync на компьютере.
- В компьютере можно настроить связь для синхронизации с несколькими телефонами на платформе Windows Mobile, но в телефоне можно настроить связь для синхронизации максимум с двумя компьютерами. Чтобы обеспечить правильную синхронизацию телефона с обоими компьютерами, на втором компьютере настройте такие же параметры синхронизации, что и на первом.
- Данные Outlook можно синхронизировать только с одним компьютером.

#### Устранение неполадокподключения для синхронизации

Если компьютер подключен к Интернету или локальной сети, в некоторых случаях он может разорвать подключение к телефону с тем, чтобы использовать подключение к Интернету или к локальной сети.

В этом случае на Начальном экране перейдите на вкладку "Настройка", нажмите Другие > USB-подкл. к ПК, а затем снимите флажок Включить быструю синхронизацию данных. В результате компьютер будет использовать последовательное USB-подключение к телефону.

# 6.6 Синхронизация по Bluetooth

Подключать телефон к компьютеру и выполнять синхронизацию с ним можно с помощью Bluetooth.

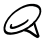

Для подключения телефона к компьютеру и синхронизации с ним по Bluetooth компьютер должен иметь внутренний или внешний Bluetooth-адаптер.

- Настройте программу "Центр устройств Windows Mobile" или ActiveSync на компьютере для синхронизации по Bluetooth. Не забудьте настроить на компьютере COM-порт Bluetooth. Инструкции см. в справке программы.
- 2. В телефоне нажмите ПУСК и затем нажмите Cepвиc > ActiveSync.

- 3. Нажмите Меню > Подключение Bluetooth > Добавление устройства.
- На следующем экране появится сообщение с предложением включить Bluetooth. Нажмите Да.
- Телефон проведет поиск устройств Bluetooth, имеющихся в зоне действия, и выведет на экран имя вашего компьютера и других найденных устройств Bluetooth. Нажмите имя вашего компьютера в списке.
- Введите буквенно-цифровой пароль длиной от 1 до 16 символов, чтобы создать безопасное подключение Bluetooth к компьютеру, а затем нажмите OK.
- 7. На компьютере подтвердите подключение Bluetooth, введя такой же пароль.
- 8. На следующем экране выберите последовательный порт для использования с программой ActiveSync и нажмите Продолжить.

Проверьте состояние программы "Центр устройств Windows Mobile" или ActiveSync на компьютере. Должно быть видно, что компьютер подключен к вашему телефону. После их подключения вы сможете в любое время синхронизировать данные по Bluetooth.

Если телефон автоматически не подключается к компьютеру, откройте программу ActiveSync в телефоне и затем нажмите **Меню > Подключение – Bluetooth > имя** компьютера, чтобы подключить телефон к компьютеру по Bluetooth.

# 6.7 Синхронизация музыки и видео

Если вы хотите взять с собой в дорогу музыку или другие цифровые мультимедийные файлы, настройте проигрыватель Windows Media на компьютере для синхронизации музыки и видео с телефоном.

#### 126 Глава 6 Синхронизация информации

Все параметры синхронизации мультимедийных данных должны настраиваться в проигрывателе Windows Media, за исключением выбора для синхронизации типа данных **Мультимедиа**. Прежде чем синхронизировать мультимедийные данные, необходимо проделать следующее:

- Установите на компьютере проигрыватель Windows Media версии 11. (Проигрыватель Windows Media 11 работает только в Windows XP или более новых версиях операционной системы.)
- Подсоедините телефон к компьютеру при помощи USB-кабеля. Если телефон уже подключен через Bluetooth, то перед синхронизацией мультимедийных данных необходимо разорвать это подключение.
- Установите связь для синхронизации между телефоном и установленным на компьютере проигрывателем Windows Media.

Подробные сведения см. в разделе "Проигрыватель Windows Media Mobile" главы 12.

# 6.8 Синхронизация со службой Microsoft My Phone

Служба Microsoft My Phone позволяет синхронизировать информацию между вашим телефоном и защищенным паролем веб-сайтом корпорации Майкрософт. С помощью этого сайта вы можете создавать резервные копии ваших контактов, встреч календаря, фотоснимков и других данных, и восстанавливать данные из резервной копии.

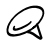

Синхронизировать контакты, встречи календаря и задачи со службой My Phone можно только если в телефоне не установлена связь для синхронизации с сервером Exchange.

# Настройка учетной записи My Phone

Если вы собираетесь настроить новую учетную запись или синхронизироваться с имеющейся учетную записью, прежде всего необходимо настроить параметры службы Му Phone в телефоне.

- 1. Нажмите кнопку ПУСК и затем нажмите Microsoft My Phone.
- Следуя инструкциям мастера настройки, настройте учетную запись Му Phone. В процессе настройки:
  - Войдите в систему с помощью вашего адреса эл. почты Hotmail<sup>®</sup> или Windows Live<sup>™</sup> и пароля.
  - Выберите желаемый способ синхронизации: Автоматически или Вручную.
  - Если программа это предложит, установите обновленное программное обеспечение My Phone.

#### Изменение параметров синхронизации

Для изменения параметров синхронизации, например расписания и элементов синхронизации необходимо получить доступ к этим параметрам через меню.

#### Выбор элементов для синхронизации

- 1. Нажмите кнопку ПУСК и затем нажмите Microsoft My Phone.
- 2. Нажмите Меню > Параметры синхронизации.
- Выберите элементы, которые необходимо включить в число синхронизируемых данных.
- 4. Нажмите Готово.

#### Настройка расписания синхронизации и параметров роуминга

- 1. Нажмите кнопку ПУСК и затем нажмите Microsoft My Phone.
- 2. Нажмите Меню > Расписание синхронизации.
- 3. Настройте требуемые параметры расписания.
- Чтобы включить автоматическую синхронизацию при роуминге (когда вы находитесь за пределами действия домашней сети) установите флажок Использовать при роуминге.
- 5. Нажмите Готово.

# Прекращение связи синхронизации с учетной записью веб-службы My Phone

Вы можете прекратить синхронизацию данных в вашем телефоне с учетной записью веб-службы My Phone. Это не приведет к удалению данных, скопированных при синхронизации в ваш телефон, и данных, сохраненных в вашей учетной записи веб-службы My Phone.

- 1. Нажмите кнопку ПУСК и затем нажмите Microsoft My Phone.
- 2. Нажмите Меню > Учетная запись.
- 3. Нажмите Остановить службу, затем нажмите Да.

# Управление учетной записью веб-службы My Phone с компьютера

Вы можете обратиться к вашей учетной записи My Phone через веб-браузер компьютера и получить возможность:

- добавлять, изменять или удалять контакты, встречи календаря и данные других типов. Изменения будут синхронизированы с вашим телефоном;
- просматривать фотоснимки и видеоклипы, сохраненные в вашей учетной записи Му Phone, удалять их, сохранять на компьютер и т.д.;
- публиковать фотографии непосредственно на сайтах Facebook, Flickr™, MySpace™ и Windows Live;
- найти свой телефон в случае его утери или защитить свои конфиденциальные данные (некоторые услуги могут быть платными).

Для получения доступа к вашей учетной записи веб-службы My Phone с компьютера перейдите на сайт http://myphone.microsoft.com и войдите в систему с помощью вашего адреса эл. почты Hotmail или Windows Live и пароля.

# Глава 7

# Обмен сообщениями

# 7.1 Отправка SMS-сообщений

Со своего телефона вы можете посылать короткие текстовые сообщения (SMS) на другие мобильные телефоны. Если вы превысите максимальное количество символов для одного текстового сообщения, ваше сообщение будет доставлено как одно, но стоить оно будет дороже, чем одно сообщение.

- 1. На Начальном экране откройте вкладку "Сообщения".
- 2. Нажмите значок Создать сообщение ( 🔛 ).
- Укажите одного или нескольких получателей. В поле Кому можно выполнить следующее:
  - Начните вводить несколько первых букв имени получателя, чтобы отобразить список совпадений имен из числа ваших сохраненных контактов. Каждый получатель из списка результатов может иметь несколько телефонных номеров. Нажмите номер, на который необходимо отправить ваше SMS-сообщение.

Чтобы добавить очередного получателя, повторите указанную выше процедуру.

- Введите номер мобильного телефона получателя и нажмите клавишу Ввод ( ) или клавишу с точкой с запятой ( ). Повторите эту процедуру, если необходимо ввести очередной номер.
- SMS-сообщение можно адресовать одной или нескольким группам контактов. Для этого нажмите и затем откройте вкладку "Группы"
   () Отметьте флажками одну или несколько групп и нажмите Готово.

 Добавьте получателя из справочника организации. Нажмите и затем откройте вкладку "Компания". Нажмите поле "Поиск в справочнике организации" и начните вводить первые несколько букв имени получателя, чтобы отобразить список совпадающих имен из справочника организации. Нажмите номер, на который хотите отправить SMS-сообщение Готово.

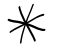

- Доступ к справочнику организации открыт только в том случае, если служебная учетная запись эл. почты Outlook в вашем телефоне синхронизирована с сервером Microsoft Exchange Server 2003 SP2 или более поздней версии и выполнена первая синхронизация с сервером Exchange.
- Нажмите текстовое поле с надписью "Нажмите, чтобы добавить текст" и введите текстовое сообщение.

Чтобы вставить готовое сообщение из списка, нажмите **Меню > Быстрый текст** и выберите сообщение.

5. По завершении ввода SMS-сообщения нажмите Отправить.

# 7.2 Отправка мультимедийных сообщений

С телефона можно отправлять мультимедийные сообщения (MMS), содержащие текст, фотографии или видеозаписи, музыку, слайд-шоу и другие вложения, такие как сведения о контакте или встреча из календаря.

- Q
- Обмен мультимедийными сообщениями платная услуга, которая должна быть включена в ваш тарифный план. Обратитесь к своему оператору мобильной связи, чтобы включить услугу обмена мультимедийными сообщениями в ваш тарифный план.
- При отправке MMS-сообщений их размер не должен превышать максимального размера, установленного вашим оператором мобильной связи.

Чтобы создать MMS-сообщение, начните с создания SMS-сообщения. При указании в качестве получателя адреса эл. почты, добавлении темы сообщения или включении в него фото, видео или других вложений ваше сообщение становится мультимедийным.

- Создайте новое SMS-сообщение, выполнив действия 1–4 из раздела "Отправка SMS-сообщений". При добавлении одного или нескольких получателей в поле **Кому** выберите или введите номер мобильного телефона или адрес эл. почты каждого получателя.
- 2. Нажмите кнопку Вложить ( 🕕 ) или нажмите Меню > Вставить.

| Типы вложений |                                        | Что необходимо сделать                                                                                                    |
|---------------|----------------------------------------|----------------------------------------------------------------------------------------------------|
|               | Фото или<br>видео                      | Выберите фотографию или видеозапись для вложения в<br>ваше сообщение. Если вы не нашли нужную фотографию или<br>видеозапись, нажмите <b>Альбомы</b> , чтобы выбрать карту памяти<br>или другой альбом, в котором находится фотография или<br>видеозапись.<br>Кроме того, можно сделать снимок или видеозапись и<br>добавить их к сообщению. |
| 5             | Запись голоса                          | Выберите аудиофайл или запишите свой голос и прикрепите<br>к вашему сообщению.                                                                                                    |
|               | Карточка<br>контакта<br>(vCard)        | Выберите карточку контакта и вложите сведения об этом контакте в ваше сообщение.                                                                                                    |
|               | Встреча из<br>календаря<br>(vCalendar) | Выберите встречу из календаря, чтобы вложить ее в ваше<br>сообщение.                                                                                                    |
|               | Слайд-шоу                              | Добавьте тему и создайте слайд-шоу. Подробности см. в<br>разделе "Создание слайд-шоу".                                                                                                    |

3. Выберите то, что хотите включить в MMS-сообщение.

4. По завершении ввода MMS-сообщения нажмите Отправить.

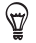

MMS-сообщение также можно отправлять из программ "Камера", "Альбомы" или "Фото и видео".

#### 132 Глава 7 Обмен сообщениями

## Создание слайд-шоу

В MMS-сообщение можно добавлять слайды, содержащие фотографии, видеозаписи, музыку или другие вложения, такие как карточка контакта или встреча из календаря.

- В ММS-сообщении нажмите кнопку Вложить ( ) или нажмите Меню > Вставить.
- 2. Выберите Слайд-шоу ( 🕞 ).
- 3. В новом слайде ведите тему.
- Нажмите Вставить картинку, а затем выберите фотоснимок или видеоклип, чтобы добавить его в слайд.

Если размер фотоснимка превышает оставшийся размер сообщения, нажмите Да, чтобы изменить размер снимка. Если измененный размер фотографии все равно превышает доступный размер сообщения, фотографию нельзя добавить к слайду. Если размер файла выбранного видеоклипа превышает допустимый размер, вы не сможете добавить его в слайд.

- 5. Для добавления очередных вложений нажмите Меню > Вставить и выберите требуемый тип вложения.
- Чтобы добавить очередной слайд, нажмите кнопку Добавить слайд и повторите действия 4 и 5 для добавления фотографий, видеозаписей и других вложений.
- Переход к предыдущему или следующему слайду для их просмотра или редактирования выполняется с помощью кнопок со стрелкой "влево" (
   и "вправо" (

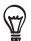

- Чтобы удалить фотографию, видеозапись или другое вложение, нажмите Меню, а затем выберите то, что необходимо удалить.
- Чтобы удалить слайд, нажмите Меню > Удалить слайд.

- Чтобы задать время показа фотослайда, нажмите Меню > Продолжительность и выберите время показа. Для каждого слайда можно задать различное время показа.
- 9. По завершении создания слайд-шоу нажмите Готово.
- 10. Нажмите Отправить.

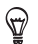

При создании SMS- или MMS-сообщения можно:

- Нажать получателя, чтобы открыть меню и позвонить получателю, изменить его телефонный номер перед отправкой сообщения, удалить получателя и т.д.
- Нажать Меню > Сохранить как черновик, чтобы сохранить сообщение как черновик. Чтобы продолжить редактировать сообщение, на экране нажмите Меню > Черновики "Все настройки" и затем нажмите сообщение.

# 7.3 Как узнать, что у вас есть новые текстовые или MMS-сообщения

При поступлении в телефон нового текстового или MMS-сообщения в строке заголовка появляется значок нового сообщения (). На вкладке "Сообщения" () Начального экрана также отображается количество новых или непрочитанных сообщений.

В зависимости от настройки звуков уведомлений в телефоне он будет вибрировать или издавать звуковое уведомление о получении новых сообщений. Сведения об изменении звука уведомлений см. в главе 14.

#### 134 Глава 7 Обмен сообщениями

На Начальном экране перейдите на вкладку "Сообщения" и проведите пальцем вверх или вниз по экрану, чтобы пролистать полученные сообщения. Кроме того, на вкладке "Сообщения" можно сразу прочитать новое текстовое сообщение.

Чтобы просмотреть мультимедийное сообщение, необходимо сначала выбрать его на вкладке "Сообщения" и открыть.

Подробные сведения о просмотре текстовых и мультимедийных сообщений см. в разделе "Ветки сообщений".

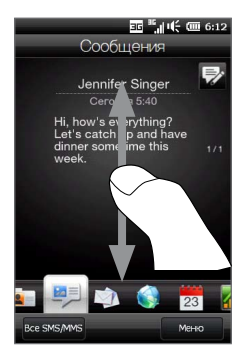

# 7.4 История обмена сообщениями

Текстовые и MMS-сообщения, отправленные и полученные от контакта (или с номера), группируются в беседы, или ветки сообщений. Сообщения в ветке позволяют вам просмотреть всю историю обмена SMS- и MMS-сообщениями с контактом в едином месте.

## Просмотр истории обмена сообщениями с контактом

Перейдите на экран "Все сообщения", чтобы выбрать контакт, для которого вы желаете просмотреть историю обмена сообщениями.

- 1. На Начальном экране откройте вкладку "Сообщения".
- 2. Выполните одно из следующих действий:
  - Нажмите сообщение от контакта.
  - Нажмите Все сообщения и затем нажмите контакт.

Вы увидите вкладку "Сообщения" контакта, содержащую вашу историю обмена текстовыми и мультимедийными сообщениями с ним. Если в истории имеется несколько сообщений, можно прокручивать список, проводя пальцем вверх или вниз по экрану. Число в круглых скобках рядом с именем контакта наверху экрана показывает общее количество сообщений в беседе с контактом.

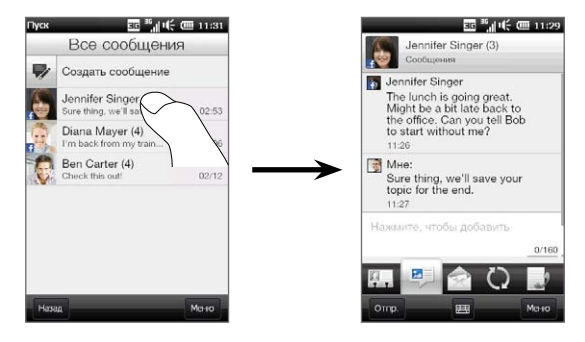

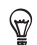

При нажатии полученного SMS- или MMS-сообщения на вкладке "Сообщения" Начального экрана также открывается вкладка "Сообщения" контакта.

## Ответ на сообщение в беседе

#### Чтобы ответить на сообщение контакта в беседе

При просмотре истории обмена сообщениями с контактом можно сразу ввести и отправить ему свой ответ в окне ответа в нижней части экрана. Ответить можно, отправив SMS- или MMS-сообщение.

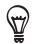

Ваш ответ будет отправлен на телефонный номер из последнего сообщения, полученного от контакта. Если в телефоне для контакта сохранено несколько номеров, и вы хотите отправить свой ответ на другой номер,нажмите **Меню > Номер телефона получателя** и выберите нужный номер.

#### 136 Глава 7 Обмен сообщениями

# Чтобы ответить всем получателям мультимедийного сообщения с несколькими получателями

Чтобы ответить в беседе всем получателям мультимедийного сообщения с несколькими получателями, выполните одно из следующих действий:

- Просматривая сообщение на вкладке "Сообщения" Начального экрана, нажмите Меню > Ответить всем.
- На экране "Все сообщения" нажмите и удерживайте в беседе мультимедийное сообщение, на которое требуется ответить, и затем нажмите Ответить всем.
- Просматривая ветку мультимедийного сообщения, нажмите в ветке сообщение, на которое хотите ответить, и нажмите Ответить всем.

Подробные сведения по созданию и отправке SMS- и MMS-сообщений см. в разделах "Отправка SMS-сообщений" и "Отправка мультимедийных сообщений".

#### Копирование и вставка текста в ответное сообщение

При составлении ответа можно выделить и скопировать текст из любого сообщения ветки и вставить его в ответное сообщение.

 Нажмите и удерживайте любое слово в исходном сообщении. Слово будет выделено, и на экране появятся кнопки для выделения и копирования текста.

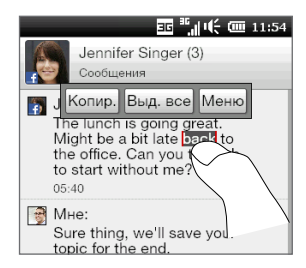

- 2. Выделить текст можно следующими способами:
  - Нажмите кнопку Выделить все, чтобы выделить весь текст в исходном сообщении.
  - Переместите левую и правую кнопки привязки, чтобы выделить часть текста в исходном сообщении.

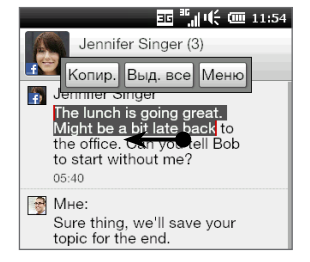

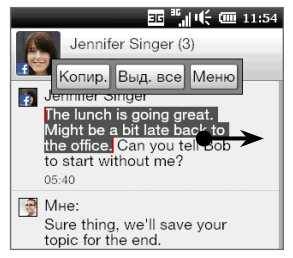

- 3. Выделив требуемый текст, нажмите кнопку Копировать.
- Вернитесь к своему ответному сообщению, прокрутив экран до конца вниз. Нажмите и удерживайте поле ответа, затем нажмите кнопку Вставить.

## Добавление подписи к отправляемым сообщениям

В телефоне можно настроить автоматическое добавление в отправляемые текстовые и мультимедийные сообщения вашего имени и другой информации, например вашей подписи.

- 1. На Начальном экране перейдите на вкладку "Сообщения" и нажмите Все сообщения.
- 2. На экране "Все сообщения" нажмите Меню > Настройка > Параметры.
- 3. Нажмите Меню > Подпись.
- Выберите типы сообщений, к которым необходимо добавлять подпись, затем нажмите текстовое поле с надписью "Нажмите, чтобы изменить подпись" и введите подпись.

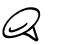

Можно ввести подпись длиной до 50 знаков.

5. Нажмите Готово.

# Просмотр мультимедийного сообщения

При получении MMS-сообщения на вкладке "Сообщения" Начального экрана отображается только тема сообщения. (Если сообщение не имеет темы, отображается короткая подсказка о том, как просмотреть MMS-сообщение.) Для просмотра содержимого необходимо открыть MMS-сообщение.

- На Начальном экране перейдите на вкладку "Сообщения" и нажмите полученное MMS-сообщение. Откроется вкладка "Сообщения" контакта.
- 2. Нажмите MMS-сообщение, которое хотите просмотреть.

Начнется воспроизведение мультимедийных вложений, например фотографии, видеозаписи, музыки или слайд-шоу. Чтобы отобразить и использовать экранные кнопки, нажмите экран или ожидайте окончания воспроизведения. С помощью экранных кнопок можно приостановить, повторить или перемещаться вперед и назад по слайд-шоу.

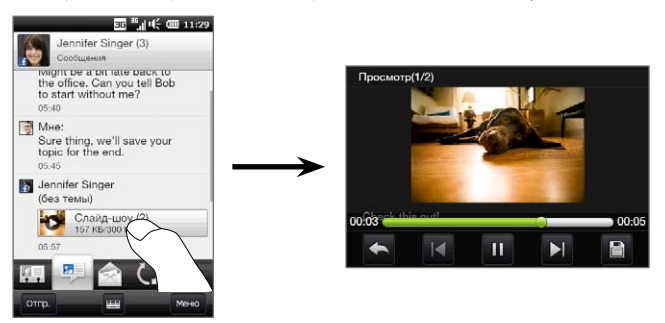

- Чтобы сохранить мультимедийные и другие вложения в телефоне или на карте памяти, нажмите кнопку Сохранить ().
- На экране "Список сохранения" выберите вложения, которые необходимо сохранить, и нажмите Готово.
- Для каждого вложения укажите имя файла, папку назначения и местоположение ("Основная память" или "Карта памяти"), а затем нажмите Сохранить.

## Управление отдельными сообщениями и ветками сообщений

Просматривая историю обмена сообщениями с контактом, можно выбрать отдельное сообщение для его пересылки, удаления, копирования или перемещения между телефоном и SIM-картой и пр. Кроме того, можно удалять и управлять всей веткой сообщений.

#### Копирование и перемещение текстового сообщения с телефона на SIM-карту

- Просматривая историю обмена сообщениями с контактом, нажмите текстовое сообщение, которое необходимо скопировать или переместить на SIM-карту.
- Откроется окно выбора. Нажмите Копировать на SIM-карту или Переместить на SIM-карту.

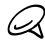

- Скопировать отправленное сообщение из ветки на SIM-карту нельзя.
- Когда используется SIM-карта, копирование текстовых сообщений с телефона на SIM-карту приводит к дублированию сообщений.

#### Копирование или перемещение текстового сообщения с SIM-карты в телефон

 Просматривая историю обмена сообщениями с контактом, нажмите текстовое сообщение, которое необходимо скопировать или переместить с SIM-карты в телефон.

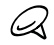

Текстовые сообщения, хранящиеся на SIM-карте, отображаются со значком SIM-карты ( 🛄 ).

2. Откроется окно выбора. Нажмите Копировать в телефон или Переместить в телефон.

#### Удаление текстового или мультимедийного сообщения

- Просматривая историю обмена сообщениями с контактом, нажмите текстовое сообщение, которое необходимо удалить.
- 2. Откроется окно выбора. Нажмите Удалить сообщение.

#### Удаление нескольких текстовых или мультимедийных сообщений из ветки

- Просматривая историю обмена сообщениями с контактом, нажмите Меню > Удалить сообщения.
- Установите флажки SMS- и MMS-сообщений, которые необходимо удалить, или нажмите Меню > Выделить все, чтобы выделить все сообщения.
- 3. Нажмите Готово.

#### Удаление всей истории обмена сообщениями с контактом

- На экране "Все сообщения" нажмите и удерживайте контакт, сообщения которого хотите удалить.
- 2. Нажмите Удалить.

# Сохранение телефонного номера из полученного сообщения в списке контактов

Если вы получили SMS- или MMS-сообщение с телефонного номера, которого нет в списке ваших контактов, нажмите этот номер на экране "Все сообщения", затем нажмите **Меню > Сохранить в контактах**. После этого можно выбрать создание из номера телефона нового контакта или сохранение номера в существующем контакте.

# Повторная отправка недоставленного текстового или мультимедийного сообщения

Если к SMS- или MMS-сообщени в ветке (или самоу последнему сообщению для контакта на экране "Все сообщения") добавлен значок предупреждения ( **A** ), значит отправить сообщение не удалось.

Чтобы повторно отправить сообщение, нажмите его в ветке сообщений (или нажмите и удерживайте контакт на экране "Все сообщения"), а затем нажмите Повторить отправку.

#### Пересылка текстового или мультимедийного сообщения

- Находясь на вкладке "Сообщения" Начального экрана, можно переслать текущее SMS- или MMS-сообщение, нажав Меню > Переслать.
- Находясь на экране "Все сообщения", можно выбрать контакт и переслать самое последнее отправленное или полученное сообщение. Нажмите и удерживайте контакт, в истории обмена с которым имеется нужное вам сообщение, а затем нажмите Переслать.
- Просматривая историю обмена SMS- и MMS-сообщениями с контактом, можно переслать любое отправленное или полученное сообщение. Нажмите требуемое сообщение, а затем нажмите Переслать.

#### Управление текстовыми и мультимедийными сообщениями по папкам

Если вы хотите воспользоваться удобным способом управления сообщениями по папкам, нажмите **Меню > Настройка > Обычный режим** на экране "Все сообщения". После этого на экране отобразится папка "Входящие", содержащая, вместо веток, отдельно текстовые и мультимедийные сообщения.

При нажатии на папку **Входящие** открывается меню, с помощью которого можно отобразить другие папки с сообщениями, например "Отправленные" и "Черновики".

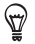

Чтобы вернуть режим отображения сообщений в виде веток бесед, нажмите **Меню** > Настройка > Режим беседы. 142 Глава 7 Обмен сообщениями

# 7.5 Настройка параметров текстовых и мультимедийных сообщений

На экране "Все сообщения" нажмите **Меню > Настройка > Параметры**, чтобы проверить параметры текстовых и мультимедийных сообщений в телефоне и изменить их в соответствии со своими потребностями.

# Добавление настроек сервера MMS

Проверьте, настроены ли в телефоне параметры сервера MMS вашего оператора мобильной связи. Если в телефоне уже настроены параметры сервера MMS, рекомендуем не менять их. При изменении этих параметров телефон может оказаться не в состоянии отправлять и получать MMS-сообщения.

Если в телефон не настроены параметры сервера MMS вашего оператора мобильной связи, на экране "Все сообщения" нажмите **Меню > Настройка >** Параметры, нажмите **Меню > Сервер MMS > Создать** и введите настройки. Уточните настройки у своего оператора мобильной связи.

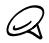

Если на экран "Сервер MMS" добавить нескольких поставщиков услуг MMS, то одного из них можно выбрать в качестве поставщика услуг по умолчанию. Нажмите и удерживайте название поставщика услуг в списке, а затем нажмите Исп. по умолчанию.

# 7.6 Выполнение вызовов непосредственно из текстовых сообщений

Просматривая текстовое сообщение на вкладке "Сообщения" Начального экрана, можно сразу позвонить отправителю сообщения.

- Просматривая текстовое сообщение, нажмите кнопку РАЗГОВОР/ ОТПРАВИТЬ.
- Откроется экран "Телефон" с автоматически набранным телефонным номером отправителя сообщения. Чтобы позвонить ему, нажмите кнопку РАЗГОВОР/ОТПРАВИТь еще раз.

Кроме того, вы можете нажать телефонный номер, содержащийся в текстовом сообщении, чтобы позвонить по этому номеру.

# 7.7 Электронная почта

В телефоне можно настроить следующие типы учетных записей электронной почты.

- Электронная почта Outlook, которую можно синхронизировать с компьютером или сервером Exchange Server.
- Учетная запись эл. почты, созданная у поставщика услуг Интернета или у другого поставщика услуг эл. почты.
- Учетная запись эл. почты в Интернете от различных популярных поставщиков.
- Учетные записи эл. почты пользовательских доменов. Домен эл. почты, размещенный у другого поставщика услуг эл. почты. Для получения подробной информации проведите поиск по фразе "эл. почта пользовательского домена" в справке вашего телефона.
- Служебная учетная запись, для доступа к которой используется подключение VPN.

### Синхронизация эл. почты Outlook с компьютером

Если на компьютере установлена программа для синхронизации и установлена связь с телефоном, то телефон готов к отправке и получению эл. почты Outlook.

Если программа для синхронизации еще не установлена и отсутствует связь с телефоном, сделайте это согласно указаниям, описанным в главе 6.

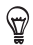

Чтобы настроить учетную запись эл. почты вашей организации для беспроводного доступа к сообщениям эл. почты Outlook, нужно настроить в телефоне беспроводную синхронизацию с вашим корпоративным сервером Exchange. Дополнительные сведения о синхронизации с почтовым сервером вашей организации см. в главе 8.

# Настройка учетной записи электронной почты в Интернете

На вкладке "Эл. почта" Начального экрана легко можно настроить учетные записи эл. почты РОРЗ или IMAP у поставщиков услуг эл. почты в Интернете. Инструкции см. в разделе "Электронная почта" главы 3.

# Создание и ответ на сообщения электронной почты

После настройки учетных записей эл. почты в телефоне можно отправлять и принимать сообщения эл. почты.

#### Создание и отправка сообщений электронной почты

- На Начальном экране откройте вкладку "Эл. почта".
- В правой части экрана нажмите учетную запись эл. почты, которую вы хотите использовать, или перемещайте палец вверх или вниз до тех пор, пока не выберите нужную учетную запись.
- 3. Нажмите значок Создать сообщение ( 🜌 ).
- Укажите одного или нескольких получателей.
   В поле Кому можно выполнить следующее:
  - Начните вводить несколько первых букв имени получателя, чтобы отобразить список совпадений имен с адресами эл. почты из числа ваших сохраненных контактов. Нажмите адрес, на который вы хотите отправить свое сообщение эл. почты.

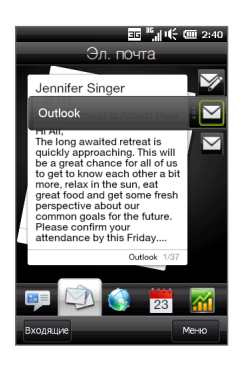
- Введите адреса эл. почты, разделяя их точкой с запятой (;).
- Нажмите **Кому**, чтобы выбрать контакты или группы, сохраненные в телефоне.

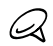

T)

- Если у вас в телефоне настроена учетная запись электронной почты сервера Exchange и вы видите вкладку "Компания" ( 拱 ), вы можете искать и добавлять контакты из справочника своей организации. Подробную информацию о поиске контактов в справочнике организации см. в главе 8.
- 5. Введите тему и текст сообщения.
- 6. Чтобы добавить вложение в сообщение, нажмите Меню > Вставить и выберите объект, который хотите вложить: Рисунок, Голосовая заметка или Файл. Выберите файл или изображение, которое необходимо прикрепить к сообщению, или запишите голосовую заметку.
- 7. После того как сообщение будет составлено, нажмите Отправить.
- Дополнительные сведения о вводе текста и символов см. в главе 5.
  - Если вы работаете, не подключившись к сети, то сообщения эл. почты будут перемещаться в папку "Исходящие" и будут отправлены при следующем подключении.

#### Ответ и пересылка сообщений электронной почты

- На Начальном экране перейдите на вкладку "Эл. почта", выберите учетную запись эл. почты, затем нажмите Входящие.
- Откройте сообщение и нажмите Меню > Ответить, Меню > Ответить всем или Меню > Переслать.
- 3. Введите свой ответ, затем нажмите Отправить.

# Добавление подписи в отправляемое сообщение электронной почты

В телефоне можно настроить автоматическое добавление в отправляемые текстовые сообщения или сообщения эл. почты вашего имени и другой информации, например вашей подписи.

- 1. Нажмите ПУСК, нажмите Эл. почта, а затем нажмите Меню > Параметры.
- 2. Нажмите Подписи и выберите учетную запись, в которую вы хотите добавить свою подпись.
- 3. Установите флажок Исп. подпись с этой уч. записью, а затем введите свою подпись в соответствующем текстовом поле.
- Для добавления своей подписи также и в ответные и пересылаемые сообщения, установите флажок Использ. при ответе и пересылке.

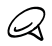

Подпись нужно указывать для каждого типа учетной записи обмена сообщениями.

# Загрузка всего сообщения электронной почты

По умолчанию большие сообщения эл. почты, которые вы принимаете, содержат только первые несколько килобайт сообщения. При открытии сообщения эл. почты показывается только его заголовок и часть текста. Для просмотра всего сообщения эл. почты его нужно загрузить.

Чтобы полностью загрузить сообщение эл. почты, откройте его и выполните одно из следующих действий:

- Прокрутите сообщение до конца вниз и нажмите Получить полное сообщение и все вложения (учетная запись эл. почты POP3) или нажмите Получить остаток данного сообщения (учетная запись эл. почты IMAP4 и Outlook).
- Нажмите Меню > Загрузить сообщение.

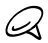

Длительность загрузки зависит от скорости подключения к Интернету, размера всего сообщения эл. почты и настройки автоматической загрузки файлов вложений.

# Загрузка файлов вложений

В зависимости от типа учетной записи эл. почты ваш телефон может или не может автоматически загружать файлы вложений вместе с сообщениями эл. почты.

• Учетная запись эл. почты РОРЗ:

Файлы вложений автоматически загружаются с сообщением эл. почты.

• Учетные записи эл. почты IMAP4 и Outlook:

Файлы вложений отображаются под темой сообщения эл. почты. Если вложение полностью загружено, то его можно открыть нажатием, в противном случае нажатием оно помечается для загрузки при следующей отправке или получении эл. почты.

Можно настроить автоматическую загрузку файлов вложений. Подробные сведения см. в разделе "Настройка параметров электронной почты".

## При просмотре электронной почты

Просматривая сообщение эл. почты, можно сделать следующее:

- Нажать получателя или фото отправителя, чтобы просмотреть сведения об этом контакте.
- Если отправитель или получатель отсутствуют в вашем списке контактов, нажать имя контакта, чтобы открыть экран "Проверить адрес эл. почты". На этом экране нажать Сохранить в контакты, чтобы сохранить адрес эл. почты человека в списке ваших контактов в телефоне. Кроме того, можно отправить сообщение эл. почты отправителю или получателю.
- Можно также нажать ссылку в теле сообщения, чтобы позвонить по отображаемому номеру, отправить сообщение эл. почты или перейти на веб-сайт.

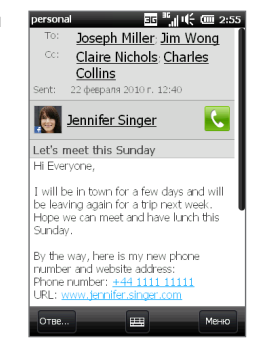

- Позвонить отправителю. Подробности см. в разделе "Выполнение вызовов непосредственно из сообщений электронной почты".
- Ответить отправителю и всем получателям.
- Нажать Меню, чтобы просмотреть другие варианты обработки эл. почты.
- Провести пальцем влево или вправо по экрану, чтобы перейти к следующему или предыдущему сообщению электронной почте.

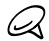

Если имя или адрес эл. почты отправителя показаны в сообщении эл. почты с кнопкой Поиск () и в вашем телефоне настроена учетная запись эл. почты сервера Exchange, можно нажать эту кнопку, чтобы найти отправителя в справочнике организации. Подробную информацию о поиске контактов в справочнике организации см. в главе 8.

# Выполнение вызовов ннепосредственно из сообщений электронной почты

Если телефонный номер отправителя сообщения эл. почты сохранен в вашем списке контактов, можно сразу же позвонить ему. Вы можете сделать следующее:

- Просматривая открытое сообщение эл. почты, нажмите кнопку **Телефон** ( **、** ) справа от имени отправителя, чтобы набрать его номер.
- Выберите сообщение на вкладке "Эл. почта" Начального экрана или перейдите к сообщению в папке "Входящие", и затем нажмите кнопку РАЗГОВОР/ОТПРАВИТЬ. Откроется экран "Телефон" с автоматически набранным телефонным номером отправителя сообщения. Нажмите кнопку РАЗГОВОР/ОТПРАВИТЬ еще раз, чтобы набрать номер.

Во время разговора вы можете просмотреть сообщение эл. почты от этого отправителя на экране "Телефон", нажав кнопку Клавиатура.

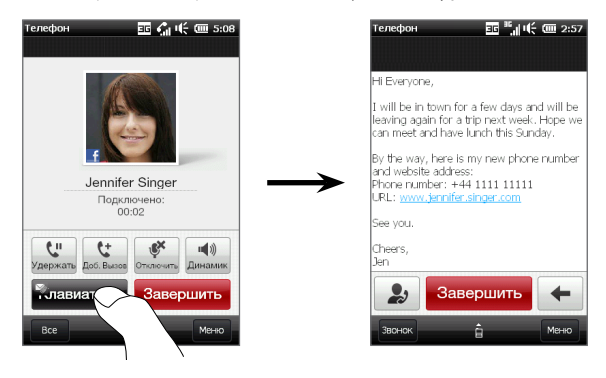

## Синхронизация сообщений электронной почты

При синхронизации сообщений эл. почты новые сообщения загружаются в папку "Входящие" телефона, отправляются сообщения из папки "Исходящие", и из телефона удаляются сообщения эл. почты, удаленные с сервера. Способ синхронизации почтовых сообщений зависит от типа вашей учетной записи эл. почты.

#### Автоматическая синхронизация учетной записи эл. почты Outlook

1. Подключите телефон к компьютеру через USB или Bluetooth.

Или, если вы синхронизируете эл. почту Outlook с сервером Exchange, подключитесь по Wi-Fi или по каналу передачи данных. Дополнительные сведения см. в главе 8.

2. Синхронизация начнется автоматически, и телефон отправит и получит эл. почту Outlook.

## Синхронизация учетной записи эл. почты Outlook или Интернета вручную

- Нажмите ПУСК и затем нажмите Эл. почта или на Начальном экране перейдите на вкладку "Эл. почта".
- 2. Выберите учетную запись эл. почты для синхронизации.
- 3. Нажмите Меню > Отправить/Получить.

## Фильтрация входящей эл. почты

Если в вашей папке "Входящие" очень много сообщений эл. почты, можно отфильтровать их, чтобы отображались только сообщения от конкретного искомого отправителя или с конкретной темой.

- 1. На Начальном экране откройте вкладку "Эл. почта".
- 2. Нажмите учетную запись электронной почты и затем нажмите Входящие.
- Введите искомое имя отправителя или тему сообщения. По мере нажатия символов список сообщений будет сужаться в соответствии с введенными символами.

Например, если ввести "ив", то список сузится, и в нем будут показаны только сообщения эл. почты, в которых имя отправителя и слова в теме начинаются с "ив".

# Настройка параметров электронной почты

Вы можете настроить параметры своей учетной записи эл. почты, метода загрузки и размера почтовых сообщений.

## Настройка основных параметров электронной почты

- На Начальном экране откройте вкладку "Эл. почта" и нажмите Меню > Параметры уч. записи.
- Выберите учетную запись эл. почты, параметры которой вы хотите изменить. Можно изменить адрес эл. почты, пароль, параметры поставщика услуг эл. почты и др.,если они были неправильно введены или настроены в процессе настройки учетной записи.

# Изменение расписания синхронизации для учетной записи электронной почты в Интернете

- 1. На Начальном экране перейдите на вкладку "Настройка", а затем нажмите Услуги передачи данных.
- 2. Прокрутите экран вниз, чтобы найти свои учетные записи эл. почты.
- Нажмите на учетную запись эл. почты, для которой необходимо изменить расписание синхронизации.
- Убедитесь, что установлен флажок Автоматически отправлять/получать эл. почту,а затем нажмите поле под этим флажком, чтобы выбрать интервал времени для синхронизации эл. почты.
- 5. Нажмите Готово.

### Настройка дополнительных параметров учетной записи эл. почты Интернета

- 1. Нажмите ПУСК и затем нажмите Эл. почта.
- Нажмите Меню > Параметры и выберите учетную запись эл. почты, которую необходимо настроить.
- 3. На следующем экране можно:
  - Нажать Настройка уч. записи, чтобы изменить адрес эл. почты, пароль и другие параметры, если они были неправильно введены или настроены в процессе настройки учетной записи.
  - Нажать Расписание синхронизации, чтобы указать за какое количество дней сообщения необходимо загружать в телефон.
  - Нажать Orp. размера загрузки, чтобы настроить формат сообщения (НТМL или простой текст), выбрать размер загружаемых сообщений эл. почты и включить/отключить загрузку файлов вложений вместе с сообщениями (только для учетных записей IMAP4).

#### 152 Глава 7 Обмен сообщениями

### Настройка параметров электронной почты Outlook

- 1. Отсоедините телефон от компьютера.
- 2. Нажмите ПУСК и затем нажмите Cepвиc > ActiveSync.
- 3. Нажмите Меню > Параметры, выберите Эл. почта и нажмите Настройка.
- 4. На экране "Параметры синхронизации" можно настроить формат сообщения (HTML или простой текст), выбрать предельный размер загружаемых сообщений и включить/отключить загрузку файлов вложений в телефон вместе с сообщениями.
- 5. Закройте ActiveSync и снова подключите телефон к компьютеру.

## Сохранение вложений на карту памяти

- 1. Нажмите ПУСК и затем нажмите Эл. почта.
- Нажимайте стрелку "вправо" или "влево" наверху экрана до тех пор,пока не будет выбрана вкладка Память.
- 3. Установите флажок Хранить вложения на карте памяти при ее наличии и нажмите OK.

# Глава 8

# Работа со служебной электронной почтой и

# приглашениями

# 8.1 Синхронизация с сервером Exchange

Если вы хотите регулярно получать сообщения корпоративной электронной почты и следить за изменениями в расписании собраний и у вас есть доступ к справочнику организации, когда вы находитесь вне офиса, вы можете подключать телефон к Интернету по Wi-Fi или по подключению для передачи данных и проводить синхронизацию с сервером Exchange вашей организации.

## Настройка подключения к серверу Exchange

Чтобы получить доступ к корпоративной электронной почте Outlook и расписанию собраний с телефона, необходимо настроить в нем подключение к серверу Exchange. Вы можете настроить его с вкладки "Эл. почта" Начального экрана. Инструкции см. в разделе "Электронная почта" главы 3.

## Запуск синхронизации

Прежде чем начать синхронизацию с сервером Exchange, убедитесь, что в телефоне настроено подключение к Интернету по Wi-Fi или по каналу передачи данных. Дополнительные сведения о подключениях см. в главе 9.

После настройки подключения к серверу Exchange телефон автоматически начинает синхронизацию.

#### 154 Глава 8 Работа со служебной электронной почтой и приглашениями

### Чтобы запустить синхронизацию вручную

- На Начальном экране перейдите на вкладку "Настройка", а затем нажмите Услуги передачи данных.
- 2. Нажмите ActiveSync.
- 3. Нажмите Синхронизировать.

# 8.2 Работа с сообщениями электронной почты организации

Ваш телефон предоставляет мгновенный доступ к электронной почте организации и позволяет упростить управление сообщениями. Direct Push, выборка эл. почты, удаленный поиск эл. почты и флажки сообщений — это лишь некоторые средства, которые можно использовать для управления электронной почтой.

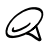

Некоторые функции обмена сообщениями зависят от того, какая версия ПО сервера Microsoft Exchange используется в вашей организации. Уточните у вашего сетевого администратора возможность использования этих функций.

# Автоматическая синхронизация через Direct Push

Технология **Direct Push** (функция Push E-Mail) позволяет получать в телефон новые сообщения эл. почты сразу после их появления в вашей папке "Входящие" на сервере Exchange. Кроме того, такие элементы, как контакты, календарь и задачи, немедленно обновляются в телефоне сразу после их изменения на сервере Exchange или добавления в них новых записей.

Чтобы использовать технологию Direct Push, в телефоне необходимо подключение по Wi-Fi или по каналу передачи данных. При первом использовании функции Direct Push перед ее включением необходимо провести полную синхронизацию между телефоном и сервером Exchange.

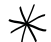

Функция Direct Push будет работать в телефоне только при условии, что в вашей организации используется программное обеспечение Microsoft Exchange Server 2003 с пакетом обновления 2 (SP2) с Exchange ActiveSync или более поздней версии.

### Включение и отключение функции Direct Push в программе Менеджер связи

После настройки служебной учетной записи Outlook телефон автоматически проведет полную синхронизацию с сервером Exchange и включит функцию Direct Push. Вы можете включить или отключить функцию Direct Push в любое время в программе Менеджер связи.

- На Начальном экране перейдите на вкладку "Настройка", а затем нажмите Услуги передачи данных.
- 2. На экране "Менеджер связи" нажмите ползунок Выкл/Вкл в правой части строки Microsoft Direct Push.

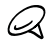

Когда функция Direct Push отключена, вам придется получать сообщения эл. почты вручную.

## Синхронизация по расписанию

Если вы не хотите использовать функцию Direct Push, можно настроить расписание для регулярной синхронизации электронной почты и данных Outlook.

- На Начальном экране перейдите на вкладку "Настройка", а затем нажмите Услуги передачи данных.
- 2. Haжмите ActiveSync.
- 3. Нажмите поля Высокой загрузки и Низкой загрузки, чтобы выбрать разные расписания синхронизации для каждого периода.
- 4. Нажмите Готово.

# Немедленная загрузка с помощью функции "Выборка эл. почты"

Функция Выборка эл. почты мгновенно загружает все сообщение электронной почты без выполнения полной процедуры отправки и получения. При этом загружается только необходимое сообщение, что помогает снизить расходы на передачу данных.

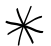

- Функция "Выборка эл. почты" работает в телефоне только в том случае, если в вашей организацией используется программное обеспечение Microsoft Exchange Server 2007 или более поздней версии.
- Нажмите ПУСК, нажмите Эл. почта > Эл. почта Outlook и откройте сообщение эл. почты.
- По умолчанию отображаются только первые несколько слов сообщения. Чтобы загрузить сообщение эл. почты целиком, прокрутите сообщение до конца и нажмите Получить остаток данного сообщения.
- 3. Дождитесь завершения загрузки оставшейся части сообщения.

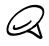

- Сведения об изменении параметров синхронизации эл. почты (например, размера загружаемого сообщения) см. в разделе "Настройка параметров электронной почты" главы 7.
- При получении сообщения эл. почты, содержащего ссылку на документ PDF или Microsoft Office, находящийся на сервере SharePoint или на внутреннем файловом сервере, такой документ можно просмотреть в телефоне, нажав эту ссылку. Документы можно просматривать только при наличии учетной записи Microsoft Outlook, для которой выполняется синхронизация с сервером Microsoft Exchange Server 2007 или более поздней версии. На сервере Exchange должно быть настроено предоставление доступа к библиотекам документов SharePoint или внутренним файловым серверам.

# Поиск сообщений эл. почты на сервере Exchange Server

Вы можете получать доступ к сообщениям эл. почты, недоступным в вашем телефоне, через поиск в вашем почтовом ящике на сервере Microsoft Exchange. Результаты поиска будут загружены и показаны в папке "Результаты поиска".

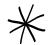

В вашей организации должно использоваться программное обеспечение Microsoft Exchange Server 2007 или более поздней версии.

- 1. Нажмите ПУСК и затем нажмите Эл. почта > Эл. почта Outlook.
- 2. Нажмите Меню > Сервис > Поиск сервера.
- 3. В текстовом поле Найти введите ключевое слово поиска.
- 4. Выберите диапазон дат получения сообщений для поиска.
- 5. В списке Искать в укажите папку для поиска Входящие, Отправленные или Все папки, а затем нажмите Поиск.

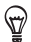

Чтобы удалить результаты поиска и вернуться к списку сообщений, нажмите **Меню >** Сброс результатов.

# Сообщение об отсутствии

Эл. почта Outlook позволяет получать и изменять свое состояние отсутствия. Так же как и Outlook на настольном компьютере, программа "Эл. почта Outlook" в вашем телефоне автоматически отправляет сообщение автоответчика, когда вы недоступны.

- 1. Нажмите ПУСК и затем нажмите Эл. почта > Эл. почта Outlook.
- 2. Нажмите Меню > Сервис > Нет на месте.
- 3. В списке В данный момент я выберите Нет на месте.
- 4. Введите сообщение своего автоответчика и нажмите Готово.

## 158 Глава 8 Работа со служебной электронной почтой и приглашениями

## Пометка сообщений флажками

Флажки служат напоминаниями о необходимости решения важных вопросов или запросов, указанных в сообщениях эл. почты. Пометка сообщений флажками, которая раньше была доступна только в настольной версии приложения Outlook, теперь имеется и в программе "Эл. почта Outlook" в телефоне. Вы можете помечать в телефоне полученные сообщения эл. почты.

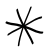

Флажками можно помечать сообщения только в том случае, если эл. почта синхронизирована с сервером Microsoft Exchange Server 2007 или более поздней версии. Если сообщения электронной почты синхронизированы с более ранними версиями сервера Microsoft Exchange, флажки отключены или скрыты.

- 1. Нажмите ПУСК и затем нажмите Эл. почта > Эл. почта Outlook.
- 2. Откройте сообщение.
- 3. Нажмите Меню > К исполнению и выберите один из следующих вариантов:
  - Установить флажок пометка сообщения красным флажком, напоминающим о необходимости позднее вернуться к нему.
  - Отметить "Выполнено" пометка сообщения будет указывать на то, что содержащийся в этом сообщении вопрос уже решен.
  - Снять флажок снятие флажка с сообщения.

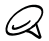

Напоминания в сообщениях электронной почты отображаются в телефоне, если сообщения помечены флажками и синхронизированы с сервером Exchange.

# 8.3 Организация конференц-связи из сообщения эл. почты

Из сообщения эл. почты, которое вы получили в служебную учетную запись Outlook, можно напрямую организовать конференц-связь с отправителем и другими получателями этого сообщения.

- На Начальном экране, перейдите на вкладку "Эл. почта", затем выберите вашу учетную запись эл. почты Outlook.
- Проведите пальцем вверх или вниз по экрану для просмотра полученных сообщений эл. почты. Нажмите сообщение, чтобы открыть его.
- 3. Нажмите кнопку Кому или Копия.

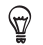

Если вы не видите кнопки Кому и Копия, прокрутите экран вверх.

 На экране "Выбор контактов для звонка" отметьте флажками отправителей и получателей, которых вы хотите подключить к конференц-связи, затем нажмите Конференция.

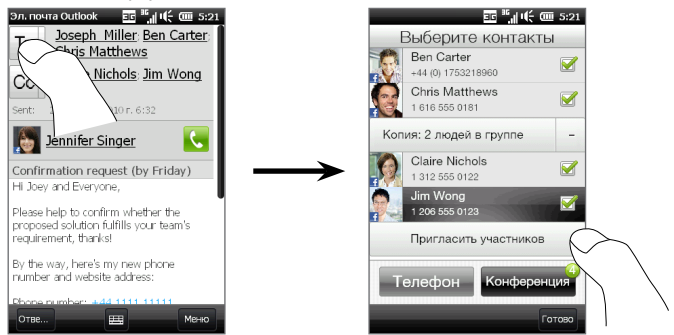

#### 160 Глава 8 Работа со служебной электронной почтой и приглашениями

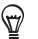

Если вы не видите отправителя, прокрутите экран вверх, чтобы найти и выбрать отправителя.

- 5. После этого откроется список участников, из которого можно начать конференц-связь. Необходимо позвонить по очереди каждому участнику и подключить каждый вызов к конференц-связи. Будет набран основной телефонный номер (номер мобильного телефона) каждого участника.
  - Если необходимо выбрать другой сохраненный телефонный номер участника, нажмите кнопку Выбор телефона ( ( ) рядом с именем участника и выберите другой номер.
    - Чтобы удалить участника до начала конференции, нажмите Клавиатура и снимите флажок этого участника.

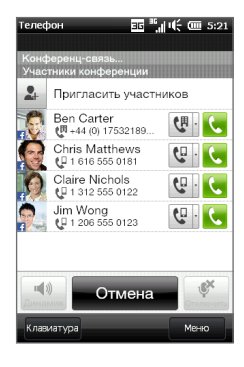

- 6. Наберите номер первого участника, нажав кнопку Вызов ( 💽 ) справа от участника.
- После установления связи нажмите кнопку Вызов ( ) второго участника, чтобы набрать второй номер. Первый номер автоматически ставится на удержание.
- После установления второго соединения нажмите кнопку Присоединить ( 1 ), чтобы добавить второго участника к конференции. После объединения вызовов в конференцию наберите номер следующего участника.
- Повторяйте действия 7 и 8 до тех пор, пока не добавите к конференции всех участников, установив с ними связь.

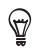

Во время конференции вы можете набирать номера для добавления новых участников. Нажмите **Пригласить участников** ( **2**), чтобы набрать другой номер. Максимальное количество участников конференции — пять.

10. Подробнее об управлении конференц-связью, например о постановке конференц-вызова на удержание при личном разговоре с одним участником, завершении конференц-связи и др., см. в разделе "Во время конференции" главы 2.

# 8.4 Приглашения на собрания

При планировании и отправке приглашений на собрание с телефона можно пригласить участников на собрание, а также проверить их доступность.

Также с помощью телефона вы можете получать и отвечать на приглашения.

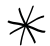

Требуется наличие служебной учетной записи Эл. почты Outlook, которая синхронизирована с сервером Microsoft Exchange Server 2007 или более поздней версии.

# Отправка приглашений

Создавайте и отправляйте приглашения на собрания с помощью вкладки "Календарь" на Начальном экране.

- 1. На Начальном экране откройте вкладку "Календарь".
- Если вы планируете собрание на текущий день, нажмите Меню > Новая встреча. В противном случае нажмите нужную дату в календаре, а затем нажмите Новая встреча.
- Добавьте подробные сведения, такие как название собрания, место, время начала и окончания.
- В разделе Напоминание укажите, за какое время до начала собрания вы хотите получить уведомление.

#### 162 Глава 8 Работа со служебной электронной почтой и приглашениями

- 5. Чтобы добавить обязательных и необязательных участников, нажмите кнопку Добавить ( 🔔 ).
- 6. Нажмите текстовое поле со строкой "Адрес эл. почты". Если адрес участника сохранен в вашем списке контактов, просто введите несколько первых букв имени участника. Появится список совпадений имен, и вы сможете просто выбрать контакт, чтобы добавить его.

Если адреса электронной почты участника нет в ваших контактах, введите полный адрес электронной почты и затем нажмите ВВОД, чтобы добавить его.

Повторите данные действия, чтобы добавить других участников. Добавив всех участников, нажмите **Готово**.

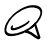

Если вы отправляете приглашение на собрание со своей служебной учетной записи Outlook, вы можете указать обязательность присутствия участника только если учетная запись Эл. почты Outlook в вашем телефоне синхронизирована с сервером Microsoft Exchange Server 2007 или более поздней версии. В противном случае все участники будут считаться обязательными.

7. Нажмите Готово, чтобы отправить приглашение на собрание.

Если участники принимают ваше приглашение, то собрание автоматически добавляется в их расписание. При получении подтверждений от участников информация в вашем календаре также обновляется.

## Ответ на приглашения

Получив в служебную учетную запись эл. почты Outlook приглашение на собрание, вы можете ответить на него, приняв или отклонив приглашение. Приглашение на собрание также ясно указывает на наличие или отсутствие конфликтующих или одновременных собраний.

- При получении сообщения эл. почты с приглашением на собрание на экране телефона появляется уведомление. Откройте сообщение.
- Нажмите Принять, чтобы ответить и принять приглашение на собрание, или нажмите Меню > Отклонить, если вы не сможете присутствовать на собрании.
  - Прежде чем дать ответ, можно проверить, свободны ли вы во время этого собрания, нажав Просмотр календаря.
    - Если время собрания вступает в противоречие с другими вашими встречами, в верхней части сообщения электронной почты будет отображаться предупреждение "Конфликт планирования".
- Перед отправкой сообщения эл. почты с ответом определите, нужно ли изменять его текст, и нажмите OK.

Если вы приняли приглашение на собрание, то в телефоне оно автоматически добавится в ваш календарь как встреча.

# 8.5 Звонок из приглашения на собрание или напоминания

При получении напоминания из календаря или сообщения эл. почты с приглашением на собрание, содержащего телефонный номер, можно нажать номер, чтобы позвонить по нему.

Например, если вы путешествуете, а вам необходимо присоединиться к коммутатору конференц-связи в своем офисе, можете быть уверены, что сможете присоединиться без промедления. Напоминания о встречах, которые вы получаете в телефоне, для удобства содержат телефонный номер и ПИН-код, готовые для набора.

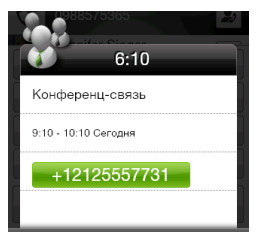

164 Глава 8 Работа со служебной электронной почтой и приглашениями

# 8.6 Поиск контактов в Справочнике организации

Вы можете получить доступ к информации о контактах вашей организации, например к их адресам эл. почты, с помощью справочника организации в вашем телефоне. Благодаря беспроводному доступу к справочнику организации, можно легко отправлять сообщения эл. почты и приглашения на собрания любым сотрудникам организации.

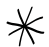

Доступ к справочнику организации открыт только в том случае, если служебная учетная запись эл. почты Outlook в вашем телефоне синхронизирована с сервером Microsoft Exchange Server 2003 SP2 или более поздней версии и выполнена первая синхронизация с сервером Exchange.

## Просматривая контакты

- 1. Проведите синхронизацию с сервером Exchange. Инструкции см. в разделе "Синхронизация с сервером Exchange".
- Просматривая свой список контактов, нажмите Меню > Справочник организации.
- Введите частично или полностью имя контакта и нажмите Поиск. В списке результатов поиска нажмите контакт.
- После этого можно сохранить контакт из справочника организации в телефоне, позвонить контакту, отправить сообщение электронной почты и выполнить другие действия.

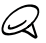

Можно выполнять поиск по следующим критериям и данным, имеющимся в справочнике организации: имя, фамилия, имя для эл. почты, отображаемое имя, адрес эл. почты и место работы.

## Составляя сообщение электронной почты

- 1. Проведите синхронизацию с сервером Exchange. Инструкции см. в разделе "Синхронизация с сервером Exchange".
- В новом сообщении эл. почты нажмите поле Кому (или нажмите Меню > Добавить получателя), и затем внизу экрана нажмите вкладку Компания.
- Нажмите поле "Поиск в справочнике организации" и начните вводить первые несколько букв имени получателя, чтобы отобразить список совпадающих имен из справочника организации.
- Выберите контакт, которому хотите отправить сообщение, и нажмите Готово.

## Просматривая полученное сообщение эл. почты Outlook

- 1. Откройте принятое сообщение эл. почты Outlook.
- Если справа от имени отправителя в сообщении эл. почты имеется кнопка Поиск (), нажмите эту кнопку для поиска отправителя в справочнике организации.
- Если отправитель будет найден, отобразятся сведения о контакте. Затем вы можете сохранить отправителя в контактах, позвонить ему и т.д.

166 Глава 8 Работа со служебной электронной почтой и приглашениями

# Глава 9

# Интернет и социальные сети

# 9.1 Способы подключения к Интернету

Реализованные в вашем телефоне сетевые средства позволяют получать доступ к Интернету или к корпоративной сети при помощи Wi-Fi, GPRS/3G (или EDGE, при наличии) либо по коммутируемой телефонной линии. Также можно добавить и настроить подключение к виртуальной частной сети или прокси-подключение.

# Wi-Fi

Технология Wi-Fi обеспечивает беспроводной доступ к Интернету на расстоянии до 100 метров. Чтобы использовать Wi-Fi в телефоне, требуется доступ к точке беспроводного доступа (hotspot).

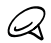

Доступность и диапазон сигнала Wi-Fi в телефоне зависят от количества, инфраструктуры и других объектов, через которые проходит сигнал.

## Чтобы включить Wi-Fi и подключиться к сети Wi-Fi

- На Начальном экране откройте вкладку Настройка, а затем нажмите Управление беспроводной связью.
- 2. Нажмите Wi-Fi. На экране появятся обнаруженные беспроводные сети.
- 3. Выберите нужную сеть Wi-Fi.
  - Если вы выбрали открытую (незащищенную) сеть, подключение к ней будет установлено автоматически.

#### 168 Глава 9 Интернет и социальные сети

 Если вы выбрали защищенную сеть, введите ключ безопасности и нажмите Готово. Вы будете подключены к сети.

| wi-fi 🗽 🏠 🏹 dé                                    | <b>(</b> 10:04 |                                                                   |
|---------------------------------------------------|----------------|-------------------------------------------------------------------|
| VVI-H<br>Wi-Fi<br>Выберите, чтобы отключить Wi-Fi | нет да         |                                                                   |
| Сети Wi-Fi<br>wlan                                | 16             | Показывает, что ваш<br>— телефон подключен к<br>данной сети Wi-Fi |
| HTC_Computer                                      | ıl             |                                                                   |
| HTC_ComputerN                                     | 16             | — Мощность сигнала                                                |
| HTC_PDA                                           | 16-            | Обозначает защищенную<br>сеть Wi-Fi.                              |
| Guest                                             | 000            |                                                                   |
| нтс                                               |                | — Имя сети (SSID)                                                 |
| Назад                                             | Цополнит.      |                                                                   |

4. Нажмите Назад, чтобы вернуться к предыдущему экрану.

Когда вы в следующий раз будете использовать телефон для обнаружения сетей Wi-Fi, вам уже не нужно будет вводить сетевой ключ сети Wi-Fi, к которой телефон подключался ранее (если только вы не сделаете аппаратный сброс, удаляющий пользовательские настройки в телефоне).

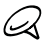

- Беспроводные сети Wi-Fi обнаруживаются автоматически, т.е. для подключения телефона к сети Wi-Fi вам не нужно выполнять дополнительных действий. Для некоторых закрытых беспроводных сетей может понадобиться ввод имени пользователя и пароля.
- Чтобы выключить Wi-Fi, на экране "Управление беспроводной связью" нажмите переключатель Выкл/Вкл справа от элемента Wi-Fi.

## Добавление беспроводной сети

- На начальном экране откройте вкладку Настройка и выберите Меню > Все параметры.
- 2. Нажмите Подключения > Wi-Fi > Адаптер и сети. Откроется экран Wi-Fi.
- 3. Нажмите Добавить (или Меню > Добавить ) и введите настройки подключения к беспроводной сети.

### Настройка функции автоотключения Wi-Fi в телефоне

В режиме Wi-Fi быстро расходуется заряд аккумулятора. Отключайте функцию Wi-Fi вручную, когда она не используется. Можно также настроить автоотключение Wi-Fi по прошествии определенного времени.

- На начальном экране откройте вкладку Настройка и выберите Меню > Все параметры.
- 2. Нажмите Подключения > Wi-Fi > Адаптер и сети.
- 3. На экране Wi-Fi нажмите Меню > Дополнительн.
- Выберите период времени для автоматического отключения Wi-Fi, когда телефон не подключен к беспроводной сети.

#### 170 Глава 9 Интернет и социальные сети

# GPRS/3G

Используйте GPRS/3G (или EDGE, при наличии) для подключения телефона к Интернету и отправки/получения сообщений эл. почты. Чтобы использовать GPRS/ 3G, ваш тарифный план у оператора мобильной связи должен предусматривать услуги передачи данных. Уточните у вашего оператора мобильной связи расценки на услуги GPRS/3G.

При первом включении телефона параметры подключения для передачи данных будут настроены автоматически в соответствии с вашей SIM-картой. Не изменяйте параметры подключения, иначе использование услуг может оказаться невозможным. Если вам нужно добавить другое подключение GPRS/3G на вашем телефоне, обратитесь к вашему оператору мобильной связи.

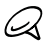

Можно также вручную выбрать оператора мобильной связи для подключений для передачи данных. Подробные сведения см. в разделе "Мастер настройки подключений" главы 14.

# Удаленный доступ

Для настройки в телефоне удаленного подключения к поставщику услуг Интернета по коммутируемой телефонной линии используйте такие же настройки, которые обычно используются при удаленном подключении на настольном ПК. Нужно будет указать телефонный номер сервера поставщика услуг Интернета, ваше имя пользователя и пароль.

- На Начальном экране откройте вкладку Настройка, а затем нажмите Управление беспроводной связью.
- 2. Нажмите Меню > Подключения, затем нажмите Добавить новое подключение через модем.
- 3. В списке Выберите модем выберите Сотовая линия, затем нажмите Далее.
- Введите телефонный номер сервера поставщика услуг Интернета и нажмите Далее.
- Введите ваше имя пользователя, пароль и другую информацию, которую запрашивает поставщик услуг Интернета, затем нажмите Готово.

## Запуск подключения для передачи данных

После настройки в телефоне подключения для передачи данных, например по сети GPRS/3G или по коммутируемой телефонной линии, телефон можно подключить к Интернету. При включении программы, использующей доступ к Интернету, например эл. почты или веб-браузера, подключение запускается автоматически.

### Запуск подключения для передачи данных вручную

Если в телефоне настроено несколько типов подключений для передачи данных, можно запустить подключение вручную.

- На Начальном экране откройте вкладку Настройка, а затем нажмите Управление беспроводной связью.
- Нажмите Меню > Подключения, затем нажмите Управление существующими подключениями.
- Нажмите и удерживайте имя нужного подключения, затем нажмите Подключить.

### Отключение активного подключения для передачи данных

- На Начальном экране откройте вкладку Настройка, а затем нажмите Управление беспроводной связью.
- 2. Нажмите переключатель Выкл/Вкл справа от элемента Подключение для передачи данных.

# 9.2 Работа с программой Opera Mobile

Opera Mobile™ — это полнофункциональная программа просмотра веб-страниц в Интернете, оптимизированная для использования в телефоне.

На Начальном экране откройте вкладку "Интернет" и выберите Запустить браузер для запуска программы Opera Mobile. С вкладки "Интернет" можно также сначала ввести ключевую фразу для поиска в строке поиска, а затем нажать кнопку Поиск ( ), чтобы выполнить поиск в Интернете с помощью Opera Mobile.

# Экран браузера

Орега Mobile работает в двух режимах: полноэкранном и в режиме обычного просмотра. В полноэкранном режиме адресная строка и кнопки управления браузером не отображаются. Чтобы вернуться из полноэкранного в обычный режим просмотра, нажмите значок **Восстановить** ( ) в правом верхнем углу экрана браузера.

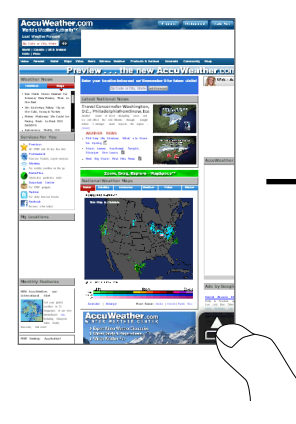

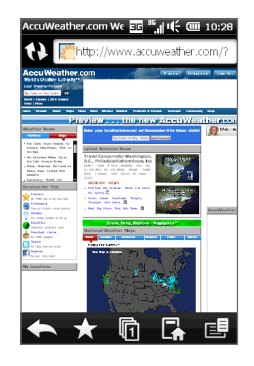

В режиме обычного просмотра можно использовать следующие элементы управления браузером:

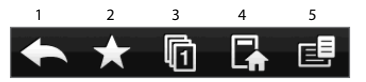

- 1 Вернуться к предыдущей просмотренной веб-странице.
- 2 Добавление, редактирование или удаление избранных веб-страниц.
- 3 Добавление новой вкладки или переключение на другую вкладку.
- 4 Переход на домашнюю страницу.
- 5 Открытие меню браузера для настройки параметров экрана, сохранения веб-страниц и т.д. Подробности см. в разделе "Меню Opera Mobile".

# Поиск веб-сайта и добавление его в избранное

- Если Opera Mobile работает в полноэкранном режиме, нажмите значок Восстановить ( 
  ).

Либо если вы знаете адрес веб-сайта, нажмите строку адреса, введите адрес, а затем нажмите значок **Перейти** (**)**).

- После просмотра веб-сайта снова нажмите значок Восстановить ( ) для отображения элементов управления браузером, а затем нажмите значок Избранное ().
- 4. Нажмите Добавить в избранное.
- 5. Используйте предложенный заголовок для веб-сайта или введите свой.
- 6. Чтобы сохранить адрес веб-сайта в качестве избранного, нажмите Готово.

# Режим просмотр для мобильного телефона

При открытии веб-страницы в Opera Mobile, она отображается как на компьютере, и текст может выглядеть очень мелким. Для изменения вида веб-страниц на экране вашего телефона так, чтобы информацию было удобно читать, переведите Opera Mobile в режим просмотр для мобильного телефона.

Нажмите 🛃 > Настройка > Экран, а затем установите флажок Мобильный просмотр.

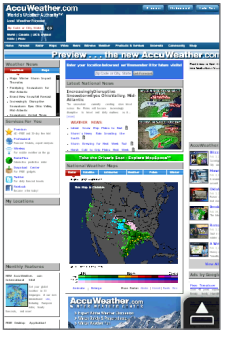

Компьютерный режим просмотра

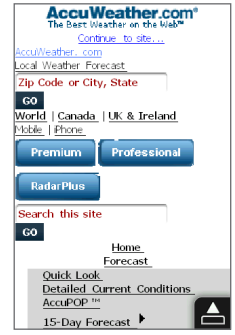

Режим просмотр для мобильного телефона

# Масштабирование и перемещение по странице

Используйте щипковые движения для быстрого масштабирования веб-страниц. Нажмите сенсорный экран большим и указательным пальцами и разведите их в стороны, чтобы увеличить изображение на экране. Сведите пальцы вместе щипковым движением, чтобы уменьшить масштаб.

Когда веб-страница увеличена, можно перемещаться по ней, перемещая палец в любом направлении.

# Меню Opera Mobile

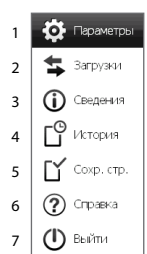

| Открытие экрана "Настройкя", на котором можно задать домашнюю<br>страницу, изменить параметры экрана, задать настройки безопасности<br>и т.д. |
|----------------------------------------------------------------------------------------------------|
| Просмотр загруженных элементов и возобновление или приостановка текущих загрузок.                                                             |
| Просмотр сведений о текущей веб-странице.                                                                                                    |
| Просмотр веб-страниц, которые вы посещали.                                                                                                    |
| Управление и просмотр сохраненных веб-страниц.                                                                                                |
| Открытие файла справки Opera Mobile.                                                                                                    |
| Полное закрытие программы Opera Mobile.                                                                                                    |
|                                                                                                    |

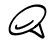

Дополнительные сведения об использовании программы Opera Mobile см. на веб-странице: http://www.opera.com/products/mobile/.

# 9.3 Работа с программой Internet Explorer Mobile

Internet Explorer Mobile — это стандартный веб-браузер, входящий в состав операционной системы Windows Mobile. Для запуска Internet Explorer Mobile нажмите ПУСК и затем нажмите Internet Explorer.

# Экран браузера

Internet Explorer Mobile работает в двух режимах: полноэкранном и в режиме обычного просмотра. В полноэкранном режиме адресная строка и кнопки управления браузером не отображаются. Чтобы вернуться из полноэкранного в обычный режим просмотра, нажмите значок **Восстановить** ( ) в правом верхнем углу экрана браузера.

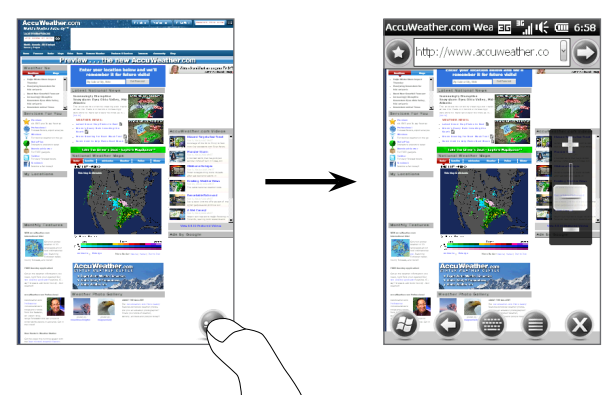

В режиме обычного просмотра можно использовать следующие элементы управления браузером:

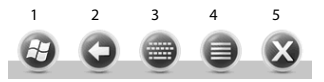

- 1 Открыть экран "Пуск".
- 2 Вернуться к предыдущей просмотренной веб-странице.
- 3 Показать/скрыть экранную клавиатуру телефона.
- 4 Открыть меню браузера для выбора параметров экрана и других настроек.
- 5 Закрыть Internet Explorer Mobile.

## Ввод адреса веб-сайта и добавление его в избранное

- Если Internet Explorer работает в полноэкранном режиме, нажмите значок Восстановить ( ).
- Нажмите строку адреса, введите адрес веб-сайта, затем нажмите значок Перейти (
  ).
- После просмотра веб-сайта снова нажмите значок Восстановить ( ), чтобы показать элементы управления браузером, а затем нажмите значок Избранное () слева от адресной строки.
- 4. Нажмите Добавить в избранное.
- 5. Используйте предложенный заголовок для веб-сайта или введите свой.
- 6. Чтобы сохранить адрес веб-сайта в качестве избранного, нажмите Готово.

# Масштабирование и перемещение по странице

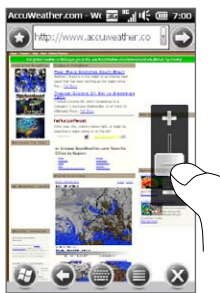

Если Internet Explorer работает в полноэкранном режиме, нажмите значок **Восстановить** ( ), чтобы отобразить и использовать экранный ползунок масштабирования. Просматривая веб-страницу, проведите пальцем вверх по экранному ползунку масштабирования для увеличения масштаба или вниз — для его уменьшения.

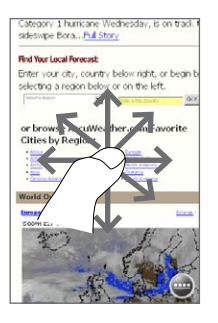

Когда веб-страница увеличена, можно перемещаться по ней, перемещая палец в любом направлении.

# 9.4 Работа с программой YouTube

Программа YouTube™ используется для обзора, поиска и просмотра видеозаписей, опубликованных на веб-сайте YouTube. Чтобы открыть программу YouTube, нажмите ПУСК и затем нажмите **YouTube**.

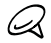

Для работы с программой YouTube необходимо активное подключение для передачи данных или подключение Wi-Fi. Если вы используете подключение к сети GPRS/3G, просмотр видеозаписей в Интернете может значительно повысить размер вашей платы за передачу данных.

# Главный экран YouTube

Проведите пальцем вверх или вниз по главному экрану для обзора наиболее популярных видеозаписей на YouTube. Вы можете просмотреть и другие видеозаписи, нажав Загрузка в нижней части списка видеозаписей.

На главном экране YouTube можно выполнить следующее:

- Нажмите Фильтр, чтобы отфильтровать список по типу видео (В центре внимания, Лидеры просмотров, Лучшее избранное или Лучшие оценки) и по времени отправки видеозаписей на сервер YouTube.
- Воспользуйтесь программой "Программа передач", чтобы просматривать видеозаписи по каналам. Подробности см. в разделе "Использование программы "Программа передач"".
- Нажмите (), чтобы просмотреть сведения о видеозаписи.
- Нажмите на видеозапись, чтобы просмотреть ее. Подробности см. в разделе "Просмотр видеофайлов".

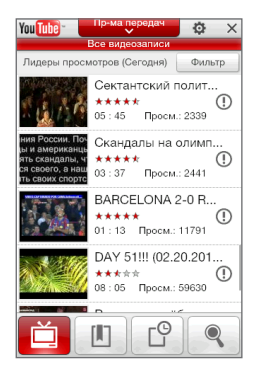

#### 180 Глава 9 Интернет и социальные сети

 Воспользуйтесь вкладками в нижней части экрана для переключения между различными экранами YouTube: Главный экран, Закладки, Журнал и Поиск.

## Поиск видеозаписей

Нажмите вкладку Поиск ( 🥄 ), чтобы открыть экран Поиск, где вы сможете указать ваши критерии для поиска видеозаписей на YouTube.

- На экране Поиск введите информацию о видеозаписи, а затем нажмите Поиск. YouTube произведет поиск и отобразит все подходящие видеозаписи на экране.
- Нажмите на видеозапись, чтобы просмотреть ее. Подробности см. в разделе "Просмотр видеофайлов".

## Использование программы "Программа передач"

Программа передач группирует видеозаписи в каналы по категориям для удобства обзора и просмотра соответствующих видеозаписей, имеющихся на YouTube. Кроме того, в Программу передач можно добавить любимый видеоканал.

You Tube

### Добавление нового канала

- Найдите канал или видеозапись, который вы хотите добавить к Программе передач. Подробности см. в разделе "Поиск видеозаписей".
- В списке результатов поиска нажмите () справа от видеозаписи или канала, чтобы открыть экран сведений.
- 3. нажмите, а затем нажмите OK на экране подтверждения.

Теперь канал, на который вы только что подписались, должен отображаться при нажатии кнопки **Пр-ма передач**.

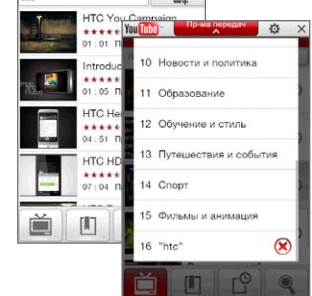

Ō

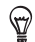

В качестве канала можно добавить также критерий поиска.
#### Изменение канала программ

- Нажмите, чтобы вернуться к главному экрану, затем нажмите Программа передач в верхней части экрана.
- 2. В списке "Программа передач" выберите канал.

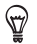

Можно прокрутить список вниз, чтобы просмотреть другие каналы.

Список видеозаписей обновится и отобразит доступные видеозаписи для выбранного канала.

#### Удаление канала программ

Можно удалять только те каналы, которые были добавлены в Программу передач.

- 1. Нажмите Программа передач.
- 2. Прокрутите список до канала, который необходимо удалить, и нажмите 🛞
- 3. На экране подтверждения нажмите Да.

### Просмотр видеофайлов

Нажмите видеозапись на любом из экранов YouTube, на канале программы передач или в списке результатов поиска, чтобы запустить видеопроигрыватель YouTube. Используйте экранные элементы управления в нижней части проигрывателя для управления воспроизведением.

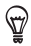

Для регулировки громкости используйте кнопки ГРОМЧЕ и ТИШЕ на левой панели телефона.

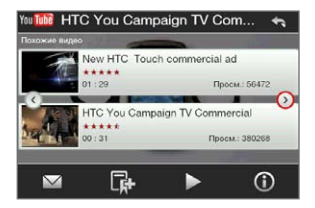

После остановки или завершения просмотра видеозаписи можно добавить ее в закладки, отправить ссылку на эту видеозапись по эл. почте, просмотреть другие видеозаписи из этой категории и т.д.

# 9.5 Использование программы Потоковое мультимедиа

Программа Потоковое мультимедиа позволяет принимать из Интернета транслируемые потоковые передачи или мультимедийные материалы по запросу. Мультимедийные данные передаются в телефон в виде непрерывного потока и сразу воспроизводятся вместе со звуком.

Программа "Потоковое мультимедиа" позволяет воспроизводить файлы форматов **3GP** и **MPEG-4**. Она также способна воспроизводить файлы **SDP** (Session Description Protocol).

#### Доступ к потоковому содержимому с помощью веб-браузера

Используя веб-браузер в телефоне, можно открыть веб-страницу, содержащую ссылки RTSP (Real Time Streaming Protocol) на файлы потокового мультимедиа, и затем воспроизвести эти файлы в программе "Потоковое мультимедиа".

- На Начальном экране откройте вкладку Интернет и нажмите Запустить браузер.
- 2. В строке адреса введите URL-адрес веб-страницы, содержащей RTSP-ссылку на нужный файл \*.3gp, \*.mp4 или \*.sdp.
- 3. На веб-странице нажмите RTSP-ссылку.
- 4. Программа "Потоковое мультимедиа" автоматически запустится и начнет воспроизведение файла. Во время воспроизведения используйте ползунок и кнопки управления для воспроизведения/приостановки, перемотки вперед, просмотра видео в исходном размере, в увеличенном размере или в полноэкранном режиме и пр.

# Просмотр потокового мультимедиа непосредственно в проигрывателе программы "Потоковое мультимедиа"

Программа "Потоковое мультимедиа" поддерживает RTSP-ссылки только при воспроизведении файлов \*.3gp и \*.mp4 непосредственно в программе.

- 1. Нажмите ПУСК и затем нажмите Мультимедиа > Потоковое мультимедиа.
- 2. Нажмите Меню > Подключить.
- Введите полную RTSP-ссылку, затем нажмите Готово. Программа "Потоковое мультимедиа" начнет воспроизведение файла.
- Во время воспроизведения используйте ползунок и кнопки управления для воспроизведения/приостановки, переключения в полноэкранный режим, перемотки вперед и пр.

#### Настройка параметров подключения потокового видео

Нажмите **Меню > Параметры**, чтобы настроить параметры программы "Потоковое мультимедиа". С этого экрана можно настроить медиа-буфер, выбрать используемое подключение, задать для всех потоковых видеозаписей полноэкранный режим воспроизведения и пр.

# 9.6 Работа с программой Windows Live

Windows Live помогает быстро найти информацию с помощью Windows Live Search, получить доступ и синхронизировать ваши сообщения эл. почты и контакты Windows Live Mail, а также отправлять мгновенные сообщения с помощью Windows Live Messenger.

#### Первоначальная настройка Windows Live

- 1. Нажмите ПУСК и затем нажмите Windows Live.
- 2. Нажмите Bxog в службу Windows Live.
- Нажмите ссылки, чтобы прочитать Условия использования Windows Live и Заявление корпорации Майкрософт о конфиденциальности в Интернете. Прочитав их, нажмите Принять.
- 4. Введите свой адрес и пароль Windows Live Mail или Hotmail, установите флажок Сохранить пароль, затем нажмите Далее.
- 5. Нажмите Далее.

#### 184 Глава 9 Интернет и социальные сети

 Укажите, какую информацию требуется синхронизировать с телефоном через Интернет.

Если установить флажок **Сохранять контакты Windows Live в списке** контактов мобильного телефона, то ваши контакты Windows Live будут добавлены в список контактов и в Windows Live Messenger в телефоне.

Если установить флажок **Синхронизация эл. почты**, то входящие сообщения Windows Live Mail или Hotmail будут загружены в телефон.

- 7. Нажмите Далее.
- 8. По завершении синхронизации нажмите Готово.

## Экран Windows Live

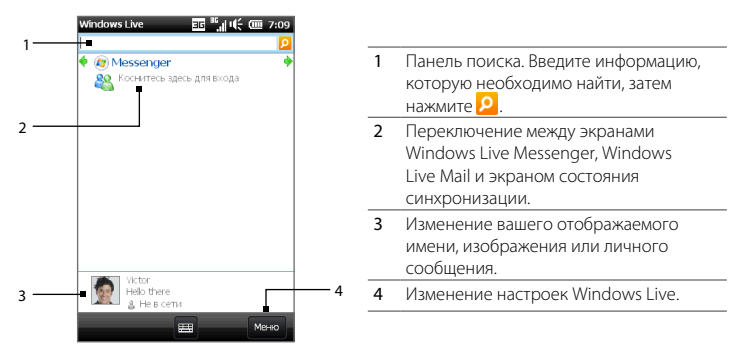

# Работа с программой Windows Live Messenger

С помощью данной версии **Windows Live Messenger** для мобильных устройств можно отправлять и получать мгновенные сообщения.

#### Вход в Windows Live Messenger и начало разговора

- 1. Haxmute **Messenger** на экране Windows Live.
- 2. Нажмите Вход на экране Messenger. В зависимости от скорости подключения, вход может занять несколько минут.
- 3. В списке контактов выберите контакт, находящийся в Интернете, и нажмите Отправить мгновенное сообщение, чтобы открыть экран сообщения.
- 4. На экране сообщения введите ваше сообщение в текстовом поле, затем нажмите клавишу Ввод на экранной клавиатуре, чтобы отправить сообщение. Кроме того, на экране сообщения можно выполнить следующие действия:
  - Чтобы добавить значок настроения, нажмите Меню > Добавить значок настроения, затем нажмите значок настроения на экране. Значок настроения будет вставлен в ваше сообщение.
  - Чтобы отправить файл, нажмите Меню > Отправить, выберите тип файла (изображение, голосовое сообщение или любой файл), а затем укажите местоположение файла, который хотите отправить.
  - Чтобы пригласить одного или нескольких контактов к беседе, нажмите Меню > Параметры > Добавить участника.
  - Чтобы отправить голосовое сообщение, на экране сообщения нажмите Голосовое сообщение, а затем продиктуйте сообщение. После окончания записи нажмите Отправить.
- 5. Чтобы завершить беседу с текущим контактом, нажмите Меню > Завершить беседу.
- 6. Чтобы выйти, нажмите Меню > Выход.

#### Добавление контакта Windows Live

В программе Windows Live Messenger можно добавить новые контакты Windows Live.

- 1. Нажмите Меню > Добавить новый контакт.
- 2. Введите адрес электронной почты контакта и нажмите ОК.

# 9.7 Обмен tweet-сообщениями с помощью телефона

Делитесь своими мыслями с людьми в сети Twitter в любое время, в любом месте. Вы можете легко и удобно использовать эту популярную социальную сеть прямо с вкладки Twitter Начального экрана.

# Вход в учетную запись сети Twitter

Если у вас еще нет учетной записи Twitter, вы можете бесплатно зарегистрироваться на следующем веб-сайте сети Twitter с компьютера или с помощью веб-браузера телефона: <u>http://twitter.com/signup</u>.

Если вы не вошли в вашу учетную запись Twitter при первом включении и настройке телефона, вы можете войти в нее с вкладки Twitter Начального экрана.

- На Начальном экране перейдите на вкладку Twitter, а затем нажмите значок Twitter ( ) в центре экрана.
- Введите имя пользователя или адрес эл. почты и пароль, который вы используете для вашей учетной записи Twitter. Установите флажок Запомнить меня, чтобы программа запомнила ваши данные для входа и вам не нужно было вводить их при следующем входе.

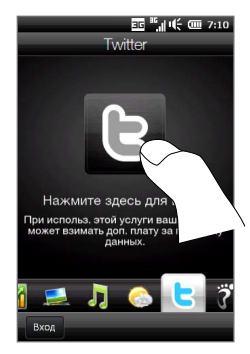

3. Нажмите Войти.

После того как вы вошли в Twitter, вы сможете отправлять и отслеживать tweet-сообщения на вашем телефоне.

## Просмотр tweet-сообщений

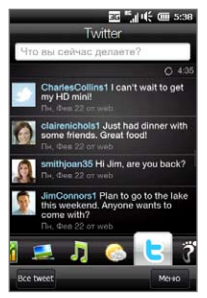

На вкладке Twitter Начального экрана отображаются сообщения людей, которых вы отслеживаете, и отправленные вами сообщения начиная с самых последних. Проводя пальцем вверх или вниз по экрану, можно прокручивать сообщения Twitter.

Чтобы использовать другие функции Twitter, нажмите любое сообщение или нажмите **Bce tweet**-сообщения в нижней части экрана.

На экране "Все tweet-сообщения" открывается список всех сообщений, упорядоченных по дате. Нажмите сообщение, чтобы получить доступ к другим функциям Twitter, таким как отправка ответов или прямых сообщений, просмотр профиля пользователя и пр. Кроме того, можно нажать или провести пальцем по вкладкам в нижнем ряду для переключения между следующими типами tweet-сообщений:

|     | 태 등에 나는 이                                                                          | 7:12          |
|-----|------------------------------------------------------------------------------------|---------------|
| 1   | Все tweet-сообщени                                                                 | Я             |
| Чте | о вы сейчас делаете?                                                               |               |
|     |                                                                                    | Q 4:35        |
| •   | CharlesCollins1 I can't wait t<br>my HD mini!<br>or web                            | o get         |
| 0   | clairenichols1 Just had dinne<br>some friends. Great food!<br>or web               | er with       |
| Ω   | smithjoan35 Hi Jim, are you I<br>or web                                            | back?         |
| 5   | JimConnors1 Plan to go to th<br>this weekend. Anyone wants<br>come with?<br>or web | ie lake<br>to |
| E   | @ 🔤 ★                                                                              |               |
| Has | AA                                                                                 | Meino         |

| Вкладки                | Назначение                                                                                                    |
|------------------------|----------------------------------------------------------------------------------------------------|
| Все<br>tweet-сообщения | Показывает tweet-сообщения<br>от всех пользователей, которых<br>вы отслеживаете, а также<br>отправленные вами сообщения,<br>сгруппированные по дате. |
| 🥥 Упоминания           | Показывает только те ответы<br>на Twitter, которые адресованы<br>именно вам.                                                                         |
| Прямые сообщения       | Показывает личные сообщения,<br>отправленные вам.                                                                                                    |
| 🙀 Избранное            | Показывает tweet-сообщения,<br>отмеченные вами как избранные.                                                                                        |

# Отправка tweet-сообщений

Отправлять tweet-сообщения можно либо с вкладки Twitter Начального экрана, либо с экрана "Все tweet-сообщения".

- 1. Нажмите текстовое поле "Что вы сейчас делаете?"
- 2. На следующем экране введите tweet-сообщение.
- В сообщение можно также добавить свою фотографию и данные о местоположении. Подробности см. в разделе "Публикация фотографий на Twitter".
- 4. Нажмите Обновление, чтобы отправить сообщение.

# Отправка упоминаний и прямых сообщений

Упоминание (ответ) – это то же самое, что и обычное tweet-сообщение, за исключением того, что оно адресовано определенному лицу, имя которого указано в отправленном сообщении. Прямое сообщение – это личное сообщение кому-либо, которое не может быть прочитано другими пользователями сети Twitter.

- 1. На Начальном экране перейдите на вкладку Twitter, а затем нажмите вкладку Все сообщения Twitter.
- Нажмите tweet-сообщение от человека, которому вы хотите отправить ответ или написать прямое сообщение.
- 3. В меню "Параметры" выберите тип сообщения (Ответ или Прямое сообщение), которое вы хотите отправить.
- 4. Введите текст сообщения, затем нажмите Обновление, чтобы отправить его.

# Поиск пользователей сети Twitter для отслеживания их действий

Вы можете искать интересующих вас людей или темы и отслеживать их, чтобы без промедлений получать их последние tweet-сообщения в телефон.

- На вкладке Twitter Начального экрана или на экране "Все сообщения Twitter" нажмите Меню > Поиск.
- Нажмите текстовое поле "Поиск tweet-сообщений". Введите имя пользователя Twitter или ключевую фразу для поиска, а затем нажмите кнопку Поиск (
  ).
- В списке результатов поиска нажмите фотографию пользователя или тему, которую хотите отслеживать.
- Появится экран "Профиль" с информацией о пользователе или теме. Нажмите Следить.

Если вы хотите прекратить отслеживание определенного пользователя Twitter, вернитесь на экран "Все tweet-сообщения", нажмите фотографию этого пользователя или тему, а затем нажмите **Не следить**.

# Публикация фотографий на Twitter

Фотографии, которые вы отправляете на Twitter, загружаются на сервер размещения фотографий, указанный в настройках программы Twitter в вашем телефоне. Сведения о том, как выбрать сервер размещения фотографий, см. в разделе "Изменение настроек Twitter".

Можно отправлять только по одной фотографии за раз. Сначала создайте новое сообщение, а затем выберите фотографию или сделайте новый снимок с помощью камеры. URL-адрес вашей фотографии будет вставлен в ваше сообщение Twitter.

- Создание нового tweet-сообщения. Инструкции см. в разделе "Отправка tweet-сообщений".
- 2. На экране,где вы ввели текст сообщения, нажмите кнопку Камера ( 🛅 ).
- Просмотрите фотографии. Если на экране не окажется нужной фотографии, нажмите Альбомы и выберите альбом, содержащий фотографию, которую вы хотите отправить.
- Найдя нужную фотографию, нажмите ее, чтобы выбрать. Кроме того, можно нажать значок Камера ( 10), чтобы сделать снимок с помощью камеры телефона.

#### 190 Глава 9 Интернет и социальные сети

- После этого телефон начнет отправку фотографии на сервер Twitter. По завершении загрузки в вашем tweet-сообщении появится URL-адрес фотографии.
- Нажмите Обновить, чтобы отправить ваше сообщение с URL-адресом фотографии, чтобы другие пользователи смогли увидеть ее на сайте Twitter.

Если вернуться на вкладку Twitter Начального экрана и нажать **Все tweet-сообщения**, вы увидите отправленное сообщение, содержащее URL-адрес переданной фотографии.

## Изменение настроек Twitter

Если необходимо изменить количество загружаемых сообщений, время загрузки, сайт размещения фотографий, сайт сокращения URL-адресов и пр., на вкладке Twitter Начального экрана или на экране "Все tweet-сообщения" нажмите **Меню > Настройка.** 

# Выход из Twitter

Пока телефон подключен к Интернету, вы постоянно подключены к своей учетной записи Twitter на вашем телефоне. Вы можете выйти из Twitter на вкладке Twitter Начального экрана.

- 1. На Начальном экране откройте вкладку Twitter.
- 2. Нажмите Меню > Настройка.
- 3. Чтобы выйти, нажмите имя своей учетной записи Twitter, а затем нажмите Да.

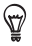

Вы также можете выйти из Twitter на вкладке "Настройка" Начального экрана. На этой вкладке нажмите Службы данных > Twitter > Выход, затем нажмите Да.

# 9.8 Обмен фотографиями и видеозаписями через Facebook, Twitter и YouTube

Вы можете легко публиковать свои фотографии в службах Facebook и Twitter прямо с вашего телефона. Кроме того, вы можете загружать видеозаписи на YouTube.

## Вход в учетные записи социальных сетей

Если вы пропустили настройку ваших учетных записей социальных сетей при первом включении телефона, вам необходимо войти в свои учетные записи, прежде чем вы сможете загружать свои фотоснимки и видеоклипы и делиться ими.

- 1. На Начальном экране перейдите на вкладку "Настройка", затем нажмите Службы данных.
- 2. По очереди войдите в сети Facebook, YouTube и Twitter. Нажмите название социальной сети, в которую хотите войти, и затем нажмите **Вход**.
- 3. На следующем экране введите имя пользователя и пароль. Установите флажок Запомнить меня, чтобы программа запомнила ваши данные для входа и вам не нужно было вводить их при следующем входе. Нажмите Вход.

# Отправка фотографий на Facebook

Сделав фотографию с помощью камеры вашего телефона, вы можете загрузить фотографию на сайт Facebook. Если вы хотите загрузить сразу несколько фотографий, воспользуйтесь программой Альбомы.

- Откройте приложение "Камера" и сделайте фотоснимок. Инструкции см. в разделе "Фото- и видеосъемка" главы 12.
- 2. Сделав снимок, нажмите значок Отправить ( ), выберите пункт Отправка на Facebook, а затем нажмите Отправить.
- Для отправки нескольких фотографий перейдите на вкладку "Фото и видео" на Начальном экране, а затем нажмите Альбомы.

#### 192 Глава 9 Интернет и социальные сети

На экране "Альбомы" выберите **Меню > Передать > Facebook**, нажмите каждую из фотографий, которые вы хотите опубликовать, а затем нажмите **Отправить**.

По завершении отправки вы можете проверить и просмотреть свои фотографии на Facebook в программе "Альбомы". Подробности см. в разделе "Просмотр фотографий на Facebook" главы 12.

## Отправка фотографий на Twitter

На сайт Twitter можно отправлять только по одной фотографии за раз и публиковать URL-ссылку фотографии в tweet-сообщении. Сведения об отправке фотографий на Twitter см. в разделе "Публикация фотографий на Twitter".

# Отправка видеозаписей на YouTube

Вы можете сделать видеозапись с помощью камеры и сразу же опубликовать ее на YouTube. Если вы хотите отправить сразу несколько видеозаписей, воспользуйтесь программой "Альбомы".

- Откройте приложение "Камера" и запишите видеоклип. Инструкции см. в разделе "Фото- и видеосъемка" главы 12.
- 2. По завершении видеосъемки нажмите значок Отправить ( ), выберите пункт Отправка на YouTube, а затем нажмите Отправить.
- На экране отправки видеозаписи введите для нее заголовок и описание. Вы также можете сделать эту видеозапись доступной для общего просмотра с помощью переключателя Выкл/Вкл.
- 4. Нажмите Отправить.
- 5. Для публикации нескольких видеозаписей перейдите на вкладку "Фото и видео" на Начальном экране, а затем нажмите Альбомы. На экране "Альбомы" выберите Меню > Опубликовать > YouTube, нажмите каждую из видеозаписей, которые хотите опубликовать, и нажмите Далее. Выполните описанные выше шаги 3 и 4, чтобы отправить видеозаписи на YouTube.

По завершении отправки вы можете войти в свою учетную запись на YouTube с помощью веб-браузера, чтобы проверить и просмотреть отправленные видеозаписи. Вы найдете их в папке "Мои видеозаписи".

# 9.9 Работа с программой Facebook в телефоне

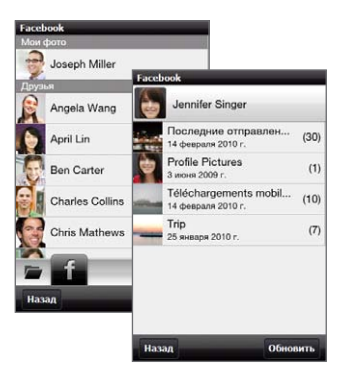

Используя программу "Альбомы" в телефоне, вы можете просматривать свои альбомы и фотографии, а также альбомы и фотографии других людей на сайте Facebook. Подробности см. в разделе "Просмотр фотографий на Facebook" главы 12.

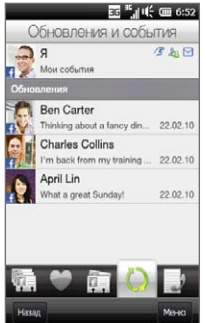

Ваш телефон уведомляет вас о том, что происходит в вашем мире Facebook. С телефона вы можете проверить свои изменения и события на Facebook, а также посмотреть, что происходит у других людей.

Дополнительную информацию см. в разделе "Обновления и события Facebook" главы 4.

# 9.10 Использование телефона в качестве модема

Если у вас нет доступа к Интернету с настольного или переносного компьютера, можно подключить компьютер к Интернету с помощью подключения для передачи данных, установленного в телефоне, например GPRS/3G. Можно подключиться через USB или Bluetooth.

## Прежде чем продолжить

- Убедитесь, что в телефоне установлена SIM-карта и настроено подключение GPRS/3G или удаленное модемное подключение. Дополнительные сведения о настройке таких подключений см. в разделах "GPRS/3G" и "Удаленный доступ".
- Чтобы настроить телефон как USB-модем, сначала установите на компьютере приложение "Центр устройств Windows Mobile" или Microsoft ActiveSync 4.5 или более поздней версии.
- Чтобы использовать подключение Bluetooth, убедитесь, что в компьютере имеется модуль Bluetooth. Если в компьютере нет средств Bluetooth, то к нему можно подключить и использовать внешний Bluetooth-адаптер.

# Настройка телефона в качестве USB-модема

- 1. Подключите телефон к компьютеру или ноутбуку с помощью USB-кабеля синхронизации.
- При появлении экрана "Подключение к ПК" выберите Общий Интернет, а затем нажмите Готово.

Откроется экран "Общий Интернет", и ваш компьютер автоматически подключится к Интернету через телефон.

## Использование телефона в качестве Bluetooth-модема

Для использования телефона в качестве Bluetooth-модема вашего компьютера настройте личную сеть Bluetooth (PAN) между компьютером и телефоном.

#### Настройка личной сети Bluetooth в телефоне

- Включите в телефоне функцию Bluetooth и переведите ее в режим видимости. Инструкции см. в разделе "Включение Bluetooth и режима видимости телефона" главы 10.
- 2. С телефона создайте связь Bluetooth. Инструкции см. в разделе "Создание связи Bluetooth" главы 10.
- 3. Настройте личную сеть Bluetooth на компьютере. Инструкции см. в разделе "Настройка личной сети Bluetooth на компьютере".
- 4. В телефоне нажмите Принять, чтобы подключиться к компьютеру.

Появится сообщение о подключенном состоянии, которое показывает, что компьютер успешно подключен к Интернету через телефон как модем Bluetooth.

#### Настройка личной сети Bluetooth на компьютере

#### B Windows 7:

- 1. Нажмите Пуск > Панель управления > Сеть и Интернет > Центр управления сетями и общим доступом.
- 2. В разделе Изменение сетевых параметров, нажмите Настройка нового подключения или сети.
- 3. Нажмите Подключение к личной локальной сети Bluetooth (PAN) и нажмите Далее.
- 4. В диалоговом окне "Личная сеть устройств Bluetooth" выберите ваш телефон и нажмите Подключить с помощью > Прямое подключение.

#### 196 Глава 9 Интернет и социальные сети

#### **B** Windows Vista:

- Нажмите Пуск > Панель управления > Центр управления сетями и общим доступом.
- 2. Нажмите Управление сетевыми подключениями, а затем в ячейке Личная сеть дважды щелкните пункте Сетевое подключение Bluetooth.
- 3. В диалоговом окне "Личная сеть устройств Bluetooth" выберите ваш телефон и нажмите Подключить.

#### B Windows XP:

- 1. Нажмите Пуск > Панель управления > Сетевые подключения.
- 2. В разделе Личная сеть нажмите значок Сетевое подключение Bluetooth.
- 3. В разделе Сетевые задачи нажмите Просмотр сетевых устройств Bluetooth.
- 4. В диалоговом окне "Личная сеть устройств Bluetooth" выберите ваш телефон и нажмите Подключить.

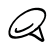

Если встроенный или внешний Bluetooth-адаптер в компьютере установлен с использованием драйвера стороннего изготовителя, то откройте программное обеспечение Bluetooth, прилагаемое к этому Bluetooth-адаптеру, чтобы установить подключение между компьютером и телефоном по Bluetooth. Дополнительные сведения см. в документации, прилагаемой к Bluetooth-адаптеру.

# Закрытие подключения к Интернету

#### Для подключения по USB

На экране "Общий Интернет" нажмите Отключить.

#### Для подключения по Bluetooth

На экране "Личная сеть" нажмите Меню > Удалить.

# 9.11 Использование телефона в качестве беспроводного маршрутизатора

Программа Маршрутизатор **Wi-Fi превращает** ваш телефон в беспроводной маршрутизатор и позволяет одному или нескольким компьютерам использовать через Wi-Fi его подключение для передачи данных. Когда вы запускаете маршрутизатор Wi-Fi, ваш телефон создает защищенную сеть Wi-Fi, которую можно подключить к вашему компьютеру и получить доступ к Интернету. Чтобы использовать телефон в качестве беспроводного маршрутизатора, убедитесь, что в нем установлена SIM-карта и настроено подключение для передачи данных ЗG/GPRS/EDGE. Чтобы подключиться к сети Wi-Fi вашего телефона, нужен компьютер со встроенным или внешним адаптером Wi-Fi.

### Настройка телефона в качестве беспроводного маршрутизатора

- На Начальном экране перейдите на вкладку "Настройка", затем нажмите Управление беспроводной связью > Маршрутизатор Wi-Fi или нажмите ПУСК и затем нажмите Маршрутизатор Wi-Fi.
- При первом запуске программы "Маршрутизатор Wi-Fi" на экране появится краткое вводное описание приложения. Прокрутите экран вниз и нажмите Далее.
- На экране "Маршрутизатор Wi-Fi" введите Имя сети для сети Wi-Fi, которую вы хотите создать, либо воспользуйтесь именем, предлагаемым по умолчанию.
- Введите WEP-ключ, чтобы использовать защищенную сеть Wi-Fi, либо воспользуйтесь WEP-ключом, предлагаемым по умолчанию. WEP-ключ должен состоять из 10 цифр.
- В разделе "Подключение к Интернету" выберите имя подключения, которое ваш телефон использует для доступа к Интернету.

| Марш | рутизатор         | Wi-Fi sia           | ‼ar€ @              | 7:25  |
|------|-------------------|---------------------|---------------------|-------|
|      | Маршр             | утизат              | rop Wi-F            | -i    |
| Coct | ояние             |                     |                     |       |
| Неп  | юдключе           | н                   |                     |       |
| Наст | роить мар         | шрутиза             | тор                 |       |
| Имя  | сети:             |                     |                     |       |
| Wi   | Fi Router         |                     |                     |       |
| Клю  | ч WEP (1          | 0 цифр)             |                     |       |
| 123  | 84567890          |                     |                     |       |
| Подн | лючение н         | кИнтерн             | өту                 |       |
| GPF  | RS(interne        | et)                 |                     | 0     |
|      | Использ<br>больше | овать эт<br>не спра | ги настро<br>шивать | йки и |
| Наж  | 14                | -                   |                     | Пуск  |

#### 198 Глава 9 Интернет и социальные сети

 Нажмите Начать. После того как телефон будет готов для приема подключений, на экране появятся инструкции по подключению компьютера к сети Wi-Fi. После подключения компьютера инструкции исчезнут и вновь появится экран "Маршрутизатор Wi-Fi".

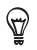

Чтобы просмотреть инструкции по подключению еще раз, нажмите Справка.

## Подключение компьютера к сети Wi-Fi вашего телефона

После настройки телефона в качестве беспроводного маршрутизатора подключите к нему компьютер по Wi-Fi, чтобы получить доступ к Интернету.

#### B Windows 7

- 1. Нажмите Пуск > Панель управления > Сеть и Интернет > Центр управления сетями и общим доступом.
- 2. В разделе "Изменение сетевых параметров" нажмите Подключиться к сети.
- 3. Выберите имя сети Wi-Fi вашего телефона и нажмите Подключить.
- Введите WEP-ключ, который вы использовали при настройке маршрутизатора Wi-Fi, а затем нажмите OK.

#### **B** Windows Vista

- 1. Нажмите Пуск > Подключение.
- 2. В диалоговом окне **Подключение к сети** выберите имя сети Wi-Fi вашего телефона, а затем нажмите **Подключить**.

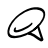

Беспроводная сеть телефона может появиться в списке доступных сетей не сразу. Подождите немного, затем, чтобы увидеть беспроводную сеть, обновите список.

- Введите WEP-ключ, который вы использовали при настройке маршрутизатора Wi-Fi, а затем нажмите Подключить.
- 4. Нажмите Закрыть.

#### B Windows XP

- 1. Нажмите Пуск > Подключение > Подключение к беспроводной сети.
- В диалоговом окне Выбор беспроводной сети выберите имя сети Wi-Fi вашего телефона, а затем нажмите Подключить.

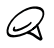

Беспроводная сеть телефона может появиться в списке доступных сетей не сразу. Подождите немного, затем, чтобы увидеть беспроводную сеть, обновите список.

 Введите WEP-ключ, который вы использовали при настройке маршрутизатора Wi-Fi, а затем нажмите Подключить.

## Отключение сети Wi-Fi вашего телефона

На экране "Маршрутизатор Wi-Fi" нажмите Стоп.

### Включение сети Wi-Fi вашего телефона в Менеджере связи

Однажды настроив телефон в качестве беспроводного маршрутизатора, вы сможете легко включать и отключать сеть Wi-Fi в Менеджере связи.

- На Начальном экране перейдите на вкладку "Настройка", а затем нажмите Управление беспроводной связью.
- Нажмите ползунок Выкл/Вкл справа от элемента Маршрутизатор Wi-Fi. После запуска беспроводного маршрутизатора и его готовности к приему подключений на экране появится имя беспроводной сети и WEP-ключ.

#### 200 Глава 9 Интернет и социальные сети

# Глава 10

# Bluetooth

# 10.1 Режимы Bluetooth

Bluetooth — это технология беспроводной связи с малым радиусом действия. Устройства с функцией Bluetooth могут обмениваться информацией на расстоянии около 8 метров без проводного подключения друг к другу.

Bluetooth в вашем телефоне работает в трех разных режимах:

- Вкл. Функция Bluetooth включена. Ваш телефон может обнаружить другие устройства с поддержкой Bluetooth, но не наоборот.
- Видимый. Интерфейс Bluetooth включен, и все другие устройства с поддержкой Bluetooth смогут обнаружить ваш телефон.
- Выкл. Функция Bluetooth выключена. В этом режиме нельзя ни передавать, ни получать данные с помощью Bluetooth.

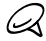

Выключайте Bluetooth для экономии заряда аккумулятора или в ситуациях, когда использование беспроводной связи запрещено, например на борту самолета или в больницах.

#### 202 Глава 10 Bluetooth

#### Включение Bluetooth и режима видимости телефона

Включите Bluetooth и сделайте телефон видимым (доступным для обнаружения), если вы хотите, чтобы другие устройства с поддержкой Bluetooth обнаруживали ваш телефон и подключились к нему.

- На Начальном экране откройте вкладку Настройка, затем нажмите Меню > Все настройки > Bluetooth.
- 2. При запросе включения Bluetooth нажмите Да.
- 3. Нажмите вкладку "Настройка" ( 🔅 ), а затем нажмите Невидимый.
- 4. Выберите Всегда видимый.

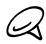

Если выбрать **Видимый 60 секунд**, то видимость Bluetooth автоматически отключится по истечении этого времени, и телефон не успеет подключиться к другому Bluetooth-устройству.

5. Нажмите Готово. В строке заголовка появится значок 🚱 👁, показывающий, что телефон работает в режиме видимости.

Для быстрого выключения или включения Bluetooth нажмите **Управление беспроводной связью** на вкладке **Настройка** Начального экрана, чтобы открыть Менеджер связи, а затем нажмите переключатель Bluetooth Выкл/Вкл.

Телефон запоминает предыдущее состояние режима видимости. Если не отключить режим видимости, то при включении Bluetooth в Менеджере связи телефон автоматически будет работать в режиме видимости. Дополнительные сведения об использовании Менеджера связи см. в главе 14.

# 10.2 Связи Bluetooth

Связь Bluetooth — это связь, которая создается между вашим телефоном и другим устройством с поддержкой Bluetooth для обмена информацией в безопасном режиме.

## Создание связи Bluetooth

- На Начальном экране откройте вкладку Настройка, затем нажмите Управление беспроводной связью > Bluetooth. Ваш телефон начнет поиск других Bluetooth-устройств.
- 2. Нажмите Bluetooth-устройство для подключения к нему.
- В ответ на запрос введите одинаковый код связи в телефоне и в другом устройстве или подтвердите автоматически сгенерированный код связи.
- После подтверждения подключения принимающей стороной на вашем экране появится имя Bluetooth-устройства и все службы Bluetooth, которые вы можете использовать. Установите флажки для служб Bluetooth, которые вы хотите использовать, и нажмите Готово.
- Если вы выбрали для использования службу "Последовательный порт Bluetooth" сопрягаемого устройства, выберите локальный последовательный порт для назначения сопрягаемому устройству и нажмите Продолжить.

Если нажать Меню > Все настройки > Bluetooth на вкладке "Настройка" Начального экрана, вы увидите подключенные Bluetooth-устройства, перечисленные на вкладке Устройства ( 🍒 🏭 ).

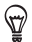

Нажмите **Свойства** для изменения имени сопрягаемого устройства. Нажмите **Меню > Обновление**, чтобы обновить список служб, которые можно использовать с сопрягаемым устройством.

Создание связи Bluetooth между устройствами выполняется только один раз. После создания связи ваш телефон и сопряженное устройство смогут распознавать подключение и обмениваться данными без повторного ввода кода связи.

### Подтверждение установления связи Bluetooth

- Проверьте, чтобы в вашем телефоне была включена функция Bluetooth и установлен режим видимости.
- Чтобы установить безопасное подключение, введите или подтвердите код связи (такой же, какой был введен в устройстве, запрашивающем связь).
- 3. Нажмите OK. Подключенное Bluetooth-устройство появится на вкладке Устройства ( 🚰 🗐) ).Теперь вы можете обмениваться информацией с сопряженным устройством.

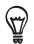

Чтобы удалить связь Bluetooth, выберите имя устройства на вкладке **Устройства**, затем нажмите **Меню > Удалить**. В окне подтверждения нажмите **Да**.

# 10.3 Подключение гарнитуры Bluetooth типа "свободные руки" или стереогарнитуры

Для разговора по телефону без помощи рук можно использовать гарнитуру Bluetooth типа "свободные руки", например автомобильную гарнитуру. Телефон также поддерживает профиль A2DP (Advanced Audio Distribution Profile), который позволяет использовать стереогарнитуру Bluetooth для разговора по телефону без помощи рук и для прослушивания стереомузыки.

- Убедитесь, что телефон и Bluetooth-гарнитура включены и находятся на близком расстоянии друг от друга, и что гарнитура находится в видимом режиме. Воспользуйтесь документацией изготовителя для получения инструкций по включению видимого режима на Bluetooth-гарнитуре.
- На Начальном экране откройте вкладку Настройка, затем нажмите Управление беспроводной связью > Bluetooth. Ваш телефон начнет поиск Bluetooth-гарнитуры.
- Выберите в списке гарнитуру "свободные руки" или стереогарнитуру. Телефон автоматически установит связь с Bluetooth-гарнитурой.

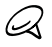

Для сопряжения с Bluetooth-гарнитурой телефон автоматически попытается использовать один из встроенных кодов связи (0000 и 8888). Если это не поможет, вам придется вручную ввести код связи, указанный в документах на гарнитуру.

 После подключения на вашем экране появится гарнитура "свободные руки" или стереогарнитура и все службы Bluetooth, которые вы можете использовать при работе с ней. Убедитесь, что выбраны нужные службы, и нажмите Готово.

Подключенная гарнитура появится на вкладке "Устройства" ( 🤷 🏭 ).

#### 206 Глава 10 Bluetooth

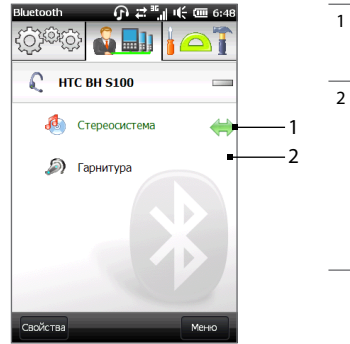

- Двусторонняя стрелка справа от службы указывает на то, что служба подключена к гарнитуре.
- 2 При отключении гарнитуры двусторонняя стрелка исчезает, указывая на то, что служба отключена. При следующем подключении гарнитуры необходимо будет вручную восстановить подключение для каждой службы. Нажиите службу, чтобы восстановить для нее подключение.

# 10.4 Передача и получение информации по Bluetooth

С вашего телефона на компьютер или другое устройство с поддержкой Bluetooth можно отправлять следующие типы информации: контакты, задачи, заметки, записи календаря, сообщения эл. почты Outlook, аудиофайлы, мелодии звонков, изображения и видеозаписи.

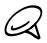

Если в компьютере нет встроенного модуля Bluetooth, то к нему нужно подключить и использовать Bluetooth-адаптер.

#### Отправка информации с телефона на компьютер

 Установите на принимающем устройстве режим видимости. Можно также установить параметры "Прием пакетов" или "Прием файлов". Инструкции по приему данных через Bluetooth см. в документации устройства.

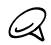

Если встроенный или внешний Bluetooth-адаптер в компьютере установлен с использованием драйвера стороннего изготовителя, откройте программу Bluetooth, прилагаемую к этому Bluetooth-адаптеру, и задайте для него режим видимости для других устройств. Дополнительные сведения см. в документации, прилагаемой к Bluetooth-адаптеру.

- На Начальном экране откройте вкладку "Настройка", а затем нажмите Меню > Все параметры > Bluetooth.
- Откройте вкладку Стандартные () а затем нажмите Отправить объект - ВТ.
- Выберите тип информации и отметьте флажками те элементы, которые необходимо отправить.
- 5. Нажмите Отправить.
- 6. Выберите Bluetooth-устройство, на которое хотите передать данные.

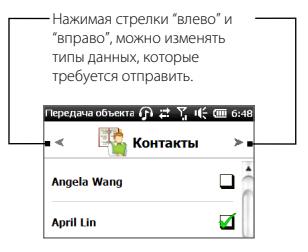

 Если вы передали на компьютер записи календаря, задачи, контакты или сообщения эл. почты Outlook и они не были автоматически добавлены в Outlook, то в программе Outlook выберите Файл > Импорт и экспорт, чтобы импортировать их.

Чтобы передать информацию на устройство с поддержкой Bluetooth, например на другой телефон на платформе Windows, выполните действия 2–7 описанной выше процедуры.

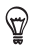

По умолчанию данные или файлы, отправляемые на компьютер, сохраняются в папке "Мои документы" или одной из ее вложенных папок, в зависимости от типа файлов.

## Отправка файла на другое устройство с поддержкой Bluetooth

- 1. Нажмите МЕНЮ и затем нажмите Проводник.
- 2. Перейдите в папку с файлом, который хотите отправить.
- 3. Нажмите и удерживайте нужный файл, а затем нажмите Отправить по Bluetooth.
- 4. Нажмите имя Bluetooth-устройства, на которое вы хотите отправить файл.

## Прием данных от другого устройства с поддержкой Bluetooth

- Когда вы принимаете данные, например записи календаря, задачи или контакты, отправленные с другого устройства с поддержкой Bluetooth, нажмите Принять.
- 2. После сохранения информации в телефоне нажмите Готово.

#### Смена папки для сохранения полученных файлов

Файлы, принимаемые от другого устройства с поддержкой Bluetooth, сохраняются в папке телефона Woи документы. Папку для сохранения полученных файлов можно сменить:

- На Начальном экране откройте вкладку Настройка, затем нажмите Меню >Все настройки > Bluetooth.
- 2. На вкладке Настройка ( 😳 🔅 ) нажмите Дополнительно.
- 3. Прокрутите экран вниз и нажмите Передача файлов.
- 4. Нажмите Поиск ( 🤍 ).
- 5. Выберите новую папку назначения и нажмите Выбрать.

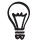

Для сохранения принятых файлов на установленную в телефоне карту памяти выберите **Сохранять файлы на карту памяти при наличии**. Файлы будут сохранены в корневую папку карты памяти.

6. Нажмите Готово.

# 10.5 Печать через Bluetooth

Подключите телефон к принтеру Bluetooth для печати фотографий.

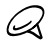

Перед началом печати включите принтер Bluetooth и функцию Bluetooth в телефоне. Инструкции см. выше в разделе "Включение Bluetooth и режима видимости телефона".

### Печать фотографии

- На Начальном экране откройте вкладку Настройка, затем нажмите Меню > Все настройки > Bluetooth.
- Откройте вкладку "Стандартные" ( ) 3 затем нажмите Печать изображений. Телефон проведет поиск фотографий, сохраненных в телефоне и на карте памяти.
- Выберите снимки, которые вы хотите распечатать. Чтобы выбрать все снимки, нажмите Меню > Выбрать все.

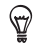

Чтобы убрать снимок из числа выбранных, нажмите на него еще раз.

- 4. По завершении выбора снимков нажмите Далее.
- 5. Нажмите на имя принтера Bluetooth.
- 6. Выберите формат печати и нажмите Печать.

# 10.6 Подключение автомобильных телефонных комплектов

Автомобильные телефонные комплекты Bluetooth, поддерживающие технологию SAP (SIM Access Profile — Профиль доступа к SIM-карте), могут подключаться к телефону и обращаться к его SIM-карте через Bluetooth. После установления подключения SAP можно загрузить контакты из памяти телефона и/или с SIM-карты в автомобильный телефонный комплект и с помощью данного комплекта звонить и отвечать на звонки.

- Включите Bluetooth в телефоне и сделайте его видимым. Инструкции см. выше в разделе "Включение Bluetooth и режима видимости телефона".
- На Начальном экране откройте вкладку Настройка, затем нажмите Меню > Все настройки > Bluetooth.
- 3. На вкладке "Настройка" нажмите ( Остор ) Дополнительно.
- 4. Прокрутите экран вниз и нажмите Доступ к SIM-карте.
- 5. Установите флажок Включить профиль доступа к SIM-карте, а затем нажмите Готово.
- Подключите автомобильный телефонный комплект к телефону по Bluetooth. Инструкции см. в руководстве по автомобильному телефонному комплекту.
- Если вы подключаете телефон к автомобильному телефонному комплекту впервые, введите в телефоне код связи этого автомобильного телефонного комплекта.
- На экране телефона должно появиться сообщение об установлении соединения между вашим телефоном и автомобильным телефонным комплектом. Нажмите OK.

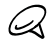

Вы не сможете звонить и отвечать на звонки, отправлять и получать сообщения и выполнять другие подобные действия на вашем телефоне, пока активно соединение, установленное с использованием профиля доступа к SIM-карте. В течение этого времени можно будет звонить и отвечать на звонки с автомобильного телефонного комплекта. После отключения этого соединения телефон можно будет использовать как обычно.

# Глава 11

# Поиск мест и запись сопутствующих данных

# 11.1 Рекомендации и подготовка к работе с GPS

Чтобы обеспечить безопасность на дороге, следуйте этим рекомендациям до и во время использования телефона для GPS-навигации.

- При использовании программы GPS-навигации в автомобиле сначала проложите GPS-маршрут и только потом отправляйтесь в путь. Не настраивайте программу GPS-навигации во время управления автомобилем.
- Маршруты, составленные программой GPS, служат для водителя только как ориентиры. Водитель вправе выбирать маршрут по собственному усмотрению.
- При использовании в салоне автомобиля установите телефон в надежный держатель. Не устанавливайте телефон в местах, показанных на следующем рисунке:
  - Не помещайте телефон там, где он может мешать обзору для водителя.
  - Не помещайте телефон в местах раскрытия подушек безопасности.
  - Не помещайте телефон в автомобиле, не закрепив его в держателе.

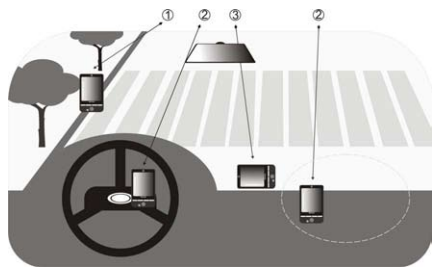

#### 212 Глава 11 Поиск мест и запись сопутствующих данных

- Пользуйтесь GPS-системой осмотрительно. Ответственность за любые повреждения в результате неосторожной работы с системой возлагается на пользователя.
- Не оставляйте телефон в салоне автомобиля и не подвергайте его воздействию прямого солнечного света во избежание перегрева аккумулятора, так как это может привести к повреждению телефона или автомобиля.
- GPS-сигнал не может проходить через сплошные непрозрачные предметы. Приему сигнала могут мешать высокие здания, туннели, мосты, густые кроны деревьев, плохие погодные условия (дождь, сильная облачность) и т.п. Установленный в салоне солнцезащитный щиток, содержащий металлы, также может затруднять прохождение GPS-сигнала.
- Другие находящиеся поблизости устройства беспроводной связи (мобильные телефоны, устройства обнаружения радаров и т.п.) могут создавать помехи при приеме спутникового сигнала.
- Глобальная навигационная спутниковая система (Global Positioning System, GPS) создана и эксплуатируется Министерством обороны США. Это же министерство отвечает за точность системы и ее обслуживание. Любые изменения, вносимые Министерством обороны США, могут влиять на точность и функции GPS-системы.

# 11.2 Загрузка спутниковых данных

Прежде чем использовать телефон для GPS-навигации, откройте экран "Загрузка спутниковых данных" в настройках местоположения телефона, чтобы загрузить текущую спутниковую информацию о местоположении и времени. Загрузка спутниковых данных местоположения значительно ускоряет определение ваших текущих GPS-координат. Телефон загружает данные местоположения с веб-серверов, вместо спутников, используя настроенное в телефоне подключение к Интернету по Wi-Fi, ActiveSync или GPRS/3G.

- На Начальном экране перейдите на вкладку "Настройка" и нажмите Местоположение > Загрузить спутниковые данные.
- 2. Нажмите Загрузить.

На экране "Загрузка спутниковых данных" сначала отобразится **Срок действия** загруженных данных. Затем начнется обратный отсчет, и будет показано, сколько дней и часов осталось до истечения срока действия.

Для ускорения GPS-навигации загружайте самые свежие спутниковые данные, как только истечет срок действия прежних данных.

#### Изменение параметров загрузки

Для настройки загрузки выберите на экране "Загрузка спутниковых данных" необходимые параметры из следующих:

#### • Загружать спутниковые данные автоматически

Автоматическая загрузка спутниковых данных местоположения.

Это может повлечь за собой дополнительную плату за услуги передачи данных.

#### • Загружать спутниковые данные при роуминге

Автоматическая загрузка спутниковых данных местоположения, когда вы находитесь за пределами действия сети вашего оператора.

Это может повлечь за собой дополнительную плату за услуги передачи данных.

• Загружать спутниковые данные при подключении к ПК через ActiveSync Автоматическая загрузка спутниковых данных местоположения, когда телефон подключен к компьютеру через ActiveSync. Для загрузки данных компьютер должен быть подключен к Интернету.

# 11.3 HTC Footprints

Запечатлейте и оживите в памяти свои путешествия с помощью программы HTC Footprints™. С помощью Footprints можно фотографировать те места, где вы побывали, и сохранять их GPS-координаты и другие сведения в вашем телефоне. Впоследствии с вкладки Footprints Начального экрана вы сможете легко пролистать эти фотографии и снова насладиться видами ваших любимых мест.

Из приложения Footprints вы можете также обратиться к Картам Google™, чтобы просмотреть снятое место на карте и даже проложить к нему маршрут с помощью программы GPS-навигации вашего телефона.

## Что такое footprint?

Элемент footprint хранит фотографию места, которое вы посетили, вместе с его GPS-координатами. Кроме того, в footprint можно добавить другую информацию об этом месте, например номер телефона, адрес, голосовую запись и пр.

Существует два способа создания элемента footprint. Вы можете сделать фотографию своего текущего местоположения, либо выбрать снимок в программе "Альбомы" и сохранить его как footprint.

#### Фотосъемка местоположения в качестве элемента footprint

Для получения снимка вашего местоположения вы можете использовать программу Footprints или "Камера". Лучше всего использовать Footprints, так как в этом случае, прежде чем будет сделан снимок, могут быть определены ваши GPS-координаты.

- 1. На Начальном экране перейдите на вкладку Footprints.
- 2. Нажмите значок Создать ( 📝 ) в правой верхней части экрана.
- После этого на вкладке Footprints отобразится видоискатель камеры. Наведите камеру на нужный объект и дождитесь определения GPS-координат.

 После того как GPS-координаты появятся на экране, вы сможете сделать снимок нужного объекта.

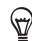

Прежде чем сделать снимок, вы можете:

- Изменить настройки яркости и баланса белого. Нажмите Меню > Яркость или Баланс белого и измените настройки.
- Настроить отдельное сохранение больших фотографий высокого разрешения программой Footprints. Нажмите Меню > Настройка и установите флажок Сохранять при съемке большое фото в альбоме.
- 5. Нажмите кнопку Виртуальная камера ( 💽 ), чтобы сделать снимок.
- Footprints покажет сделанный снимок и несколько кнопок в нижней части экрана, с помощью которых можно выполнить следующее:

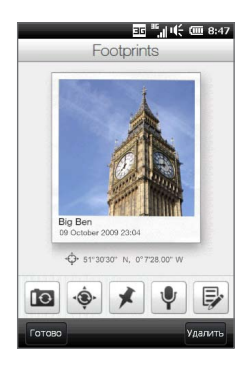

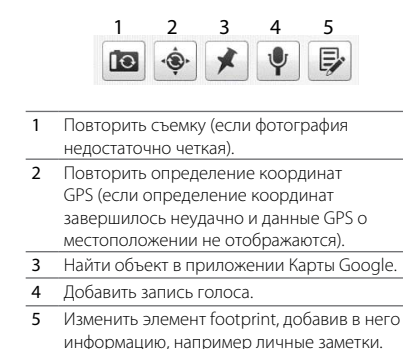

#### 7. Нажмите Готово.

Элементу footprint автоматически присваивается имя, состоящее из названия местоположения, города или страны, где был сделан снимок. Если не удается определить местоположение, город или страну, элементу присваивается имя по умолчанию. Элементы footprint нумеруются по возрастанию по мере их создания.

#### 216 Глава 11 Поиск мест и запись сопутствующих данных

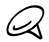

Программа Footprints использует базу данных вышек сетей сотовой связи и точек доступа Wi-Fi для установления ваших координат при присвоении имени элементу footprint или определении вашего местоположения в приложении Карты Google. Эта база данных непрерывно пополняется. Если ближайшая к вам вышка сети сотовой связи или точка доступа Wi-Fi отсутствует в этой базе данных, то ваше установленное местоположение может оказаться неточным. Если имя элемента footprint не отражает вашего фактического местоположения, вы можете изменить его и ввести для элемента собственное имя. Подробности см. в разделе "Изменение элемента footprint".

# Выбор и сохранение фотографии в программе "Альбомы" в качестве элемента footprint

При выборе в программе "Альбомы" фотографии местности, которая уже содержит метку геопривязки к GPS-координатам, эта информация добавляется к новому элементу footprint.

- На начальном экране откройте вкладку "Фото и видео", затем нажмите Альбомы.
- 2. Нажмите фотографию нужной местности.
- При просмотре снимка в полноэкранном режиме нажмите экран, чтобы показать экранные элементы управления.
- 4. Нажмите Меню ( 🔃 ) > Установить как элемент Footprints.
- Перетащите фотографию, чтобы сцентрировать небольшой ее участок по рамке для обрезки.
- 6. Нажмите Готово, чтобы обрезать выбранную часть фотографии и сохранить в качестве нового элемента footprint.
- После этого откроется экран "Правка", на котором можно добавить в элемент footprint информацию о местоположении. Подробности см. в разделе "Изменение элемента footprint".
## Изменение элемента footprint

После создания элемента footprint, можно добавлять в него другую информацию, например номер телефона, почтовый адрес, адрес веб-сайта, голосовую запись и личные заметки.

1. После того как вы сделали снимок в программе Footprints, нажмите кнопку Правка ( 🖗 ), чтобы открыть элемент footprint на экране "Правка".

Если вы выбрали и сохранили фотографию в качестве элемента footprint в программе "Альбомы", элемент footprint откроется на экране "Правка" автоматически.

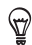

На вкладке Footprints Начального экрана, можно также нажать элемент footprint, а затем нажать **Меню > Правка**, чтобы открыть его.

 Чтобы изменить имя элемента footprint, введите новое имя в самом верхнем текстовом поле.

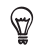

Нажмите фотографию под именем элемента, если хотите повторить съемку или выбрать другой снимок.

- По умолчанию элементы footprint отнесены к категории Избранное. Для изменения категории элемента footprint нажмите область Избранное и выберите другую категорию, например Покупки, Обед, Отдых или Другие.
- Нажимая поля справа от значков 
   С и 

   можно ввести адрес, номер телефона и адрес веб-сайта соответственно.

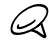

Если в элементе footprint данные GPS не отображены или отсутствуют, можно повторить определение GPS-координат и добавить данные GPS в элемент footprint,нажав . Кроме того, можно ввести GPS-информацию вручную.

- Используйте элементы управления записью для создания, прослушивания или удаления записи голоса.
- Для добавления личных заметок введите ваш текст в текстовое поле в нижней части экрана "Правка".
- 7. Для сохранения изменений нажмите Готово.

# Просмотр элементов footprint для нахождения места, в котором вы побывали

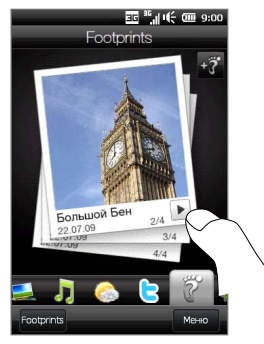

На Начальном экране перейдите на вкладку Footprints и проведите пальцем вверх или вниз по экрану, чтобы пролистать фотографии тех мест, где вы побывали. Если элемент footprint содержит запись голоса, нажмите кнопку **Воспроизвести**, чтобы послушать запись.

Вы можете также просматривать элементы footprint по категориям. Нажмите **Footprints** в нижней части экрана, а затем на последующем экране перемещайте палец влево или вправо по вкладкам внизу экрана для просмотра по категориям.

Найдя элемент footprint с нужным объектом, нажмите элемент footprint, чтобы просмотреть данные о местоположении. Вы можете посетить это место снова, нажав значок Навигация (), чтобы получить подробные указания о маршруте с помощью программы GPS-навигации вашего телефона, либо нажав Меню > Показать на карте, чтобы найти нужное место в программе Карты Google.

Вы можете также нажать значок **Телефон** ( **\$**), чтобы позвонить по показанному номеру телефона, или нажать значок **Земля** ( ), чтобы перейти на веб-сайт данной местности и найти дополнительную информацию.

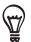

Если вы добавили метки геопривязки к фотографиям, полученным с помощью другой камеры, можно скопировать их в телефон и с помощью функции PhotoNav программного обеспечения навигации GPS CoPilot в вашем телефоне перейти к фотографиям с геометками. Фотографии с метками геопривязки необходимо скопировать в следующую папку в телефоне или на карте памяти: Телефон: Whoe устройство\Wou документы\Mou POI Карта памяти: Whoe устройство\Карта памяти\Mou документы\Mou POI

## Экспорт элементов footprint на карту памяти

Создавайте резервные копии элементов footprint, экспортируя их на карту памяти.

Вы можете создать резервные копии всех элементов footprint или отдельных категорий. Файлы каждой из категорий будут сохранены на карте памяти раздельно. Также можно экспортировать отдельный элемент footprint.

- 1. На Начальном экране перейдите на вкладку Footprints.
- 2. Нажмите Footprints в нижней части экрана.
- 3. Чтобы выбрать нужные элементы для резервного копирования, перейдите на соответствующий экран.
  - Для резервного копирования всех элементов footprint необходимо перейти на вкладку Bce Footprints.
  - Для резервного копирования категории элементов footprint перейдите на вкладку нужной категории (например, Обед).
  - Для резервного копирования только одного элемента footprint сначала нажмите нужный элемент footprint.
- 4. Нажмите Меню > Экспорт.

## Импорт элементов footprint с карты памяти

Вы можете импортировать элементы footprint из файла резервной копии на карте памяти в телефон. Кроме того, вы можете передать свой файл резервной копии другим людям, у которых в телефоне есть программа HTC Footprints, чтобы они могли использовать ваши элементы footprint.

- 1. На Начальном экране перейдите на вкладку Footprints.
- 2. Нажмите Footprints в нижней части экрана.
- 3. На вкладке "Bce Footprints" нажмите Меню > Импорт.

Если элементы footprint в вашем телефоне совпадают с элементами из файла резервной копии, вы можете оставить или перезаписать элементы footprint в телефоне.

# 11.4 Карты Google (в зависимости от страны)

Программа **Карты Google** отслеживает ваше текущее местоположение через подключение Wi-Fi в вашем телефоне, подключение для передачи данных или GPS. С помощью программы Kapты Google вы можете найти необходимые объекты или адрес и получить подробное описание маршрута к месту назначения. Также легко можно найти адреса контактов, если они сохранены в телефоне.

Чтобы открыть программу Карты Google, нажмите ПУСК и затем нажмите **Карты** Google.

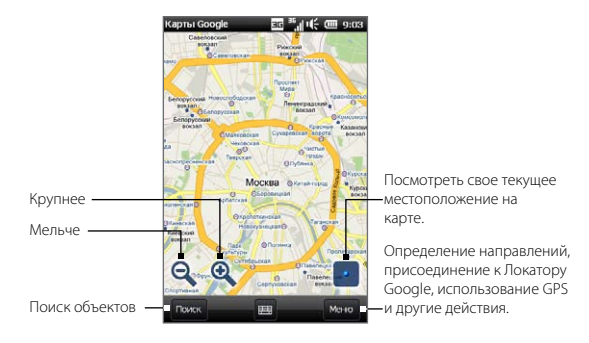

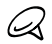

Для работы с программой Карты Google необходимо активное подключение для передачи данных или по Wi-Fi.

## Поиск объектов

Программа Карты Google позволяет найти и определить необходимый объект, показывает информацию об этом объекте и прокладывает к нему маршрут из вашего текущего местоположения.

- 1. На экране Карты Google нажмите Поиск.
- Введите в поле поиска имя, адрес или почтовый индекс ужного объекта, затем нажмите OK.

 Нажмите Показать список, чтобы просмотреть список результатов поиска. В списке нажмите нужный объект, чтобы просмотреть его адрес, номер телефона и другие сведения.

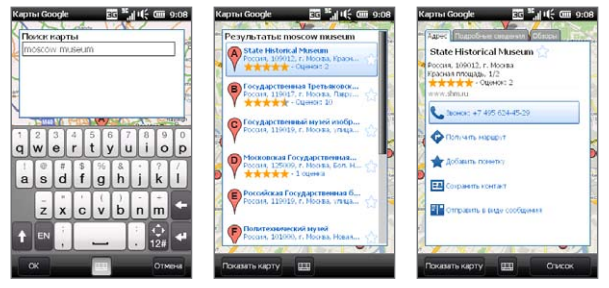

- 4. На вкладке Адрес нажмите:
  - [Номер телефона], чтобы позвонить на требуемый объект.
  - Получить маршрут, чтобы получить указания о маршруте к нужному месту из того места, где вы находитесь.
  - План улиц (в зависимости от страны) для просмотра изображений улиц необходимого объекта, если это доступно.
  - Добавить звезду, чтобы пометить место как избранное и добавить его в список избранных объектов. Чтобы открыть список избранных мест, в экране "Карты Google" нажмите Меню > Элементы со звездой.
  - Сохранить контакт, чтобы сохранить контактную информацию об объекте в списке контактов.
  - Отправить как текстовое сообщение, чтобы отправить абоненту сведения об объекте с помощью SMS-сообщения.
- 5. Нажмите Показать карту, чтобы посмотреть требуемое место на карте.

Для получения дополнительных сведений о программе Kapты Google и ее возможностях посетите веб-сайт: <u>http://www.google.com/gmm/index.html</u>.

#### 222 Глава 11 Поиск мест и запись сопутствующих данных

## Использование программы План улиц

План улиц позволяет просматривать интерактивные изображения местности на уровне улиц в программе Карты Google.

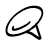

- План улиц доступен только в определенных регионах.
- Изображения, отображаемые в программе План улиц, показаны не в реальном времени.

#### Просмотр местоположения в программе План улиц

- На экране Карты Google нажмите и удерживайте место, которое хотите посмотреть в программе План улиц. Появится окно с информацией о данном месте. Если план улиц доступен, рядом с информацией появится небольшая фотография этого места.
- 2. Нажмите информационное окно и затем нажмите План улиц.

Обратиться к программе План улиц можно также при поиске нужного объекта. Дополнительную информацию см. в разделе "Поиск нужного объекта".

#### Навигация к нужному месту в программе План улиц

При просмотре местоположения в Плане улиц в правом нижнем углу экрана появляется небольшая часть карты. Значок человечка на карте означает местоположение текущего изображения Плана улиц. Зеленая стрелка под значком человечка указывает направление, показанное на изображении.

Проведите по экрану пальцем влево или вправо для перемещения по изображению Плана улиц. Нажмите стрелку в нижней части экрана для перемещения вперед по текущей улице.

## Работа со слоями

Слои позволяют накладывать дополнительную информацию о местоположении в Kapтax Google. Вы можете добавить сразу несколько слоев для создания индивидуальной карты, содержащей именно ту информацию, которую вы хотите на ней видеть.

### Добавление слоя

- 1. На экране Карты Google нажмите **Меню**, затем нажмите **Слои**.
- Нажмите слой, чтобы добавить его к карте, или нажмите Обзор слоев, затем из списка выберите нужный слой. Можно выбрать следующие слои:

| Слой                   | Описание                                                                                                    |
|------------------------|----------------------------------------------------------------------------------------------------|
| Дорожная<br>обстановка | Показывает данные о дорожной обстановке для выбранных<br>городов в реальном времени.                                                                                                    |
| Спутник                | Спутниковое изображение местности текущей карты.                                                                                                    |
| Локатор                | Показывает на карте местоположение ваших друзей и позволяет<br>вам обмениваться с ними данными о вашем местоположении.<br>Чтобы просмотреть список ваших друзей с помощью Локатора,<br>нажмите <b>Просмотреть список</b> . Чтобы предложить друзьям<br>обменяться информацией о местоположении, нажмите <b>Добавить</b><br><b>друзей</b> . Чтобы просмотреть местоположение конкретного друга<br>на карте, нажмите на его имя в списке, а затем нажмите <b>Показать</b><br><b>карту</b> . |
| Мои карты              | Показывает пользовательские карты, созданные вами с помощью<br>программы Карты Google на компьютере. Чтобы узнать больше о<br>программе Mou карты, посетите веб-сайт:<br>http://maps.google.com/help/maps/mymaps/create.html.                                                                                                    |
| Википедия              | Показывает на карте объекты, для которых имеются статьи на<br>сайте Википедия. Нажмите значок Википедии, указывающий на<br>объект, чтобы просмотреть выдержку из статьи Википедии о нем.<br>Выдержка также содержит ссылку на полную статью.                                                                                                    |

#### 224 Глава 11 Поиск мест и запись сопутствующих данных

| Слой                 | Описание                                                                                                    |  |
|----------------------|----------------------------------------------------------------------------------------------------|--|
| Магистрали           | Показывает схемы общественного транспорта для выбранных городов.                                                                                                    |  |
| Избранные<br>объекты | Показывает избранные объекты, описанные местными<br>экспертами из городов по всему миру. Нажмите избранный<br>объект на карте, чтобы просмотреть описание местности,<br>написанное местным экспертом. Нажмите Просмотреть полное<br>описание, чтобы ознакомиться с подробной информацией о<br>данной местности. |  |

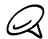

- Для просмотра слоев Локатор и Мои карты необходимо войти в свою учетную запись Google. Для входа на экране Карты Google нажмите Меню, а затем нажмите Войти.
- Прежде чем вы сможете просмотреть слой Локатора, необходимо присоединиться к Локатору. Для присоединения к Локатору на экране Карты Google нажмите Меню, а затем нажмите Присоединиться к Локатору.
- Функции Локатора, дорожной обстановки и магистралей доступны только в определенных регионах.
- Изображения в слое Спутник показаны не в реальном времени.

#### Удаление слоя

- 1. На экране Карты Google нажмите Меню, затем нажмите Слои.
- Активные в данный момент слои обозначены зелеными флажками. Чтобы удалить слой из карты, нажмите название слоя или флажок.

# Глава 12

# Камера и мультимедиа

## 12.1 Фото-и видеосъемка

Используйте программу **Камера** для фотосъемки и записи видеоклипов. При запуске программы Камера автоматически выбирается альбомная ориентация экрана.

На начальном экране откройте вкладку "Фото и видео" и затем нажмите:

- значок Камера (
  ), чтобы открыть экран "Камера" в фоторежиме и начать делать снимки;
- значок Видеокамера ( ), чтобы открыть экран "Камера" сразу в видеорежиме.

## Изменение режима съемки

По умолчанию в качестве режима съемки установлен либо фото-, либо видеорежим, в зависимости от выбора при запуске программы Камера. Кроме этого, Камера поддерживает другие режимы съемки для различных нужд.

- Для перехода в другой режим съемки сначала нажмите 
   т, чтобы
   отобразить экранные элементы управления, а затем нажмите средний значок
   в нижней части экрана Камера.
- 2. В меню "Режим съемки" выберите режим, который хотите использовать.

#### 226 Глава 12 Камера и мультимедиа

| Режим съемки  | Назначение                                                                                                    |
|---------------|----------------------------------------------------------------------------------------------------|
| Фото          | Обычная фотосъемка.                                                                                                    |
| Видео         | Запись видеоклипов со звуком или без него.                                                                                                 |
| Панорама      | Получение нескольких фотографий, сделанных в одном<br>направлении, с их последующим склеиванием для создания<br>цельного панорамного вида. |
| MMS-видео     | Запись видеоклипов, пригодных для отправки в<br>MMS-сообщениях.                                                                            |
| Фото контакта | Получение фотоснимка, который можно назначить в<br>качестве изображения контакта.                                                          |

## Масштабирование

Перед съемкой фотографии или видеоклипа вы можете приблизить или отдалить объект съемки с помощью экранных кнопок масштабирования. Для увеличения или уменьшения

нажмите 📶 , а затем нажмите 🕂 или

, расположенные выше и ниже строки масштаба в левой части экрана "Камера". Строка масштаба показывает текущий уровень масштабирования.

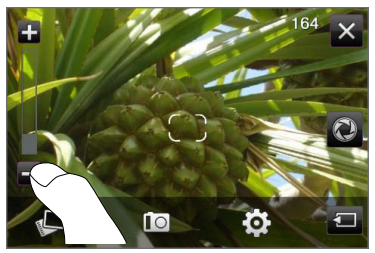

Диапазон масштабирования камеры при фото- или видеосъемке зависит от режима съемки и разрешения.

| Режим съемки  | Разрешение |                                                     | Диапазон<br>масштабирования |
|---------------|------------|-----------------------------------------------------|-----------------------------|
| Фото          | 5M         | Обычный: 2592 x 1944<br>Широкоэкранный: 2592 x 1728 | 1.0x - 1.6x                 |
|               | 3M         | Обычный: 2048 x 1536<br>Широкоэкранный: 2048 x 1360 | 1.0x - 1.6x                 |
|               | 2M         | Обычный: 1600 x 1200<br>Широкоэкранный: 1600 x 1056 | 1.0x - 1.6x                 |
|               | 1M         | Обычный: 1280 x 960<br>Широкоэкранный: 1280 x 848   | 1.0x - 1.6x                 |
|               | L          | Обычный: 640 x 480<br>Широкоэкранный: 640 x 416     | 1.0x - 1.6x                 |
| Видео         | VGA        | 640 x 480                                           | 1.0x - 1.6x                 |
|               | CIF        | 352 x 288                                           | 1.0x - 1.6x                 |
|               | L          | 320 x 240                                           | 1.0x - 1.6x                 |
| MMS-видео     | Μ          | 176 x 144                                           | 1.0x - 1.6x                 |
| Панорама      | L          | 640 x 480                                           | 1.0x - 1.6x                 |
|               | М          | 320 x 240                                           | 1.0x - 1.6x                 |
| Фото контакта |            | 272 x 272                                           | 1.0x - 1.6x                 |

## Фото- и видеосъемка

Камера поддерживает два режима фокусировки: "Автофокус" и "Сенсорная фокусировка" При использовании любого типа фокусировки камера автоматически фокусируется при ее перемещении и изменении направления для съемки. Во время фокусировки на экране отображается мигающая рамка, которая после наведения фокуса перестает мигать и становится прямоугольной (). Во время фото- и видеосъемки для спуска затвора нажимайте кнопку Виртуальная камера (). После наведения фокуса кратковременно нажмите кнопку Виртуальная камера, чтобы сделать снимок или начать запись видеоклипа. Можно также нажать и удерживать кнопку Виртуальная камера для повторной фокусировки и последующей фото- или видеосъемки.

#### 228 Глава 12 Камера и мультимедиа

#### Фото- или видеосъемка в режиме автоматической фокусировки

Функция "Автофокус" производит фокусировку на объекте, расположенном в центре экрана. Функция "Автофокус" доступна для всех режимов съемки.

- Нажмите и удерживайте кнопку Виртуальная камера, чтобы навести фокус и сделать снимок.
- Нажмите и удерживайте кнопку Виртуальная камера, чтобы навести фокус и начать видеосъемку. Нажмите кнопку еще раз, чтобы остановить съемку.

### Фотосъемка в режиме сенсорной фокусировки

Сенсорная фокусировка позволяет наводить фокус на конкретный участок изображения на экране путем прикосновения к этому участку. Сенсорная фокусировка включена по умолчанию и доступна в режимах съемки "Фото" и "Фото контакта".

- 1. Установите режим съемки Фото или Фото контакта.
- Нажмите участок экрана, на котором хотите сфокусировать камеру. Индикатор фокусировки переместится на выбранный участок.

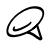

Если нажать точку за пределами области эффективной фокусировки, то белый прямоугольник покажет область, где можно использовать функцию "Сенсорная фокусировка".

 Нажмите и удерживайте кнопку Виртуальная камера, чтобы навести фокус и сделать снимок. Можно также нажать и удерживать сам выбранный участок (область, заключенную в индикатор фокусировки), чтобы навести фокус на эту область и сделать снимок.

## Фотосъемка в режиме "Панорама"

Нажмите и удерживайте кнопку **Виртуальная камера**, чтобы навести фокус и сделать первый фотоснимок. Снова нажмите и удерживайте кнопку, чтобы навести фокус и сделать все последующие снимки для выполнения панорамной съемки.

#### Выбор действий для сделанных фотографий и видеозаписей

После завершения съемки появится экран "Просмотр" с фотографией или начальным кадром видеозаписи, которую вы только что сделали.

Нажимая значки в правой части экрана "Просмотр", можно удалить фотографию или видеозапись, просмотреть их в программе Альбомы, отправить в MMS-сообщении или сообщении эл. почты и др.

## Экранные элементы управления

Нажмите 🔄, чтобы отобразить и воспользоваться следующими экранными элементами управления программы Камера:

| Экранный элемент<br>управления |                                    | Назначение                                                                                                    |
|--------------------------------|------------------------------------|----------------------------------------------------------------------------------------------------|
|                                | Альбомы                            | Открытие программы Альбомы. Подробности см. в<br>разделе "Просмотр фотографий и видеозаписей в<br>программе Альбомы"                          |
|                                | Режим съемки                       | Подробности см. в разделе "Изменение режима съемки".                                                                                          |
| <b>O</b>                       | Меню                               | Открытие панели меню. Подробности см. в разделе<br>"Основные настройки".                                                                      |
| 0                              | Кнопка<br>"Виртуальная<br>камера". | Работает как кнопка спуска затвора. Подробности см. в<br>разделе "Фото- и видеосъемка"                                                        |
| 1/3                            | Индикатор хода<br>выполнения       | В режиме <b>Панорама</b> отображает количество последовательно сделанных фотоснимков.                                                         |
| $\left( \right)$               | Индикатор<br>фокусировки           | Во время фокусировки на экране отображается мигающая<br>рамка, которая после наведения фокуса перестает мигать<br>и становится прямоугольной. |
| + / -                          | Кнопки<br>масштабирования          | Используйте для увеличения или уменьшения масштаба<br>при фото- или видеосъемке. Подробности см. в разделе<br>"Масштабирование".              |

## Основные настройки

Панель меню позволяет быстро настроить общие параметры камеры и предоставляет доступ к дополнительным параметрам. Чтобы открыть панель меню, нажмите , а затем нажмите . Для настройки параметра нажимайте кнопку, например Баланс белого, чтобы циклически перебрать доступные значения.

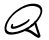

Набор доступных кнопок панели меню зависит от выбранного режима съемки.

| Настройка     | Назначение                                                                                                    |  |
|---------------|----------------------------------------------------------------------------------------------------|--|
| Баланс белого | Выбор настройки баланса белого в соответствии с текущими условиями освещения для более точной передачи цветов.                                                                                                    |  |
| Яркость       | Открытие шкалы "Яркость" и регулировка уровня яркости. Чтобы применить изменение, нажмите за пределами шкалы "Яркость".                                                                                                |  |
| ISO           | Ручная установка для уровня ISO значения <b>100, 200, 400</b> или <b>800</b> либо<br>возврат к значению <b>ABTO</b> . Более высокие значения ISO лучше подходят<br>для фотосъемки в условиях недостаточного освещения. |  |
|               | Камера автоматически регулирует уровень ISO только до значения 400.                                                                                                    |  |
| Память        | Выбор места для сохранения сделанных фотоснимков и видеоклипов: память телефона или вставленная карта памяти.                                                                                                    |  |
| Автоспуск     | Установка задержки автоспуска 2 сек.10 сек или Выкл. при съемке в режиме "Фото" или "Фото контакта".                                                                                                    |  |
| Дополнительно | Открытие экрана "Дополнительно" для настройки дополнительных<br>параметров камеры. Подробности см. в разделе "Дополнительные<br>настройки".                                                                            |  |

## Дополнительные настройки

Чтобы открыть экран "Дополнительно", на котором можно настроить дополнительные параметры выбранного режима съемки и установить другие параметры, нажмите от на экране видоискателя программы Камера, а затем нажмите Дополнительно.

На экране "Дополнительно" можно изменить следующие настройки:

- Разрешение (режимы Фото, Видео и Панорама). Выберите разрешение.
- Широкоэкранное (режим Фото). Если для этого параметра установлено значение Вкл. (по умолчанию), то для кадрирования объекта съемки можно использовать весь экран. Если установить значение Выкл., с правой стороны экрана "Камера" появится боковая панель с виртуальной камерой и экранными кнопками управления.
- Сенсорная фокусировка (режимы Фото и Фото контакта). Включение или отключение функции "Сенсорная фокусировка". По умолчанию для функции "Сенсорная фокусировка" установлено значение Вкл.. Дополнительную информацию о сенсорной фокусировке см. в разделе "Фото- и видеосъемка".
- Длительность просмотра. Установка времени, в течение которого сделанные фотографии и видеозаписи будут отображаться на экране "Просмотр".
- Качество. Выбор уровня качества изображения для фотоснимков.
- Формат записи изображения (режимы Видео и MMS-видео). Выбор формата файла для записи видео.
- Штамп времени (режим Фото). Размещение на фотоснимках даты и времени.
- Сохранять подсветку. Включение или выключение подсветки. Значение, заданное для этого параметра, имеет приоритет над настройкой подсветки вашего телефона при работе с камерой.
- Звук затвора. Воспроизведение звука затвора при нажатии кнопки Виртуальная камера.

- 232 Глава 12 Камера и мультимедиа
  - Свойства изображения. Регулировка контрастности, насыщенности и резкости перед съемкой.
  - Эффект. Добавление специального эффекта к фотоснимкам или видеоклипам.
  - Способ замера экспозиции. Выберите, как камера должна замерять освещенность изображений для вычисления значения экспозиции. При включенной сенсорной фокусировке автоматически включается режим точечного замера, и камера замеряет освещенность вокруг точки фокусировки. При отключенной сенсорной фокусировке вы можете выбрать По центру, чтобы замерять освещенность в центре изображения, или Интегральный, чтобы замерять освещенность по всему изображению.
  - Префикс. Сделанному фотоснимку или видеоклипу в качестве имени файла присваивается строка "IMAG" или "VIDEO" с добавлением порядкового номера, например: IMAG0001.jpg. В качестве префикса имени файла также можно выбрать текущую Дату или Дату и время.

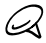

При сохранении фотографий на карту памяти префикс имени файла менять нельзя. Фотографиям присваиваются имена в формате IMAGnnnn.jpg (где "nnnn" – это счетчик), и они сохраняются в папке \DCIM\100MEDIA на карте памяти.

- Счетчик. Сброс счетчика имени файла в значение 1.
- Регулировка мерцания. Если снимки делаются в помещении при освещении лампами дневного света, установите данную настройку в положение Авто или выберите ту частоту (50 Гц или 60 Гц), которая используется в вашей стране, для уменьшения мерцания.
- Сетка (режим Фото). Отображение на экране сетки, упрощающей центрирование кадра и создание композиции.
- Запись со звуком (режимы Видео и ММS-видео). Выберите значение данного параметра Вкл., чтобы записывать видео со звуком, или Выкл., чтобы записывать их без звука.
- Предел записи (режим Видео). Настройка максимальной продолжительности или размера файла видеозаписи.

- Показывать напоминание (режим Фото контакта). Выберите значение данного параметра Вкл., если хотите, чтобы Камера предлагала привязать сделанную фотографию к контакту.
- Направление (режим Панорама). Выбор направления, в котором будет осуществляться склейка фотографий в панораме.
- Количество склеек (режим Панорама). Выбор количества снимков, из которых будет состоять панорама.

## Закрытие программы Камера

По завершении работы с программой Камера нажмите 🖾 , а затем нажмите 🗙 , чтобы закрыть экран "Камера".

# 12.2 Просмотр фотографий и видеозаписей в программе Альбомы

Используйте программу Альбомы для просмотра фотографий и видеозаписей в телефоне. Кроме того, вы можете просматривать фотографии, которые вы и ваши друзья опубликовали на сайте Facebook.

На начальном экране откройте вкладку "Фото и видео" и затем нажмите **Альбомы**. Открыть Альбомы можно также, нажав 💭 на экране "Камера".

На главном экране программы Альбомы проведите пальцем вверх или вниз, чтобы прокрутить и пролистать фотографии и видеозаписи, сохраненные в памяти телефона и на карте памяти. Нажмите фотографию или видеозапись, чтобы просмотреть их в полноэкранном режиме.

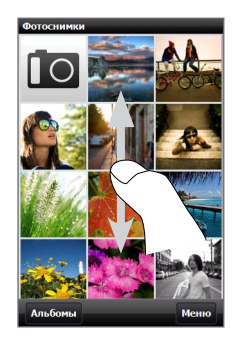

Программа Альбомы может работать в книжной или альбомной ориентации. Поверните телефон на бок влево, чтобы переключить ориентацию экрана на альбомную.

## Просмотр фотографий

При просмотре фотографий нажмите экран, чтобы отобразить и использовать экранные элементы управления.

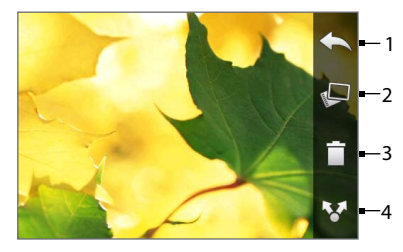

| 1 | Возврат к предыдущему экрану.                                                                                        |
|---|----------------------------------------------------------------------------------------------------|
| 2 | Запуск слайд-шоу.                                                                                                    |
| 3 | Отправка фотографии по электронной<br>почте или в MMS-сообщении или<br>загрузка ее на Facebook.                      |
| 4 | Сохранение фотографии в качестве<br>изображения контакта, сохранение<br>изображения с экрана в новом файле<br>и т.д. |

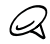

В режиме слайд-шоу файлы GIF-анимации и видеофайлы исключаются из показа.

#### Увеличение или уменьшение фотографии

Нажмите сенсорный экран большим и указательным пальцами и разведите их в стороны, чтобы увеличить изображение на экране. Сведите пальцы вместе щипковым движением, чтобы уменьшить масштаб.

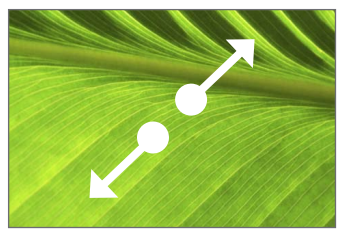

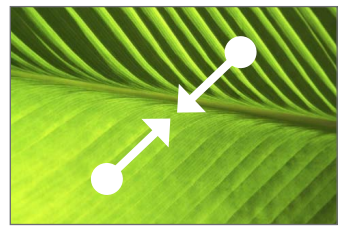

Увеличение масштаба

Уменьшение масштаба

Можно также дважды нажать область фотографии, которую хотите увеличить. Чтобы уменьшить масштаб, снова дважды нажмите экран.

После увеличения снимка нажмите на экран и задержите на нем палец, а затем перетащите пальцем область просмотра на нужный участок фотографии.

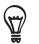

Чтобы сохранить увеличенную область фотографии в новом файле, нажмите экран, нажмите и затем выберите Сохранить экранное изображение.

#### Переход к следующей или предыдущей фотографии в текущем альбоме

Удерживая телефон вертикально, можно переходить к предыдущей или следующей фотографии, проводя пальцем вверх или вниз по экрану.

Повернув телефон на бок, можно переходить к предыдущей или следующей фотографии, проводя пальцем влево или вправо по экрану.

#### 236 Глава 12 Камера и мультимедиа

### Выбор избранного альбома

На вкладке "Фото и видео" начального экрана показаны фотографии и видеозаписи из текущего избранного альбома. По умолчанию в качестве избранного используется альбом "Фотографии", в котором хранятся фото- и видеофайлы, снятые вами с помощью программы Камера. При желании в качестве избранного можно выбрать другой альбом.

- 1. На главном экране приложения Альбомы нажмите Альбомы.
- На вкладке Альбомы ( ) нажмите альбом, который хотите установить в качестве избранного.
- 3. Нажмите Меню > Задать Альбом в качестве Избранного, затем нажмите ОК.

## Просмотр фотографий на Facebook

Программу Альбомы можно использовать для просмотра фотографий, которые вы и ваши друзья опубликовали на сайте Facebook. Для просмотра фотографий на Facebook необходимо войти в свою учетную запись Facebook.

- 1. На главном экране приложения Альбомы нажмите Альбомы.
- 2. Нажмите или перейдите на вкладку Facebook ( 🥤 ).

Если вы не вошли на Facebook, на следующем экране программа предложит войти в вашу учетную запись Facebook.

- 3. Нажмите пользователя, фотографии которого вы хотите просмотреть, затем нажмите альбом.
- 4. Нажмите на фотографию, чтобы просмотреть ее в полноэкранном режиме.

При просмотре фотографии нажмите экран, чтобы отобразить и использовать экранные элементы управления.

| Экранный элемент<br>управления | Назначение                                                       |
|--------------------------------|------------------------------------------------------------------|
| •                              | Возврат к предыдущему экрану.                                    |
| <b>*</b> **                    | Отправка фотографии по электронной почте или в<br>MMS-сообщении. |
| Q                              | Обновление текущей фотографии.                                   |

## Воспроизведение видеозаписей

Во время просмотра видеозаписи нажмите экран, чтобы отобразить и использовать экранные элементы управления воспроизведением. Нажимая значки органов управления воспроизведением, можно приостановить, возобновить воспроизведение или остановить его, вернуться в начало видеозаписи или переключить режим отображения. Кроме того, можно прокручивать видеозапись вперед или назад, проводя пальцем по индикатору воспроизведения.

После завершения или остановки воспроизведения видеозаписи можно повторить воспроизведение, нажав значок Воспроизведение в центре экрана.

Кроме того, можно отправить данную видеозапись по эл. почте или в MMS-сообщении, либо опубликовать ее на YouTube. Нажмите экран, нажмите значок **Передать** ( ), а затем выберите способ отправки видеозаписи.

## Публикация фотографий и видеозаписей

С помощью программы Альбомы вы можете отправлять фотографии и видеозаписи по эл. почте и в MMS-сообщениях, загружать фотографии на Facebook и видеозаписи на YouTube. Чтобы публиковать фотографии и видеозаписи на Facebook и YouTube, необходимо войти на эти сайты.

#### 238 Глава 12 Камера и мультимедиа

- Откройте альбом, содержащий фотографии и видеозаписи, которые вы хотите опубликовать.
- 2. Нажмите Меню > Передать, а затем выберите способ отправки:
  - Эл. почта. Нажмите одну или несколько фотографий и видеозаписей, которые вы хотите прикрепить к сообщению эл. почты в качестве вложений, а затем нажмите Отправить. Если у вас несколько учетных записей эл. почты, выберите из них нужную для отправки. Введите сообщение и нажмите Отправить. Дополнительные сведения об отправке сообщений эл. почты см. в главе 7.
  - Сообщения. Нажмите фотографию и видеозапись, чтобы добавить ее в новое мультимедийное сообщение. Введите сообщение и нажмите Отправить. Дополнительные сведения об отправке мультимедийных сообщений см. в главе 7.
  - Facebook. Нажмите одну или несколько фотографий, которые вы хотите опубликовать, а затем нажмите Отправить.
  - YouTube. Нажмите одну или несколько видеозаписей, которые вы хотите опубликовать, затем нажмите Далее. Введите Заголовок и Описание для ваших видеозаписей, задайте настройки конфиденциальности, а затем нажмите Отправить.

## 12.3 Проигрыватель Windows Media Mobile

Проигрыватель Windows Media Mobile воспроизводит цифровые аудио- и видеофайлы, которые хранятся на вашем телефоне или в Интернете.

Для запуска проигрывателя Windows Media Mobile нажмите ПУСК и затем нажмит **Мультимедиа > Windows Media**. Проигрыватель Windows Media Mobile открывает экран "Библиотека". Экран "Библиотека" можно использовать для поиска и воспроизведения песен, видеозаписей и списков воспроизведения, хранящихся в телефоне или на карте памяти.

## Воспроизведение медиафайлов

## Обновление библиотеки

В большинстве случаев проигрыватель Windows Media Mobile автоматически обновляет библиотеку. Также можно вручную обновить библиотеку, чтобы в ней находились новые файлы, которые вы недавно скопировали в телефон или на карту памяти. Чтобы вручную обновить список библиотеки, нажмите **Меню > Обновить библиотеку**.

#### Воспроизведение аудио- и видеофайлов

- На экране "Библиотека" нажмите стрелку "Библиотека" (в верхней части экрана) и выберите нужное устройство хранения мультимедийных файлов, например Карта памяти.
- Выберите категорию (например, "Моя музыка" или "Мои списки воспроизведения").
- Нажмите и удерживайте объект для воспроизведения (например, песню, альбом или имя исполнителя), затем нажмите Воспроизвести.

Откроется экран воспроизведения и начнется воспроизведение аудио- или видеофайла. Используйте органы управления воспроизведением, чтобы приостановить воспроизведение, возобновить или остановить его, перейти в полноэкранный режим и др.

## Синхронизация видео- и аудиофайлов

Для синхронизации цифровых мультимедийных файлов между компьютером и телефоном используйте последнюю версию проигрывателя Windows Media на компьютере. Использование этого приложения гарантирует правильное копирование защищенных файлов и изображения альбома (для обложки) в телефон.

#### Автоматическая синхронизация содержимого с телефоном

- 1. На компьютере запустите проигрыватель Windows Media и затем подключите телефон к ПК.
- 2. В окне мастера настройки устройств выберите Да, выполнить поиск на компьютере.

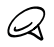

Если ранее вы открыли проигрыватель Windows Media и провели поиск мультимедийных файлов на компьютере, то на шаге 2 предложение провести поиск в компьютере не появится.

3. В диалоговом окне "Настройка устройства" введите имя для телефона и нажмите Готово.

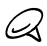

Если вы вставили карту памяти емкостью более 4 ГБ, на которой может уместиться вся ваша библиотека, то проигрыватель Windows Media автоматически проведет синхронизацию ваших музыкальных файлов. Кроме того, чтобы проигрыватель Windows Media автоматически проводил синхронизацию, телефон нужно перевести в режим **Дисковод**.

4. На левой панели проигрывателя Windows Media щелкните правой кнопкой имя телефона, а затем нажмите Настроить синхронизацию.

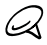

Чтобы настроить синхронизацию мультимедийных файлов на карте памяти, на левой панели проигрывателя Windows Media щелкните правой кнопкой пункт Карта памяти и затем нажмите Настроить синхронизацию.

 Выберите списки воспроизведения, которые необходимо синхронизировать между компьютером и телефоном, и нажмите Добавить.

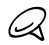

В диалоговом окне "Настройка устройства" должен быть установлен флажок Синхронизировать устройство автоматически.

6. Нажмите Готово.

Начнется синхронизация файлов с телефоном. При следующем подключении телефона к компьютеру с запущенным проигрывателем Windows Media синхронизация начнется автоматически.

#### Синхронизация содержимого с телефоном вручную

- Если синхронизация мультимедийных файлов между телефоном и компьютером не настроена, выполните действия с 1 по 3, описанные в разделе "Автоматическая синхронизация содержимого с телефоном".
- В окне проигрывателя Windows Media на компьютере откройте вкладку Синхронизация. Выберите список воспроизведения или библиотеку на левой панели проигрывателя Windows Media.
- Перетащите мультимедийные файлы, которые требуется синхронизировать с телефоном, из списка содержимого в список синхронизации.

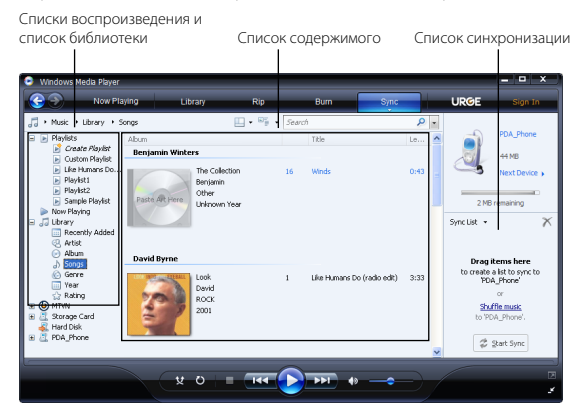

 Нажмите Начать синхронизацию, чтобы начать синхронизацию выделенных файлов с телефоном.

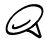

- Для синхронизации мультимедийных файлов с телефоном используйте на компьютере проигрыватель Windows Media 11 или более новой версии.
- Аудиофайлы копируются быстрее, если в проигрывателе Windows Media настроена автоматическая регулировка качества для аудиофайлов, копируемых в телефон. Дополнительные сведения см. в справке проигрывателя Windows Media.

#### 242 Глава 12 Камера и мультимедиа

## Создание списков воспроизведения

Создайте новый список воспроизведения путем сохранения текущего списка воспроизведения "Проигрывается" и присвоения ему нового имени.

#### Сохранение нового списка воспроизведения

- 1. Если экран "Библиотека" не открыт, нажмите Меню > Библиотека.
- Нажмите, чтобы выбрать категорию (например, "Моя музыка" или "Мои списки воспроизведения").
- Выберите нужный мультимедийный файл, затем нажмите Меню > Поставить в очередь. Файл будет добавлен в список "Проигрывается". Повторите это действие для добавления всех необходимых мультимедийных файлов в список "Проигрывается".

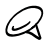

Нельзя одновременно выделить несколько файлов.

- 4. Добавив мультимедийные файлы, нажмите Меню > Проигрывается.
- 5. На экране "Проигрывается" нажмите Меню > Сохранить список.
- 6. Введите название списка воспроизведения и нажмите Готово.
- Чтобы воспроизвести созданный список воспроизведения, нажмите "Мои списки воспроизведения" в библиотеке, выберите нужный список воспроизведения, затем нажмите Воспроизвести.

## Устранение неполадок

Для получения информации об устранении неполадок посетите веб-сайт http:// www.microsoft.com/windowsmobile/en-us/help/more/windows-media-player.mspx.

# 12.4 Работа с программой Настройка аудио

Программа **Настройка аудио** с помощью эквалайзера оптимизирует звучание для лучшего восприятия. Для использования программы Настройка аудио подключите к телефону проводную гарнитуру, входящую в комплект.

### Открытие программы Настройка аудио

Нажмите ПУСК и затем нажмите **Мультимедиа > Настройка аудио**, или с Начального экрана перейдите на вкладку **Музыка** и затем нажмите **Меню >** Настройка аудио.

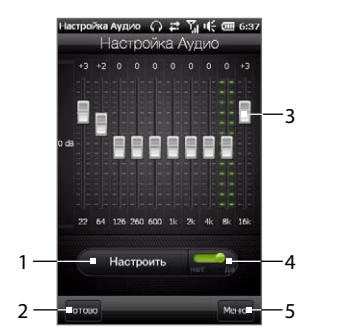

- 1 Выбор предустановки эквалайзера.
- 2 Применение измененных параметров.
- 3 Для регулировки частоты перетаскивайте ползунки.
- 4 Включение или выключение эквалайзера.
- 5 Выход из программы "Настройка аудио" без применения измененных параметров, сохранение или удаление предустановленных настроек эквалайзера.

## Создание пользовательской предустановки для эквалайзера

- 1. Отрегулируйте звучание частот, передвигая ползунки эквалайзера.
- 2. По завершении нажмите Меню > Сохранить как предустановку.
- Введите название предустановки и нажмите Готово. Предустановка эквалайзера будет добавлена в список предустановок.

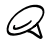

Чтобы удалить пользовательскую предустановку эквалайзера, выберите ее в списке предустановок и нажмите **Меню > Удалить предустановку**. Встроенные предустановки эквалайзера удалить нельзя.

# 12.5 Работа с программой FM-радио

С помощью программы **FM-радио** можно слушать FM-радио в телефоне. Так как программа FM-радио использует прилагаемую проводную стереогарнитуру в качестве антенны, перед открытием программы нужно подключить гарнитуру к гнезду наушников телефона.

Для запуска FM-радио нажмите ПУСК и затем нажмите Мультимедиа > FM-радио.

При первом запуске программы FM-радио она автоматически начинает поиск доступных FM-станций, сохраняет их как предустановки и начинает воспроизведение первой найденной FM-станции. Порядок сохранения избранных станций в список предустановок описан в разделе "Сохранение предустановок".

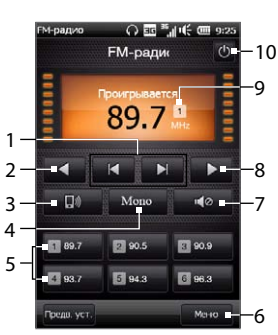

| 1  | Поиск следующей станции в FM-диапазоне в       |
|----|------------------------------------------------|
|    | порядке убывания или возрастания частоты.      |
| 2  | Точная настройка частоты с уменьшением на      |
|    | 0,1 МГц.                                       |
| 3  | Выбор способа вывода звука через гарнитуру или |
|    | динамик.                                       |
| 4  | Выбор моно- или стереозвука.                   |
| 5  | Настроенные FM-станции. Нажмите станцию,       |
|    | чтобы перейти на ее частоту.                   |
| 6  | Установка параметров FM-радио, таких как       |
|    | "Найти и сохранить", выключение звука и выбор  |
|    | способа вывода звука.                          |
| 7  | Включение/выключение звука.                    |
| 8  | Точная настройка частоты с увеличением на      |
|    | 0,1 МГц.                                       |
| 9  | Номер настроенной станции (если вы сохранили   |
|    | станцию как предустановку)                     |
| 10 | Закрытие программы FM-радио.                   |
|    |                                                |

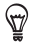

Для регулировки громкости используйте кнопки ГРОМЧЕ и ТИШЕ на боковом торце телефона.

## Сохранение предустановок

Сохраните любимые FM-станции в качестве предустановок для быстрого доступа к ним. Можно сохранить до 20 предустановок радиостанций. Радиостанции, сохраненные под номерами с 1 по 6, можно включать с экрана программы FM-радио.

### Сохранение FM-станций в качестве предустановок

- 1. Настройтесь на частоту нужной FM-станции и нажмите Предустановки.
- В списке "Предустановки" нажмите рядом с тем номером предустановки, под которым хотите сохранить FM-станцию.

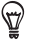

Нажмите 📉 , чтобы удалить FM-станцию из списка избранных.

3. По завершении нажмите Готово.

#### Прослушивание настроенных FM-станций

На экране FM-радио нажмите на кнопку настроенной станции. Если кнопки настроенной станции нет на экране, нажмите **Предв**. уст, прокрутите список настроенных станций, а затем нажмите станцию, которую хотите послушать.

## Сворачивание и выключение FM-радио

Когда вы покидаете экран FM-радио, программа продолжает работать в фоновом режиме, позволяя вам продолжать слушать радио и одновременно работать с другими программами. Чтобы закрыть программу FM-радио, нажмите значок 🕐 в правом верхнем углу экрана FM-радио.

# 12.6 Обрезка МРЗ

С помощью программы **Обрезка МРЗ** можно обрезать МРЗ-файл и сохранить его как новый файл или установить в качестве мелодии звонка.

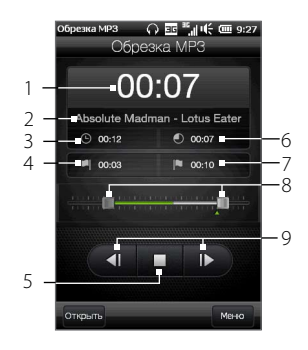

| 1 | Время воспроизведения                     |
|---|-------------------------------------------|
| 2 | Название                                  |
| 3 | Продолжительность исходного<br>MP3-файла  |
| 4 | Начальная точка                           |
| 5 | Воспроизвести/остановить                  |
| 6 | Продолжительность обрезаного<br>MP3-файла |
| 7 | Конечная точка                            |
| 8 | Ползунки начальной и конечной точек       |
| 9 | Элементы управления "назад" и "вперед"    |
|   |                                           |

#### Обрезка МРЗ-файла

- 1. Нажмите ПУСК и затем нажмите Мультимедиа > Обрезка MP3.
- Нажмите Открыть, чтобы найти и выбрать MP3-файл, который вы хотите обрезать.
- 3. На индикаторе воспроизведения перетащите маркер начальной точки вправо на нужное время начала, а маркер конечной точки влево на нужное время окончания. Можно также нажать ползунок, который хотите настроить, чтобы выбрать его, и затем с помощью элементов управления "вперед" и "назад" внизу экрана точно настроить врема начала и окончания.

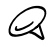

После установки начальной точки начнется воспроизведение МРЗ-файла с этой точки. После установки конечной точки МРЗ-файл воспроизводится с позиции за 3 секунды до этой точки.

- 4. Нажмите Воспроизвести, чтобы прослушать обрезанный файл.
- Нажмите Меню и укажите, что хотите сделать с этим файлом: использовать в качестве мелодии звонка по умолчанию, сохранить его в папку мелодий звонка или сохранить под другим именем.

#### 248 Глава 12 Камера и мультимедиа

# Глава 13

# Другие программы

# 13.1 Калькулятор

Программа Калькулятор выполняет основные функции калькулятора, а также работает как инженерный калькулятор с дополнительными возможностями.

## Обычный калькулятор

Обычный калькулятор служит для выполнения основных арифметических вычислений, таких как сложение, вычитание, умножение и деление. Также можно работать с числами, сохраненными в памяти калькулятора.

- 1. Нажмите ПУСК и затем нажмите Сервис > Калькулятор.
- Использование данного калькулятора аналогично использованию карманного калькулятора, то есть с помощью нажатия экранных клавиш можно вводить числа и выполнять вычисления.
- Можно также нажимать соответствующие кнопки в левой части экрана, чтобы добавлять значения в память калькулятора, отображать сохраненные в памяти числа или очищать память калькулятора.

- Для каждого числа можно ввести до 9 цифр.
- Нажмите Копировать в левом нижнем углу экрана, чтобы скопировать отображаемое значение, которое потом можно будет вставить в другую программу, например Заметки, с помощью функции вставки.
- Обычный калькулятор может использоваться только в книжной ориентации экрана.

#### 250 Глава 13 Другие программы

## Инженерный калькулятор

Используйте инженерный калькулятор для выполнения более сложных вычислений, таких как вычисление квадратного корня, логарифмических и тригонометрических функций, процентов.

- 1. Нажмите ПУСК и затем нажмите Сервис > Калькулятор.
- Чтобы перейти в режим инженерного калькулятора, поверните телефон влево набок.
- 3. Нажмите кнопку Рад/Град для переключения между градусами и радианами.
- Нажмите кнопку Функ для отображения второго набора кнопок для инженерных вычислений.
- При нажатии одной из этих функциональных кнопок после ввода числа на экране отобразится соответствующий операнд или оператор. Вы можете продолжить ввод чисел, операндов и операторов для составления формулы.
- Нажмите кнопку "=", чтобы выполнить вычисление и получить результат на экране.

## 13.2 Microsoft Office Mobile

Microsoft® Office Mobile состоит из следующих программ:

- Microsoft® Office Excel® Mobile позволяет в телефоне создавать и редактировать книги и шаблоны Excel.
- Microsoft Office OneNote Mobile позволяет создавать заметки с текстом, фотографиями и голосовыми записями для последующей синхронизации с Microsoft Office OneNote 2007 на компьютере.
- Microsoft® Office PowerPoint® Mobile позволяет просматривать (но не создавать) слайд-шоу и презентации в форматах \*.ppt и \*.pps.
- Microsoft® Office Word Mobile позволяет создавать и редактировать документы и шаблоны Word Mobile и сохранять их как файлы в формате \*.doc, \*.rtf, \*.txt и \*.dot.

### Использование Microsoft Office Mobile

- 1. Нажмите ПУСК и затем нажмите Office Mobile.
- 2. Нажмите программу Office Mobile, которую хотите использовать.

Word Mobile и Excel Mobile не полностью поддерживают некоторые возможности программ Microsoft Office Word и Microsoft Office Excel. Чтобы узнать о неподдерживаемых возможностях, нажмите ПУСК, нажмите Справка, а затем выполните поиск в справке по фразе "не поддерживается".

#### 252 Глава 13 Другие программы

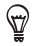

- По умолчанию программа Word Mobile сохраняет документы в формате .docx, а программа Excel Mobile сохраняет рабочие книги в формате .xlsx. Если необходимо открыть файлы этих типов на компьютере, на котором установлено ПО Microsoft Office 2000, Office XP или Office 2003, то сначала следует загрузить и установить на компьютере программу File Format Converter для преобразования форматов файлов. Загрузить программу File Format Converter можно с веб-сайта http://www.microsoft.com/downloads/.
- Если вы хотите, чтобы программа Word Mobile сохраняла документы в формате.doc, нажмите Меню > Сервис > Параметры (или Меню > Параметры, если документ не открыт), а затем измените Станд. шаблон на Документ Word 97-2003 (.doc).
- Если вы хотите, чтобы программа Excel Mobile сохраняла рабочие книги в формате, совместимом с Microsoft Office 2000, Office XP или Office 2003, нажмите Меню > Параметры (если рабочая книга не открыта), а затем измените Шаблон новой книги на Пустая книга 97-2003.
# 13.3 WorldCard Mobile

WorldCard Mobile позволяет фотографировать визитные карточки и экспортировать контактные данные с них в ваш список контактов.

Фотографирование визиток и экспорт сведений с них в список контактов

- 1. Нажмите ПУСК и затем нажмите Cepвиc > WorldCard Mobile.
- 2. Нажмите 🔛 на экране WorldCard Mobile, чтобы открыть программу Камера.
- Нажмите кнопку Виртуальная камера (
  ), чтобы сфотографировать визитку, а затем на экране "Просмотр" нажмите кнопку "Назад" (
  ). Подробные сведения о работе с камерой см. в главе 12.

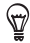

Перед фотографированием визитки убедитесь, что она целиком отображается на экране "Камера" и что освещения достаточно для съемки.

- 4. На экране WorldCard Mobile нажмите Распознать.
  - Если вы хотите повторить фотосъемку, нажмите Переснять.
    - Для лучшего распознавания данных с визитки выберите соответствующий язык и регион.
- На экране появятся различные контактные данные с визитки. При необходимости отредактируйте контактную информацию. Снимите флажки с элементов, которые вы не хотите экспортировать.
- Нажмите Экспорт, затем перейдите к списку "Контакты", чтобы просмотреть экспортированные контакты.

Для получения дополнительных сведений о работе с программой WorldCard Mobile нажмите () на экране WorldCard Mobile, чтобы просмотреть справку программы. 254 Глава 13 Другие программы

# 13.4 Диктофон

С помощью программы **Диктофон** вы сможете оперативно создавать голосовые заметки, напоминания и фиксировать любые важные моменты. Можно также отправлять голосовые записи как мультимедийные сообщения или вложения электронной почты, передавать их на другое устройство через Bluetooth или использовать как мелодию звонка.

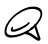

- Диктофон сохраняет записи голоса только в формате AMR-NB (Adaptive Multi-Rate Narrowband). Это широко распространенный аудиоформат, используемый в мобильных устройствах.
- Голосовые записи сохраняются в телефоне в папке "Мои записи". Если в телефон вставлена карта памяти, голосовые записи сохраняются в папке "Мои записи" на карте памяти.

#### Создание и воспроизведение голосовой записи

- 1. Нажмите ПУСК и затем нажмите Сервис > Диктофон.
- 2. Поднесите микрофон телефона поближе к источнику звука.
- 3. Нажмите 💽 , чтобы начать записывать. Нажмите 🔲 , чтобы остановить запись.

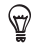

Можно также нажать **Добавить запись** на экране "Все записи", чтобы создать новую голосовую запись.

- 4. Нажмите 🜔 , чтобы воспроизвести запись голоса.
- 5. Для управления воспроизведением:
  - Используйте экранные элементы управления для остановки или приостановки воспроизведения.
  - Проведите пальцем вправо или влево по индикатору воспроизведения посередине экрана, чтобы переместить позицию воспроизведения голосовой записи вперед или назад.

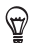

Во время записи вы можете покинуть экран "Диктофон"; запись будет продолжаться в фоновом режиме. Состояние и время записи отображаются на экране уведомлений. Чтобы вернуться к экрану "Диктофон", нажмите уведомление.

#### Открытие и воспроизведение сохраненной голосовой записи

- 1. На экране "Диктофон" нажмите Все записи.
- 2. Нажмите файл, чтобы открыть его и начать воспроизведение.

#### Отправка голосовой записи

- 1. Откройте голосовую запись, которую требуется отправить.
- На экране "Диктофон" нажмите Опубликовать и затем выберите вариант отправки:
  - Отправить по Bluetooth. В ответ на предложение включить Bluetooth нажмите Да. Выберите устройство, на которую хотите отправить голосовую запись. Дополнительные сведения о работе с Bluetooth см. в главе 10.
  - Отправить по эл. почте. Если программа предложит, выберите учетную запись электронной почты, которую необходимо использовать для отправки голосовой записи. Голосовая запись добавляется как вложение к новому сообщению электронной почты. Составьте сообщение и нажмите Отправить. Дополнительные сведения об отправке сообщений эл. почты см. в главе 7.
  - Отправить в MMS. Голосовая запись добавляется как вложение к новому мультимедийному сообщению. Составьте сообщение и нажмите Отправить. Дополнительные сведения об отправке мультимедийных сообщений см. в главе 7.
  - Отправить участникам события. Выберите в календаре событие, участникам которого хотите отправить голосовую запись. Голосовая запись добавляется как вложение к новому сообщению электронной почты с участниками события как получателями. Составьте сообщение и нажмите Отправить.

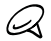

Чтобы можно было отправить голосовую запись участникам события, участники должны быть включены в приглашение для события, а событие должно происходить в день голосовой записи или в течение трех дней до или после нее.

#### Установка записи как мелодии звонка

- Откройте голосовую запись, которую требуется установить как мелодию звонка.
- Нажмите Все записи, затем нажмите Меню > Установить как мелодию звонка.
- 3. Нажмите ОК.

# 13.5 Менеджер SIM-карты

Менеджер SIM-карты позволяет просматривать содержимое SIM-карты, передавать контакты с SIM-карты в телефон (и обратно) и звонить контактам, записанным на SIM-карте.

#### Создание контакта на SIM-карте

- 1. Нажмите ПУСК и затем нажмите Вызовы > Менеджер SIM-карты.
- Нажмите Создать и введите имя контакта, его номер телефона и адрес электронной почты.
- 3. Нажмите Готово.

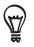

Чтобы изменить сведения о контакте на SIM-карте, нажмите на контакт на SIM-карте, измените информацию, а затем нажмите **Готово**.

#### Копирование контактов с SIM-карты в телефон

Если вы сохранили контакты на SIM-карту, их можно скопировать в список "Контакты" телефона.

- На экране "Менеджер SIM-карты" выделите нужный контакт или выделите все контакты на SIM-карте, нажав Меню > Выделить все.
- 2. Нажмите Меню > Сохранить в контактах.

#### Копирование контактов на SIM-карту

На SIM-карте для каждого имени контакта можно записать только один номер телефона.

- 1. На экране "Менеджер SIM-карты" нажмите Меню > Контакты на SIM-карту.
- Установите флажки телефонных номеров контактов, которые хотите скопировать на SIM-карту, а затем нажмите Готово.

При копировании на SIM-карту контактов, содержащих несколько телефонных номеров, программа "Менеджер SIM-карты" сохраняет каждый номер отдельно, дополняя каждое имя индикатором, добавляемым в конце имени.

По умолчанию обозначения "/М", "/W" и "/Н" добавляются в качестве индикаторов мобильного, рабочего и домашнего телефонных номеров. Чтобы изменить индикаторы, установленные по умолчанию, а также чтобы выбрать другие типы номеров для сохранения на SIM-карту, нажмите **Меню > Сервис > Параметры**.

# 13.6 JBlend

Используйте программу JBlend для загрузки, установки и управления приложениями или пакетами MIDlet в вашем телефоне. Приложения MIDlet — это Java-приложения, такие как игры и инструменты, которые можно запускать на мобильных устройствах; а пакет MIDlet — это набор из одного или нескольких приложений MIDlet. Ваш телефон поддерживает Java 2 Micro Edition (J2ME).

#### Запуск программы JBlend

Нажмите ПУСК и затем нажмите **Сервис > JBlend**.

## Установка и запуск приложений/пакетов MIDlet

#### Загрузка и установка из Интернета

- 1. Откройте веб-браузер в телефоне.
- Перейдите на веб-страницу со ссылкой на приложение/пакет MIDlet, который нужно загрузить, и нажмите на ссылку.
- Следуйте указаниям на экране по установке и запуску приложения/пакета MIDlet.

#### Установка с телефона

Приложения/пакеты MIDlet Можно скопировать с компьютера в телефон с помощью USB-кабеля синхронизации или по Bluetooth.

- На экране JBlend нажмите Установить > Локальная установка. Программа выполнит поиск приложений/пакетов MIDlet в телефоне и отобразит их в виде списка.
- Выберите из списка приложение или пакет MIDlet, который нужно установить.
- Следуйте указаниям на экране по установке и запуску приложения/пакета MIDlet.

#### Запуск программы или пакета MIDlet

На экране JBlend откройте папку, содержащую приложение/пакет MIDlet, а затем нажмите на приложение/пакет MIDlet.

#### Удаление приложения/пакета MIDlet

Прежде чем удалить приложение MIDlet, убедитесь, что оно в данный момент не запущено.

- 1. На экране JBlend нажмите и удерживайте MIDlet, затем нажмите Удалить.
- 2. Нажмите Да для подтверждения.

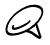

Чтобы удалить все приложения MIDlet и папки, нажмите Меню > Приложение > Удалить все.

# 13.7 Установка и удаление программ

В телефоне можно устанавливать или удалять дополнительные программы. Удаление большинства изначально установленных в телефоне программ не допускается.

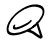

Перед покупкой дополнительных программ уточните, совместимы ли они с телефоном.

Прежде чем запускать установку программы, выясните, можно ли запустить установку непосредственно в Windows Mobile или необходимо запустить ее на компьютере.

#### Установка программы непосредственно в телефоне

- Если установщик представлен в виде файла с расширением .cab, вы можете загрузить или скопировать его в ваш телефон.
- В телефоне нажмите ПУСК, нажмите Проводник и затем перейдите к файлу установщика.
- 3. Нажмите файл, чтобы запустить установку.
- Укажите, куда следует установить программу в основную память или на карту памяти, если она вставлена в телефон.
- 5. Дождитесь завершения установки.

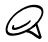

После завершения установки может появиться запрос на перезагрузку телефона.

#### Установка программы с компьютера

- Если установщик представлен в виде файла с расширением .exe, например Setup.exe, то скорее всего файл установщика необходимо запускать на компьютере. Загрузите или скопируйте файл на компьютер.
- Подключите телефон к компьютеру с помощью USB-кабеля, а затем дважды щелкните файл установщика на компьютере, чтобы запустить установку.
- 3. В ходе установки выполняйте указания на экране компьютера и телефона.

#### Удаление программы

- 1. На Начальном экране перейдите на вкладку "Настройка".
- 2. Нажмите Приложение > Удаление программ.
- 3. В списке **Программы в памяти выделите** программу, которую необходимо удалить, и нажмите **Удалить**.

# Глава 14

# Управление телефоном

# 14.1 Копирование файлов и управление ими

Вы можете копировать файлы между телефоном и компьютером или копировать файлы на карту памяти, вставленную в телефон. Кроме того, можно эффективно управлять файлами и папками с помощью программы Проводник.

# Копирование файлов с помощью приложения "Центр устройств Windows Mobile" или ActiveSync

- 1. Подключите телефон к компьютеру.
- На компьютере в программе "Центр устройств Windows Mobile" нажмите Управление файлами > Обзор содержимого устройства или нажмите Просмотреть в программе ActiveSync. На компьютере в Проводнике Windows отобразится содержимое вашего телефона.
- 3. Копирование файла с телефона на компьютер:
  - Просмотрите содержимое папок телефона, щелкните правой кнопкой мыши файл, который хотите скопировать, затем нажмите Копировать.
  - b. Щелкните правой кнопкой папку на компьютере и выберите Вставить.
- 4. Копирование файла с компьютера в телефон:
  - просмотрите папки на компьютере, щелкните правой кнопкой файл, который хотите скопировать, затем нажмите Копировать.
  - b. Щелкните правой кнопкой папку в телефоне и выберите Вставить.

#### 262 Глава 14 Управление телефоном

#### Управление файлами в телефоне с помощью Проводника

Проводник позволяет просматривать и управлять содержимым вашего телефона. Корневая папка в телефоне называется **Мое устройство** и содержит следующие папки: Мои документы, Program Files, Windows и другие.

- 1. Нажмите ПУСК и затем нажмите Проводник.
- 2. Нажмите папку или файл, чтобы открыть их.
- 3. Чтобы вернуться в папку предыдущего уровня нажмите Вверх.
- 4. Чтобы быстро удалить, переименовать или скопировать файл, нажмите и удерживайте его, затем в контекстном меню выберите нужную команду. Чтобы скопировать или удалить несколько файлов, нажмите и проведите пальцем по нужным файлам, чтобы выделить их, нажмите и удерживайте выделенную группу, а затем выберите действие из меню.

#### Копирование файлов на карту памяти

- 1. Убедитесь, что карта памяти правильно вставлена в телефон.
- 2. Подключите телефон к компьютеру с помощью USB-кабеля, на экране "Подключение к ПК" выберите **Дисковод**, затем нажмите **Готово**.
- На компьютере выберите съемный диск и начните копирование файлов на карту памяти.
- 4. По завершении отсоедините телефон от компьютера.

# 14.2 Настройки телефона

Для получения доступа к настройкам телефона нажмите кнопку ДОМОЙ, чтобы вернуться на Начальный экран, а затем перейдите на вкладку "Настройка". В представленных ниже таблицах описываются настройки, имеющиеся на вкладке "Настройка".

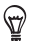

На вкладке "Настройка" Начального экрана нажмите **Меню > Все параметры** для получения доступа к другим настройкам.

#### Персонализация

| Настройка                    | Описание                                                                                                    |
|------------------------------|----------------------------------------------------------------------------------------------------|
| Фон вкладки<br>"Домашняя"    | Выбор фона для вкладки "Домашняя".                                                                                                    |
| Фон экрана<br>"Блокировка"   | Выбор фона для экрана "Блокировка".                                                                                                    |
| Вкладки Начального<br>экрана | Переупорядочение или скрытие вкладок Начального экрана.                                                                                                    |
| Шрифт                        | Настройка размера экранного шрифта для повышения удобства<br>чтения в некоторых приложениях.                                                                                                 |
| Вибрация                     | Укажите, разрешать ли телефону вибрировать при нажатии<br>кнопок на определенных экранах, например на вкладках<br>Начального экрана, клавиатуре экрана Телефон, экранной<br>клавиатуре и др. |

### Беспроводная связь

Вы можете легко управлять, включать и отключать подключения, в том числе телефонную связь, подключение GPRS/3G, Wi-Fi, Bluetooth и др. (Подробности см. в разделе "Работа с программой Менеджер связи".)

#### 264 Глава 14 Управление телефоном

# Звук и дисплей

| Настройка               | Описание                                                                                                    |
|-------------------------|----------------------------------------------------------------------------------------------------|
| Профили                 | Выбор профиля для автоматической установки уровня<br>громкости телефона, подходящей к условиям окружения.                                                                                                    |
| Громкость               | Установка единой громкости для звонка и телефона либо<br>раздельная настройка их громкости.                                                                                                    |
| Звонок и<br>уведомления | Выбор мелодии и типа звонка, установка различных звуков<br>уведомлений для разных событий, таких как напоминания, новые<br>сообщения и др.<br>Также можно включать или отключать функции <b>Уменьшение<br/>громкости звонка</b> и <b>Карманный режим</b> .            |
| Дисплей                 | Включение функции автоматической регулировки яркости или<br>установка яркости экрана вручную. Также можно изменить<br>период ожидания для уменьшения подсветки и отключения<br>экрана (перевода телефона в спящий режим) для экономии<br>расхода заряда аккумулятора. |
| G-датчик                | Повторная калибровка G-датчика телефона. Используйте данную<br>функцию, когда функция автоматического поворота экрана не<br>работает должным образом.                                                                                                    |

# Службы данных

| Настройка  | Описание                                                                                                    |
|------------|----------------------------------------------------------------------------------------------------|
| ActiveSync | Настройка в телефоне автоматической синхронизации<br>служебной эл. почты и других данных Outlook по мере того,<br>как они поступают в вашу папку "Входящие" на сервере<br>Exchange (функция Direct Push), или настройка синхронизации<br>по расписанию. Также можно изменить типы информации для<br>синхронизации и запустить синхронизацию вручную. |

| Настройка       | Описание                                                                                                    |
|-----------------|----------------------------------------------------------------------------------------------------|
| Утилиты         | Настройка параметров автоматической загрузки информации<br>об акциях и погоде. Также можно включить или отключить<br>возможность синхронизации времени телефона с Интернетом.                |
| Социальные сети | Вход или выход из учетных записей социальных сетей, такой как<br>Facebook, Twitter и YouTube. Можно также изменить настройки<br>синхронизации данных для учетных записей Twitter и Facebook. |
| Эл. почта       | Настройка расписания синхронизации для учетных записей<br>эл. почты в Интернете, которые вы настроили в своем телефоне.                                                                      |

# Местоположение

| Настройка                            | Описание                                                                                                    |
|--------------------------------------|----------------------------------------------------------------------------------------------------|
| Служба определения<br>местоположения | Включение или отключение в телефоне службы определения<br>местоположения для приложений НТС. Когда данная служба<br>включена, ваше текущее местоположение может легко<br>определяться и использоваться приложениями, а вы будете<br>иметь точную информацию, например о метеоусловиях в вашем<br>текущем местоположении. Вы можете также указать, нужно ли<br>отправлять анонимные данные о местоположении в Google. |
| Загрузка<br>спутниковых данных       | Настройка параметров загрузки спутниковых данных GPS о<br>местоположении. Подробно об этом см. в разделе "Загрузка<br>спутниковых данных о местоположении" главы 11.                                                                                                    |

### Безопасность

| Настройка                      | Описание                                                                                                    |
|--------------------------------|----------------------------------------------------------------------------------------------------|
| Шифрование                     | Шифрование файлов на вашей карте памяти. Зашифрованные<br>файлы можно будет прочитать только в вашем телефоне. |
| Сертификаты                    | Просмотр сведений о сертификатах, установленных в вашем<br>телефоне.                                           |
| Блокировка<br>телефона         | Установка пароля для телефона.                                                                                 |
| Сброс до заводских<br>настроек | Восстановление в телефоне заводских настроек по умолчанию.                                                     |

### Приложение

| Настройка         | Описание                                                |
|-------------------|---------------------------------------------------------|
| Удаление программ | Удаление программ, ранее установленных вами в телефоне. |
| Управляемые       | Отображение программ, установленных в вашем телефоне с  |
| программы         | сервера System Center Mobile Device Manager.            |

## Память устройства

Проверка наличия свободного места в памяти и объема, занимаемого данными в телефоне и на карте памяти.

# Дата и время

Установка местного времени и формата времени.

# Региональные параметры и текст

| Настройка        | Описание                                                                                                    |
|------------------|----------------------------------------------------------------------------------------------------|
| Язык и стандарты | Установка в телефоне региональных настроек, в том числе<br>формата отображения чисел, валюты, даты и времени.                                                                                                    |
| Ввод текста      | Настройка типа клавиатуры, используемой для ввода текста,<br>выбор языков клавиатуры, включение или отключения таких<br>функций ввода, как блокировка символов, звуки при вводе и<br>угадывание ввода для клавиатуры QWERTY. Вы можете также<br>удалять слова из пользовательского словаря и просматривать<br>учебник по основам ввода текста с помошью экранной<br>клавиатуры. |

# Обновления и обратная связь

| Настройка         | Описание                                                                                                    |
|-------------------|----------------------------------------------------------------------------------------------------|
| Обратная связь    | Возможность автоматической отправки телефоном сведений<br>о том, как вы используете Windows Mobile. По умолчанию эта<br>возможность отключена.                                                                                                    |
| Отчеты об ошибках | Включение или отключение функции отчетов об ошибках<br>телефона. Если эта функция включена, то при возникновении<br>ошибки в работе программы технические сведения о состоянии<br>программы и компьютера будут записаны в текстовый файл<br>и отправлены в службу технической поддержки корпорации<br>Майкрософт (если вы разрешили отправку отчета). |

# Прочее

| Настройка       | Описание                                                                                                    |
|-----------------|----------------------------------------------------------------------------------------------------|
| Модуль отправки | Отображение хода отправки фотографий или видеозаписей на<br>сайты социальных сетей. Нажмите <b>Журнал</b> , чтобы просмотреть,<br>какие фотографии или видеозаписи вы отправляли ранее.                                       |
| USB-подкл. к ПК | Настройка типа USB-подключения к вашему ПК. Выберите<br>вариант ActiveSync для синхронизации данных, режим<br>Дисковод для передачи файлов или Общий Интернет для<br>использования телефона в качестве модема для компьютера. |

# Информация о телефоне

| Настройка                                | Описание                                                                                                    |
|------------------------------------------|----------------------------------------------------------------------------------------------------|
| Идентификация<br>телефона                | Указание имени, которое будет использоваться для<br>идентификации телефона другими устройствами. Также можно<br>просмотреть общую информацию, такую как номер модели, IMEI<br>и серийный номер вашего телефона. |
| Сведения об<br>аппаратных<br>средствах   | Просмотр характеристик телефона, таких как тип и частота процессора, объем памяти, разрешение экрана и др.                                                                                                    |
| Сведения о<br>программном<br>обеспечении | Просмотр такой информации, как версия Windows Mobile,<br>версия ПЗУ, длительность вызовов и т.д.                                                                                                    |
| Аккумулятор                              | Проверка уровня заряда аккумулятора. Здесь также можно<br>включить или отключить функцию зарядки аккумулятора<br>телефона при подключении телефона к компьютеру.                                                |
| О программе                              | Отображается информация об авторских правах.                                                                                                    |

# 14.3 Основные настройки

Выберите такие настройки телефона, которые наиболее полно отвечают вашим потребностям.

#### Изменение параметров звука и экрана

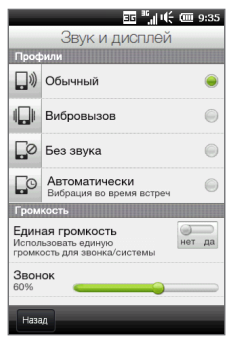

На экране "Звук и дисплей" можно настроить параметры звука для вашего телефона, такие как профиль, мелодия звонка, уровень громкости и звуки различных уведомлений. Также можно отрегулировать яркость экрана.

#### Выбор профиля телефона

Профиль — это настройка, определяющая, как телефон будет оповещать вас о входящих телефонных звонках. Для каждого профиля установлены параметры звука, наиболее подходящие для конкретной ситуации. Например, режим **Без** звука отключает звук звонка, что идеально подходит для случаев, когда вы находитесь на собрании. **Автоматически** — телефон будет вибрировать только при получении телефонных звонков во время встреч, запланированных в вашем календаре.

На Начальном экране перейдите на вкладку "Настройка", нажмите **Звук и дисплей**, а затем выберите профиль, подходящий для вашей текущей ситуации.

#### 270 Глава 14 Управление телефоном

#### Изменить мелодии и типа звонка

- На Начальном экране перейдите на вкладку "Настройка" и нажмите Звук и дисплей.
- 2. Прокрутите экран вниз до настроек Звонок и уведомления.
- Нажмите Мелодия звонка. Выберите нужную мелодию звонка и нажмите Готово.
- Нажмите Тип звонка. Выберите тип звонка, который хотите использовать, и нажмите Готово.
- Ţ
- В качестве мелодий звонка можно использовать звуковые файлы, загруженные из Интернета или скопированные с компьютера. Полный список поддерживаемых форматов звуковых файлов см. в разделе "Технические характеристики" в Приложении.
- Для использования звуковых файлов в качестве мелодий звонка сначала скопируйте их в телефон в папку /Мои документы/Мои мелодии звонка, а затем выберите нужную мелодию в списке Мелодии звонка в телефоне. Дополнительные сведения о копировании файлов см. в разделе "Копирование и управление файлами".

#### Установка и регулировка общей громкости звонка и системы

- На Начальном экране перейдите на вкладку "Настройка" и нажмите Звук и дисплей.
- Включите параметр Единая громкость, нажав соответствующий переключатель Выкл/Вкл.
- Чтобы отрегулировать громкость, передвиньте пальцем ползунок Звонок или Система. При перемещении одного ползунка громкости другой движется одновременно с ним.

Можно также воспользоваться кнопкой ГРОМЧЕ/ТИШЕ на левой панели телефона и открыть экран "Громкость". Чтобы увеличить или уменьшить громкость, проведите пальцем вверх или вниз по шкалам громкости или нажмите кнопку ГРОМЧЕ/ТИШЕ. Кроме того, можно:

- Нажать кнопку Без звука, чтобы отключить звук.
- Нажать кнопку **Вибровызов**, чтобы переключить телефон в режим вибровызова.

#### Установка звуков уведомлений

Вы можете персонализировать ваш телефон с помощью уникальных звуков уведомлений для различных событий, таких как пропущенные звонки, новые текстовые сообщения, новые сообщения эл. почты, напоминания и др. На Начальном экране перейдите на вкладку "Настройка", а затем нажмите Звук и дисплей > Звуки уведомлений, чтобы выбрать разные звуки для каждого типа событий.

На экране "Звук уведомления", нажмите левую часть экрана с типами событий, чтобы выбрать звук для каждого из них. Нажатие переключателей **Выкл/Вкл** справа включает или отключает звуки уведомлений.

#### Регулировка яркости экрана

По умолчанию ваш телефон автоматически регулирует яркость экрана в зависимости от условий освещения. Отключите автоматическую регулировку яркости, если хотите настраивать яркость экрана самостоятельно.

- На Начальном экране перейдите на вкладку "Настройка" и нажмите Звук и дисплей.
- 2. Прокрутите экран вниз до параметра Экран, а затем нажмите Подсветка.
- 3. Снимите флажок Авторегулировка подсветки.
- Отрегулируйте яркость, перетаскивая ползунок под элементами При питании от аккумулятора и При питании от внешнего источника.
- 5. Нажмите Готово.

#### 272 Глава 14 Управление телефоном

#### Изменение настроек подсветки и автопереключения в спящий режим

Уменьшение подсветки и переход телефона в спящий режим помогают экономить заряд аккумулятора. Вы можете изменить время бездействия, по истечении которого подсветка автоматически уменьшается. Можно также изменить время бездействия, по истечении которого телефон переходит в спящий режим.

- На Начальном экране перейдите на вкладку "Настройка" и нажмите Звук и дисплей.
- 2. Прокрутите экран вниз до параметра Экран, а затем нажмите Подсветка.
- 3. В группах параметров **При питании от аккумулятора** и **При питании от внешнего источника** выполните следующие действия:
  - Убедитесь,что выбран параметр Уменьшать подсветку, если устройство не используется. Нажмите поле под данным параметром, чтобы выбрать время ожидания до уменьшения подсветки.
  - Убедитесь, что выбран параметр Выключать, если не используется.
     Нажмите поле под данным параметром, чтобы выбрать время ожидания до перехода в спящий режим.
- 4. Нажмите Готово.

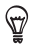

Если вы не хотите уменьшать подсветку, снимите флажки **Уменьшать подсветку, если устройство не используется**. Для отключения функции автопереключения в спящий режим снимите флажки **Выключать, если не используется**.

# Настройка имени телефона

Укажите имя для идентификации вашего телефона другими устройствами, например при синхронизации с компьютером,подключении к сети или восстановлении информации из резервной копии.

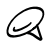

Если вы синхронизируете несколько телефонов с одним и тем же компьютером, то у каждого телефона должно быть уникальное имя.

- На Начальном экране перейдите на вкладку "Настройка", а затем нажмите Информация о телефоне > Идентификация телефона.
- 2. Введите имя телефона и нажмите Готово.

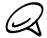

- Имя телефона должно начинаться с буквы, может содержать буквы от А до Z, цифры от 0 до 9 и не должно содержать пробелов. Для разделения слов используйте символ подчеркивания.
- Если вы зарегистрировали телефон в домене вашей организации, то имя телефона будет изменено на имя, которое использовалось для регистрации.

### Изменение настроек телефонных услуг

Вы можете изменять параметры различных телефонных услуг для телефона. К числу телефонных услуг могут относиться: переадресация звонков, ожидание вызова, голосовая почта и др. Доступность телефонных услуг для вашего телефона можно выяснить у оператора мобильной связи.

- На Начальном экране откройте вкладку "Настройка", затем нажмите Управление беспроводной связью.
- 2. На экране "Менеджер связи" нажмите Телефон.
- Нажмите услугу, настройку которой вы хотите изменить, затем выберите нужные параметры.
- 4. По завершении нажмите Готово.

# 14.4 Работа с программой Менеджер связи

Менеджер связи позволяет легко включать и отключать средства связи телефона, такие как телефонная связь, Bluetooth, Wi-Fi и подключение для передачи данных.

На Начальном экране откройте вкладку "Настройка", а затем нажмите **Управление беспроводной связью**, чтобы открыть Менеджер связи.

- Включение или выключение режима полета. (См. раздел "Включение и отключение телефонной связи" главы 2.)
- Настройка параметров телефона: изменение ПИН-кодов, настройка телефонных услуг и прочее.
- Подключение Bluetooth-гарнитуры или другого устройства с поддержкой Bluetooth.

(Подробные сведения см. в главе 10.)

- 4 Подключение к беспроводной сети. (Подробные сведения см. в главе 9.)
- 5 Открытие программы ActiveSync для изменения дополнительных параметров синхронизации, которые не доступны на экране "Службы данных" (открывается с вкладки "Настройка" Начального экрана).

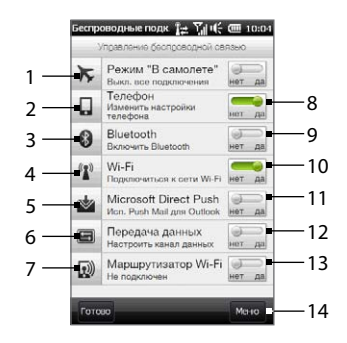

- 6 Открытие мастера настройки подключений для выбора другой страны или оператора мобильной связи для использования их в подключении для передачи данных. (Подробные сведения см. в разделе "Мастер настройки подключений".)
- 7 Настройка вашего телефона в качестве беспроводного маршрутизатора для компьютера. (Подробности см. в разделе "Использование телефона в качестве беспроводного маршрутизатора" главы 9.)
- 8 Включение или отключение телефонной связи. (Подробности см. в разделе "Включение и отключение телефонной связи" главы 2.)

- 9 Включение или выключение Bluetooth. (Подробные сведения см. в главе 10.)
- 10 Включение или выключение Wi-Fi. (Подробные сведения о подключении к сетям Wi-Fi см. в разделе "Wi-Fi" главы 9.)
- 11 Переключение между автоматическим (по мере поступления) и ручным получением сообщений электронной почты Outlook (Подробности см. в разделе "Работа с сообщениями электронной почты организации" главы 8.)
- 12 Подключение или отключение активного подключения для передачи данных (3G/GPRS или EDGE).
- 13 Включение или отключение маршрутизатора Wi-Fi. (Подробности см. в разделе "Использование телефона в качестве беспроводного маршрутизатора" главы 9.)
- 14 Нажмите Меню, если вам необходимо получить доступ к следующим настройкам и изменить их:
  - Подключения Настройка одного или нескольких типов модемного подключения для вашего телефона (например, по коммутируемой телефонной линии или GPRS) для подключения телефона к Интернету или частной локальной сети. (Подробности см. в главе 9.)
  - Регистрация в домене Регистрация телефона в домене вашей организации, что позволяет управлять телефоном с сервера System Center Mobile Device Manager. Подробности можно уточнить у вашего сетевого администратора.
  - USB-подкл. к ПК Установка типа USB-подключения к компьютеру. Выберите вариант ActiveSync для синхронизации данных, режим Дисковод для передачи файлов или Общий Интернет для использования телефона в качестве модема для компьютера.

# 14.5 Мастер настройки подключений

Мастер настройки подключений настраивает параметры подключения телефона для передачи данных на основе информации вашей SIM-карты или выбранного оператора мобильной связи.

# Выбор другого оператора мобильной связи

Оператора сети можно выбрать вручную, при этом Мастер настройки подключений изменит параметры подключений телефона для передачи данных исходя из выбора оператора.

- На Начальном экране откройте вкладку "Настройка", затем нажмите Управление беспроводной связью.
- 2. На экране Менеджер связи нажмите Подключение для передачи данных.
- 3. Выберите для сети нужные значения Страна и Оператор, затем нажмите ОК.

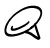

При выборе значений параметров "Страна" и/или "Оператор", отличающихся от значений оператора сети установленной SIM-карты, сетевые услуги могут оказаться недоступными.

- В окне подтверждения вашего намерения настроить параметры подключения для передачи данных нажмите Да.
- После завершения настройки параметров Мастером настройки подключений нажмите Готово.

# Обновление базы данных Мастера настройки подключений

Мастер настройки подключений имеет встроенную базу данных,содержащую настройки различных операторов мобильной связи, из которой он получает параметры подключения для передачи данных. Для проверки обновлений базы данных и их загрузки в телефон нажмите **Меню > Обновить базу данных**, а затем нажмите **Обновить базу данных**.

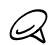

Это может повлечь за собой дополнительную плату за услуги передачи данных.

# 14.6 Работа с программой Диспетчер задач

**Диспетчер задач показывает** какие программы и процессы работают в данный момент в вашем телефоне.

Когда вы выходите из программы, например, нажимая кнопку ДОМОЙ, ПУСК или НАЗАД, программа продолжает работать в фоновом режиме. Используйте Диспетчер задач для переключения между программами или завершения работы запущенных программ.

- 1. Нажмите строку заголовка, чтобы открыть экран "Уведомления".
- 2. Нажмите 🔤 в правой части элемента "Диспетчер задач".
- Для переключения на работающую программу нажмите название программы, а затем нажмите Меню > Переключиться.
- Для завершения работы запущенной программы нажмите название программы, а затем нажмите Завершить задачу.
- 5. Чтобы завершить всех работающие программы, нажмите Меню > Снять все задачи.
- Нажмите Меню > Выход, чтобы закрыть и завершить работу Диспетчера задач.

# 14.7 Защита телефона

### Защита SIM-карты с помощью ПИН-кода

SIM-карту можно защитить путем запроса ПИН-кода (персонального идентификационного номера) при каждом включении телефона. До тех пор пока не будет введен правильный ПИН-код, воспользоваться услугами связи или передачи данных с телефона будет невозможно.

#### 278 Глава 14 Управление телефоном

#### Включение ПИН-кода SIM-карты

- На Начальном экране откройте вкладку "Настройка", затем нажмите Управление беспроводной связью.
- На экране Менеджер связи нажмите Телефон, чтобы открыть экран "Настройка телефона".
- 3. Нажмите переключатель Выкл/Вкл ПИН-код.
- 4. Введите ПИН-код, нажмите OK, а затем в появившемся сообщении нажмите OK.
  - Чтобы изменить ПИН-код, на экране "Настройка телефона" нажмите Изм. ПИН.
  - Для звонков в службы экстренной помощи ввод ПИН-кода не требуется.

# Защита телефона паролем

Чтобы повысить уровень защиты данных, можно запрашивать пароль при каждом включении телефона.

#### Установка пароля

\$₽

- На Начальном экране перейдите на вкладку "Настройка", а затем нажмите Безопасность > Блокировка телефона.
- 2. Установите флажок Блокировать, если телефон не используется в течение, а затем укажите время бездействия, после которого телефон будет запрашивать пароль. Если выбрать 0 мин., то вводить пароль нужно будет каждый раз после перехода телефона в режим Сон. Дополнительную информацию см. в разделе "Переключение в спящий режим" главы 1.
- 3. В поле Тип пароля выберите тип пароля, который хотите применить.

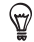

Если в телефоне настроено подключение к сети, то для большей безопасности используйте буквенно-цифровой тип пароля.

- 4. Введите пароль в ячейках Пароль и Подтверждение.
- 5. Нажмите Готово.

Если ваш телефон будет бездействовать в течении указанного вами периода времени, вам придется ввести пароль, чтобы разблокировать телефон. Если вы использовали простой пароль в виде ПИН-кода, то прежде чем вы введете пароль, откроется экран "Блокировка". Дополнительную информацию см. в разделе "Экран "Блокировка" главы 1.

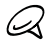

- Чтобы всегда можно было делать экстренные вызовы, не используйте в начале пароля цифры телефонного номера экстренных служб.
- Если вы ввели подсказку, то она появится в том случае, если неправильный пароль был введен пять раз подряд.
- Если забудете пароль, можно будет выполнить аппаратный сброс или очистить память телефона. Дополнительные сведения об аппаратном сбросе и очистке памяти телефона см. в разделе "Сброс настроек телефона".

### Шифрование файлов на карте памяти

В телефоне можно установить шифрование файлов при их сохранении на карту памяти.

- На Начальном экране перейдите на вкладку "Настройка", а затем нажмите Безопасность > Шифрование.
- 2. Выберите пункт Шифровать файлы при записи на карту памяти.

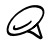

- Зашифрованные файлы можно будет прочитать только на том телефоне, в котором они были зашифрованы.
- Зашифрованные файлы открываются точно так же, как и другие файлы, при условии что вы используете телефон, в котором они были зашифрованы. Для чтения таких файлов не нужно предпринимать никаких дополнительных действий.

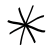

Если выбран пункт Шифровать файлы при записи на карту памяти, перед выполнением сброса до заводских настроек (аппаратного сброса или очистки памяти) либо обновлением операционной системы сделайте резервные копии всех файлов с карты памяти. В противном случае доступ к зашифрованным файлам на карте памяти станет невозможен. Для переноса файлов с карты памяти на компьютер и обратно используйте программу ActiveSync или Центр устройств Windows Mobile. Выполнив эту процедуру, скопируйте файлы обратно на карту памяти.

# 14.8 Сброс настроек телефона

Если в телефоне появилась системная проблема, можно выполнить сброс до заводских настроек. После сброса до заводских настроек для всех параметров телефона устанавливаются стандартные значения, т.е. восстанавливается то состояние, которое было при его первом включении после покупки. При этом будут утеряны все установленные вами программы, введенные данные и индивидуальные настройки телефона, и останутся только операционная система Windows Mobile и другие встроенные программы.

Сброс до заводских настроек можно выполнить двумя способами. При первом способе выполняется очистка памяти с помощью настроек телефона. При втором способе осуществляется аппаратный сброс нажатием определенных кнопок телефона в тех случаях, когда невозможно включить телефон и изменить его настройки.

В телефоне будут восстановлены заводские настройки по умолчанию. Перед выполнением сброса до заводских настроек убедитесь, что все программы, установленные дополнительно, и важные данные в вашем телефоне сохранены в виде резервной копии.

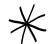

Если выбран пункт Шифровать файлы при записи на карту памяти, перед выполнением сброса до заводских настроек (аппаратного сброса или очистки памяти) либо обновлением операционной системы сделайте резервные копии всех файлов с карты памяти. В противном случае доступ к зашифрованным файлам на карте памяти станет невозможен. Для переноса файлов с карты памяти на компьютер и обратно используйте программу ActiveSync или Центр устройств Windows Mobile. Выполнив эту процедуру, скопируйте файлы обратно на карту памяти.

#### Очистка памяти

- На Начальном экране перейдите на вкладку "Настройка", затем нажмите Безопасность > Восстановление заводских настроек.
- 2. Введите "1234" и затем нажмите Да.

#### Выполнение аппаратного сброса

- На выключенном телефоне нажмите и удерживайте кнопки ГРОМЧЕ и ТИШЕ, затем кратковременно нажмите и отпустите кнопку ПИТАНИЕ. На экране появится сообщение о том, что в результате выполнения этой операции все ваши личные данные будут удалены, а для всех параметров будут восстановлены стандартные заводские значения.
- 2. Отпустите кнопки ГРОМЧЕ и ТИШЕ.
- Нажмите кнопку ГРОМЧЕ, чтобы выполнить аппаратный сброс, или любую другую кнопку, чтобы отменить сброс.

#### 282 Глава 14 Управление телефоном

# Приложение

# Технические характеристики

| Тактовая частота<br>процессора | 600 МГц                                                                                                    |
|--------------------------------|----------------------------------------------------------------------------------------------------|
| Операционная<br>система        | Windows Mobile <sup>®</sup> 6.5 Professional c HTC Sense™                                                                                                    |
| Память                         | • ПЗУ: 512 МБ<br>• ОЗУ: 384 МБ                                                                                                    |
| Размеры (Д x Ш x T)            | 103,8 х 57,7 х 11,7 мм                                                                                                    |
| Macca                          | 110 г с аккумулятором                                                                                                    |
| Дисплей                        | 3,2-дюймовый сенсорный ЖК-экран, ТЕТ-матрица, разрешение<br>320 x 480 (WVGA)                                                                                                    |
| Сеть                           | HSPA/WCDMA:<br>• Европа/Азия: 900/2100 МГц<br>• Скорость отправки данных до 2 Мбит/с, скорости загрузки до<br>7,2 Мбит/с<br>Четыре диапазона GSM/GPRS/EDGE:<br>• 850/900/1800/1900 МГц<br>(Диапазон частот, доступность HSPA и скорость передачи данных<br>зависят от оператора.) |
| GPS                            | Внутренняя антенна GPS                                                                                                    |
| Датчики                        | <ul> <li>Датчик близости</li> <li>Датчик внешней освещенности</li> <li>G-датчик</li> </ul>                                                                                                    |

| Возможности<br>подключения               | <ul> <li>Bluetooth® 2.1 с поддержкой стандарта EDR (Enhanced Data<br/>Rate — повышенная скорость передачи данных) и профиля<br/>A2DP для беспроводных стереогарнитур</li> <li>Wi-Fi®: IEEE 802.11b/g</li> <li>Гнездо стерео аудиовыхода 3,5 мм</li> <li>Стандартный разъем micro-USB (5-конт. разъем micro-USB 2.0)</li> </ul>                                      |
|------------------------------------------|----------------------------------------------------------------------------------------------------|
| Камера                                   | 5-мегапиксельная цветная камера с автофокусом                                                                                                    |
| Поддерживаемые<br>форматы звука          | .aac, .amr, .m4a, .mid, .mp3, .mp4, .qcp, .wav, .wma                                                                                                    |
| Поддерживаемые<br>форматы<br>видеозаписи | .wmv, .asf, .mp4, .3gp, .3g2, .m4v, .avi                                                                                                    |
| Аккумулятор                              | <ul> <li>Перезаряжаемый литий-ионный полимерный или<br/>литий-ионный аккумулятор</li> <li>Емкость: 1200 мАч</li> <li>В режиме разговора: до 400 минут (WCDMA)<br/>до 435 минут (GSM)</li> <li>В режиме ожидания: до 500 часов (WCDMA)<br/>до 340 часов (GSM)</li> <li>(в зависимости от сети мобильной связи и интенсивности использования<br/>телефона)</li> </ul> |
| Гнездо расширения                        | Карта памяти microSD™ (совместимость с SD 2.0)                                                                                                    |
| Адаптер<br>переменного тока              | Диапазон напряжения/частота: 100–240 В перем. тока, 50/60 Гц<br>Выход пост. тока: напряжение 5 В, сила тока 1 А                                                                                                    |

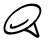

Технические характеристики могут быть изменены без предварительного уведомления.

# Алфавитный указатель

### A

Автомобильные телефонные комплекты 210 Аккумулятор

- вставить 25 - зарядка аккумулятора 27 Альбомы 233 Аппаратный сброс 281

### Б

Беседы (ветки сообщений) 134 Беспроводная сеть 167, 274 Библиотека - Вкладка "Музыка" (Начальный экран) 85 - Проигрыватель Windows Media Mobile 239 Блокировка телефона 266, 278 Быстрые ссылки 68 Быстрый набор 55

### В

Ввод - ввод текста 110 - экранная клавиатура 107 Ввод текста 107 Вибровызов 39 Вкладка "Акции" (Начальный экран) 80 Вкладка "Домашняя" (Начальный экран) 63 Вкладка "Интернет" (Начальный экран) 75 Вкладка "Люди" (Начальный экран) 77 Вкладка "Музыка" (Начальный экран) 83 Вкладка "Настройка" (Начальный экран) 90 Вкладка "Погода" (Начальный экран) 87 Вкладка "Сообщения" (Начальный экран) 70 Вкладка "Фото и видео" (Начальный экран) 82 Вкладка "Эл. почта" (Начальный экран) 71 Вкладка Footprints (Начальный экран) 89 Вкладка Twitter (Начальный экран) 89, 186 Включение и отключение телефонной связи 60, 274 Включить питания 28 Вложение лобавить к эл. почте 145. - загрузить 147 Воспроизведение видеозаписей Альбомы 237 - Проигрыватель Windows Media Mobile 239 Воспроизведение музыки - Вкладка "Музыка" (Начальный экран) 83 - Проигрыватель Windows Media Mobile 239 Встреча 77 Вызов из напоминаний календаря 47, 163 - из сообщения эл. почты 47, 148 из текстового сообшения 47, 142 - из экрана Телефон 46 международный звонок 48 с вкладки "Люди" (Начальный экран) 97

экстренный звонок 48

#### 286 Алфавитный указатель

Вызов службы экстренной помощи 48 Выключить питание 31 Выход из программ 277

### Γ

Голосовая почта 47 Голосовой вызов 45 Громкость 39, 270 Группы контактов 102

#### Д

Диктофон 254 Динамик 52, 59 Диспетчер задач 277 Добавление быстрых ссылок на Начальный экран 68 Добавление контактов в телефон 94 Другие (вкладка "Настройка") 268

#### Ж

Жесты пальцами 40 Журнал вызовов 54

### 3

Завершение вызовов 50 Завершение работы запущенных программ 277 Загрузка

- Java-приложений 258
- данные о местоположении 212
- загрузить сообщение эл. почты целиком 146
- параметры загрузки эл. почты 150
- синхронизация эл. почты 149
- файлы-вложения 147

Загрузка спутниковых данных 265

Задняя крышка - заменить 26 – снятие 24 Звук и дисплей (вкладка "Настройка") 264 Звуки уведомлений 271 Значки состояния 33

#### И

Изменение масштаба щипковыми движениями 41 Имя телефона 272 Интернет 167

### К

Калькулятор 249 Камера 225 Kapta microSD - зашифровать 279 сохранить вложения 152 - установка 26 Карта SD и память телефона (вкладка "Настройка") 266 Карта памяти - зашифровать 279 сохранить вложения 152 Kapты Google 220 Клавиатура телефона 108 Компактная OWERTY 108 Контакты 94.98 Конференц-связь 56, 159 Копировать копирование файлов и управление ими 261

- мультимедийные файлы с ПК в телефон 239

# Μ

Маршрутизатор Wi-Fi 197, 275 Мастер настройки подключений 274, 276 Масштабирование - Internet Explorer Mobile 178 - Opera Mobile 174 - Камера 226 Международный звонок набор номера своей страны (автодобавление кода страны) 48 - набор номера с добавлением кода 48 Мелодия звонка 270 Менеджер SIM-карты 256 Менеджер связи 274 Мировое время 65 Модем - Bluetooth 195 - USB 194 Моя карточка контакта 92 Мультимедиа 225 Мультимедийные сообщения (MMS) 70, 101, 130. 133, 134

# Н

Набор номера своей страны 48 Найти контакт - Справочник организации 164 Настройка 263 Настройка аудио 243 Начальный экран 32,61

### 0

Обновления и обратная связь (вкладка "Настройка") 267 Обновления и события (Facebook) 103 Обновления и события Facebook 103 Обрезка МРЗ 246 Обший Интернет 43, 194 Основные контакты 69,96 Основные настройки 269 Ответить - мультимедийное сообщение (MMS) 135 - текстовое сообщение (SMS) 135 - эл. почта 145 Ответы на звонки 50 Отключение звонка 50 Отключение микрофона 53 Отправить - мультимедийное сообщение (MMS) 130 - текстовое сообшение (SMS) 129 - эл. почта 144 Очистить хранилище 266, 281

### Π

Память 283 Панель навигации (экранная) 109 Панорамирование пальцем 41 Параметры ввода текста 116 Пароль 266, 278 Первоначальная настройка телефона 29 Пересылка сообщений эл. почты 145 ПИН-код 277 Подключение для передачи данных 170, 171 Подключение телефона к Интернету - GPRS/3G 170 - Wi-Fi 167 - удаленный доступ 170 Подключения - 3G/GPRS/EDGE и удаленный доступ 275 Подсветка 272 Полная OWERTY 108 Потоковое мультимедиа 182

#### 288 Алфавитный указатель

Приглашения на собрания 161 Приложение (вкладка "Настройка") 266 Проводник 262 Проигрыватель Windows Media Mobile 238 Прокуртка пальцем 40 Просмотр фотографий и видеозаписей в программе Альбомы 233 Профиль 269 Профиль доступа к SIM-карте (SAP) 210

### Ρ

Разорвать подключение для передачи данных 275 Разрешение (камера) 227 Режим "В кармане" 51 Режим видеосъемки 226 Режим видеосъемки для MMS-сообщений 226 режим полета 60, 274 Режим полета 60, 274 Режим съемки "Панорама" 226 Режим съемки "Панорама" 226 Режим угадывания 111 Режим угадывания XT9 111

### С

Сброс до заводских настроек 266 Сброс настроек телефона 280 Сервер Exchange 153 Сертификация в домене 275 Сигнал 67 Синхронизация - ActiveSync 122 - Microsoft My Phone 126 - изменение типов данных 123 - музыка и видео 125 - Проигрыватель Windows Media 239 - с сервером Exchange 153 - Центр устройств Windows Mobile 119 - через Bluetooth 124 Службы данных (вкладка "Настройка") 264 Создание новых контактов 94 Социальные сети 167 Списки воспроизведения - Вкладка "Музыка" (Начальный экран) 85 - Проигрыватель Windows Media Mobile 242 Справочник организации 164 Спящий режим 30, 272

#### Т

Текстовые сообщения (SMS) 101, 129, 133, 134 Телефонные услуги 273 Технические характеристики 283 Тип звонка 270

#### У

Уведомления 35, 38 Удаление быстрых ссылок с начального экрана 68 Удаление программ 259, 260 Удаленный доступ 170 Уменьшение громкости звонка 51 Управление беспроводной связью (вкладка Настройка) 263 Установка и удаление программ 259 Устранение неполадок - подключение для синхронизации 124

#### Φ

Фоновый рисунок 64
# Ц

Центр устройств Windows Mobile 119

# Э

Экран "Блокировка" 37 Экран "Пуск" 36 Экранная клавиатура - Клавиатура телефона 108 - Компактная OWFRTY 108 - Полная OWERTY 108 Эл почта - Outlook 153 - Вкладка "Эл. почта" (Начальный экран) 71 - настройки эл. почты 150 синхронизация 117, 149, 153 - учетная запись эл. почты Интернета (POP3/ IMAP4) 144 Эл. почта в Интернете 144 Электропитание - включить 28

- отключить 31

# Я

Языки клавиатуры 115 Яркость 271 Ярлыки 68

# A

A2DP 205 ActiveSync - настройка 121 - режим ActiveSync 43 - синхронизация с компьютером 122 - синхронизация с сервером Exchange Server 153

# В

Bluetooth

- автомобильные телефонные комплекты 210
- видимый 201
- включение и отключение 275
- гарнитура типа "свободные руки" 205
- модем 195
- отправка и получение информации 206
- печать 209
- Профиль доступа к SIM-карте (SAP) 210
- -режимы 201
- связь (сопряжение) 203
- синхронизация 124
- стереогарнитура 205

# D

Direct Push 154, 275

### Ε

Excel Mobile 251

### F

Facebook 191, 193 FM-радио 244 Footprints 214

## G

GPS 211

#### I

Internet Explorer Mobile 176

#### 290 Алфавитный указатель

### J

JBlend

 установка приложений/пакетов MIDlet из Интернета 258
установка приложений/пакетов MIDlet с телефона 258

#### L

Live Messenger 184

# Μ

Messenger 184 Microsoft My Phone 126 Microsoft Office Mobile 251 My Phone 126

### 0

Office Mobile 251 OneNote Mobile 251 Opera Mobile 172

# Ρ

PowerPoint Mobile 251

# S

SIM-карта - вставить 25 - ПИН-код 277 Smart Dial 46 SMS 70, 129, 133

# U

USB-модем 194 USB-подкл. к ПК 124, 275

# W

Wi-Fi 167, 275 Windows Live 183 Windows Live Messenger 184 Word Mobile 251 WorldCard Mobile 253

# Υ

YouTube 179, 192